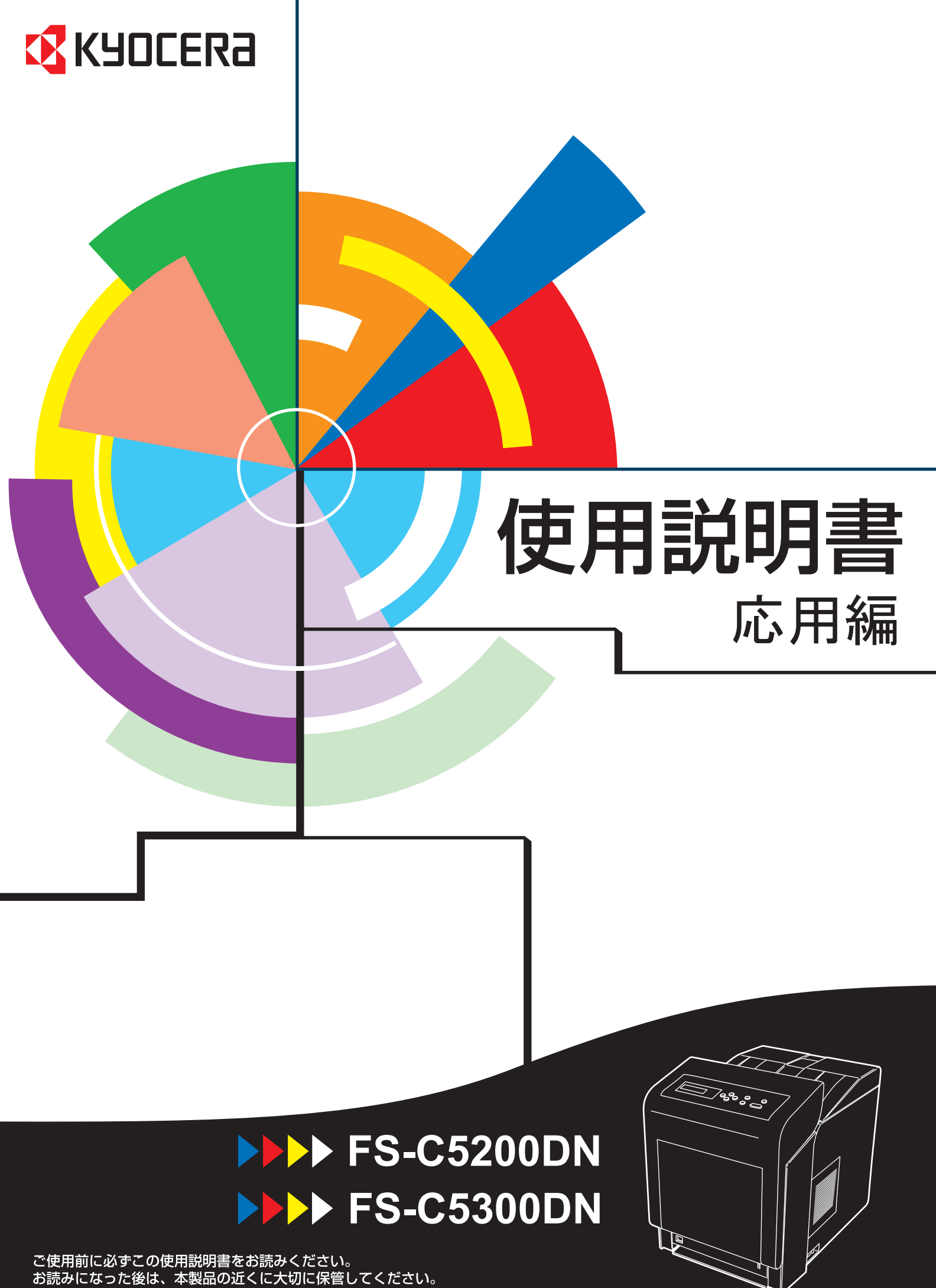

# はじめに

本書は次の章で構成されています。

## 用紙について

本機で使用できる用紙について説明しています。

## 操作パネル

本機の操作パネルを使った操作について説明しています。

フォント

本機の内蔵フォント一覧です。

## 付属マニュアルの紹介

本機には、次のマニュアルがあります。必要に応じてご参照ください。

#### 使用説明書

本機の用紙の補給方法、各種のトラブルの対処方法について説明しています。

#### インストールガイド

本機の設置手順を説明しています。

#### 日常のお手入れ

トナーコンテナの交換、お手入れ、印刷中に表示されるエラーメッセージと紙づま りへの対処のしかたなどを説明しています。

#### 使用説明書 応用編(本書)

プリンタ機能の詳細、各種の初期設定について説明しています。

#### プリスクライブコマンド・リファレンスマニュアル(CD-ROM 収録)

本機の制御言語であるプリスクライブコマンドを使用して、印刷を行うためのプロ グラミング方法や、各コマンドについて説明しています。

#### KX プリンタドライバ操作手順書(CD-ROM 収録)

KX プリンタドライバの操作方法について説明しています。

#### KM-NET for Direct Printing 操作手順書(CD-ROM 収録)

Adobe Acrobat/Adobe Reader を起動せずに、PDF ファイルを印刷する方法について説明 しています。

### 京セラ COMMAND CENTER 操作手順書(CD-ROM 収録)

Web ブラウザを介して、PC 上からプリンタの状態を確認したり、設定を変更したり する方法について説明しています。

# 本書の読みかた

本書中では説明の内容によって、次のように表記しています。

| 表記     | 説明                                            | 表記例                                                          |
|--------|-----------------------------------------------|--------------------------------------------------------------|
| [太字]   | 操作パネル上のキーとインジケー<br>タを示します。                    | <b>[メニュー]</b> キーを押してください。                                    |
| 「太字」   | メッセージディスプレイに表示さ<br>れるメッセージを示します。              | <b>「プリント デキマス」</b> が表示されます。                                  |
| 太字     | 製品の名称、ソフトウェアの操作<br>画面上に表示するボタンなどの名<br>称を示します。 | ・KX プリンタドライバ操作手順書を参照し<br>てください。<br>・OK をクリックしてください。          |
| <br>参考 | 補足説明や操作の参考となる情報<br>です。                        | <b>参考:</b> トナーコンテナの交換は、プリンタ<br>の電源を入れたまま行えます。                |
| <br>重要 | トラブルを防止するために、必ず<br>守っていただきたい事項や禁止事<br>項です。    | <b>重要</b> :本機にインクジェットプリンタ用の<br>用紙を使用しないでください。故障の原因<br>になります。 |

# 目次

|   | はじめに |                                               | i                         |
|---|------|-----------------------------------------------|---------------------------|
|   |      | 付属マニュアルの紹介                                    | ii                        |
|   |      | 本書の読みかた                                       | iii                       |
| 1 | 用紙につ | いて                                            | 1-1                       |
|   |      | 用紙の基本仕様                                       | 1-2                       |
|   |      | 使用できる用紙                                       | 1-2                       |
|   |      | 用紙の基本仕様                                       | 1-2                       |
|   |      | 用紙の最大サイズと最小サイズ                                | 1-2                       |
|   |      | 適正な用紙の選択                                      | 1-4                       |
|   |      | ガイドライン                                        | 1-4                       |
|   |      | 用紙の特性                                         | 1-5                       |
|   |      | その他の仕様                                        | 1-6                       |
|   |      | 特殊な用紙                                         | 1-8                       |
|   |      | 特殊な用紙の選択                                      | 1-8                       |
| 2 | 操作パネ | ル                                             | 2-1                       |
|   |      | メッセージディスプレイ                                   | 2-2                       |
|   |      | メッセージディスプレイ内の表示                               | 2-3                       |
|   |      | +                                             | 2-4                       |
|   |      | 操作パネルの使いかた                                    | 2-6                       |
|   |      | メニュー選択の基本操作                                   | 2-6                       |
|   |      | モード選択メニューの設定方法                                | 2-8                       |
|   |      | 「レポートインサツ」(レポート印刷の選択)                         | 2-9                       |
|   |      | 「メニューマップ ノ インサツ」(メニューマップの印刷)                  | 2-9                       |
|   |      | 「ステータスページノ インサツ」(ステータスページの印刷)                 | 2-10                      |
|   |      | 「フォントサンプル ノ インサツ」(フォントサンプルの印刷)                | 2-12                      |
|   |      | 「ハードディスク ファイル リスト ノ インサツ」(ハードディスク・`           | ファイルリス                    |
|   |      | トの印刷)                                         | 2-13                      |
|   |      | 「RAM ディスク ファイル リスト ノ インサツ」(RAM ディスク・フ<br>の印刷) | アイルリスト<br>2-13            |
|   |      | 「メモリカード ファイル リスト ノ インサツ」(メモリカード・ファ            | イルリストの                    |
|   |      | 印刷)                                           | 2-13                      |
|   |      | 「USB メモリ」 (USB メモリの選択)                        | 2-15                      |
|   |      | 「ファイルノ インサツ」(USB メモリのファイルの印刷)                 | 2-15                      |
|   |      | 「コピー」(ファイル印刷のコピー枚数の設定)                        | 2-16                      |
|   |      | 「キュウシモト」(ファイル印刷の給紙元の選択)                       | 2-16                      |
|   |      | 「デバイス ノ トリハズシ」(USB メモリの取り外し)                  | 2-16                      |
|   |      | 「ファイルリスト ノ インサツ」(ファイルリストの印刷)                  | 2-17                      |
|   |      | 「ジョブボックス」(Job Box の選択)                        | 2-18                      |
|   |      | 「クイックコピージョブ」(クイックコピーモード)                      | 2-19                      |
|   |      | 試し刷り後、保留モード                                   | 2-20                      |
|   |      | 「 <b>コジン / ホゾンジョブ</b> 」(プライベートプリント / ジョブ保留モード | <ol> <li> 2-22</li> </ol> |
|   |      | Job Box 詳細設定                                  | 2-23                      |

| 「カウンタ」(カウンタ値の選択)                     | . 2-24 |
|--------------------------------------|--------|
| 「ゴウケイページスウ」(総印刷ページ数の表示)              | . 2-24 |
| 「カラー ページスウ」(カラー印刷ページ数の表示)            | . 2-24 |
| 「シロクロ ページスウ」(白黒印刷ページ数の表示)            | . 2-24 |
| 「ヨウシ ノ セッテイ」(用紙の設定)                  | . 2-26 |
| 「テザシトレイ ヨウシサイズ」(手差しトレイの用紙サイズの設定)     | . 2-27 |
| 「テザシトレイ ヨウシシュルイ」(手差しトレイの用紙種類の設定)     | . 2-28 |
| 「カセット(1~4)ヨウシサイズ」(給紙カセットの用紙サイズの設定)   | . 2-29 |
| 「カセット(1~4)ヨウシシュルイ」(給紙カセットの用紙種類の設定)   | . 2-32 |
| 「シュルイ ノ ゾクセイ」(用紙種類のカスタム設定)           | . 2-33 |
| 「シュルイゾクセイ ノ リセット」(カスタム設定のリセット)       | . 2-36 |
| 「インサツセッテイ」(印刷の設定)                    | . 2-37 |
| 「キュウシモト」(給紙元の選択)                     | . 2-37 |
| 「キュウシ シテイ ドウサ」(給紙元の設定)               | . 2-38 |
| 「リョウメンインサツ」(両面印刷モードの設定)              | . 2-38 |
| 「A4/LT キョウツウ」(A4/Letter 用紙の共通給紙設定)   | . 2-40 |
| 「エミュレーション」(エミュレーションモードの選択)           | . 2-40 |
| 「カラーモード」(カラーモードと白黒モードの選択)            | . 2-41 |
| 「インサツヒンシツ」(印刷品質の設定)                  | . 2-42 |
| 「インサツカンキョウ」(印刷環境の設定)                 | . 2-43 |
| 「ネットワーク」(ネットワークの設定)                  | . 2-46 |
| 「TCP/IP」(TCP/IP(IPv4)の設定)            | . 2-46 |
| 「TCP/IP(IPv6)」(TCP/IP(IPv6)の設定)      | . 2-50 |
| 「デバイスゼンパン」(デバイス全般の選択・設定)             | . 2-53 |
| 「ヒョウジ ゲンゴ」(表示言語の選択)                  | . 2-53 |
| 「ブザー」(ブザーの設定)                        | . 2-53 |
| 「RAM ディスクモード」(RAM ディスクの操作)           | . 2-56 |
| 「ハードディスク」(ハードディスクの操作)                | . 2-57 |
| 「メモリカード」(メモリカードの操作)                  | . 2-58 |
| 「エラー ショリ」(エラー検知の設定)                  | . 2-59 |
| 「ジカン」(時間の設定)                         | . 2-60 |
| 「セキュリティ」(セキュリティ機能の設定)                | . 2-65 |
| 「ID」(管理者 ID の入力)                     | . 2-65 |
| 「パスワード」(管理者パスワードの入力)                 | . 2-65 |
| 「インタフェース ブロック」(インタフェース(外部機器)ブロックの設定) | . 2-66 |
| 「NetWare」(NetWare の設定)               | . 2-67 |
| 「AppleTalk」(AppleTalk の設定)           | . 2-69 |
| 「IPP」(IPP の設定)                       | . 2-70 |
| 「SSL サーバ」(SSL サーバの設定)                | . 2-70 |
| 「IPSec」(IPSec の設定)                   | . 2-73 |
| 「セキュリティ レベル」(セキュリティレベルの設定)           | . 2-74 |

|     |      | 「ブモンカンリ」(部門管理の選択・設定)                | 2-75   |
|-----|------|-------------------------------------|--------|
|     |      | 「ID」(管理者 ID の入力)                    | 2-75   |
|     |      | 「パスワード」(管理者パスワードの入力)                | 2-76   |
|     |      | 「ブモンカンリ」(部門管理の設定)                   | 2-76   |
|     |      | 「ブモン ノ センタク」 (部門別の設定)               | 2-77   |
|     |      | 「ブモン ノ トウロク」 (部門の登録)                | 2-80   |
|     |      | 「ブモン ノ サクジョ」 (部門の削除)                | 2-81   |
|     |      | 「ブモンカンリリスト ノ インサツ」(部門管理リストの出力)      | 2-81   |
|     |      | 「カンリシャ」(管理者の設定)                     | 2-83   |
|     |      | 「ID」(管理者 ID の入力)                    | 2-83   |
|     |      | 「パスワード」(管理者パスワードの入力)                | 2-83   |
|     |      | 「ID ノ ヘンコウ」(管理者 ID の変更)             | 2-84   |
|     |      | 「パスワード ノ ヘンコウ」(管理者パスワードの変更)         | 2-85   |
|     |      | 「チョウセイ / メンテナンス」(調整 / メンテナンスの選択・設定) | 2-86   |
|     |      | 「カラー チョウセイ ノ ジッコウ」(カラー調整)           | 2-86   |
|     |      | 「カラー イチ ホセイ ヒョウジュン」(カラー印刷位置の補正(標準)) | 2-86   |
|     |      | 「カラー イチ ホセイ ショウサイ」(カラー印刷位置の補正(詳細))  | 2-90   |
|     |      | 「プリンタ ノ サイキドウ」(プリンタの再起動)            | 2-93   |
|     |      | 「サービス」(保守・点検用)                      | 2-93   |
| 3   | フォント |                                     | 3-1    |
|     |      | 内蔵フォント一覧                            | 3-2    |
| 用語集 |      |                                     | 用語集 -1 |
| 付録  |      |                                     | 付録 -1  |
|     |      | インタフェース                             | 付録 -2  |
|     |      | USB インタフェース                         | 付録 -2  |
|     |      | ネットワークインタフェース                       | 付録 -3  |
|     |      | 環境設定コマンド                            | 付録 -5  |
|     |      | 環境設定コマンドの設定                         | 付録 -5  |
|     |      | FRPO パラメータ                          | 付録 -5  |
| 索引  |      |                                     | 索引 -1  |

# 1 用紙について

この章では次の内容について説明します。

- 用紙の基本仕様 ...1-2
- 適正な用紙の選択 ...1-4
- 特殊な用紙 …1-8

**重要**:本機にインクジェットプリンタ用の用紙を使用しないでください。故障の原因に なります。

## 用紙の基本仕様

本機は、ページプリンタおよび乾式複写機用のコピー用紙(普通紙)に印刷できるよう に設計してありますが、本章の制限の範囲内で様々な用紙に印刷できます。

プリンタに適さない用紙を使用すると、紙づまりになったり紙にシワがよったりするの で、用紙の選択は慎重に行ってください。

**重要**:再生紙は 1-2 ページの**用紙の基本仕様**のうち、保水度やパルプ含有率などの基本 条件が本機に使用するために必要な仕様を満たさないものがあります。このため、再生 紙は少量をご購入になってサンプル印刷を行ってください。印刷結果が良好で、紙粉が 極端に多くないものを選んでご使用ください。

規格に合わない用紙を使用して生じた問題については、当社は責任を負いかねます。

## 使用できる用紙

通常のページプリンタまたは乾式複写機用のコピー用紙(普通紙)を使用してください。

用紙の品質は、プリンタの印刷品質にも影響を与えます。質の悪い用紙を使うと満足の できる結果が得られません。

## 用紙の基本仕様

次の表は、本機で使用できる用紙の基本的な仕様です。詳細は以降のページで説明しま す。

| 項目     | 仕様                                               |
|--------|--------------------------------------------------|
| 重さ     | 給紙カセット : 60 ~ 120 g/m²<br>手差しトレイ : 60 ~ 220 g/m² |
| 厚さ     | $0.086 \sim 0.110 \text{ mm}$                    |
| 寸法     | 1-4 ページの <b>用紙サイズ</b> を参照してください。                 |
| 寸法誤差   | ±0.7 mm                                          |
| 四隅の角度  | 90 ±0.2 °                                        |
| 保水度    | 4~6%                                             |
| 繊維の方向  | 縦目(給紙方向)                                         |
| パルプ含有率 | 80%以上                                            |

## 用紙の最大サイズと最小サイズ

用紙の最大サイズと最小サイズは次のとおりです。また、OHP フィルム、ラベル用紙、 薄い用紙、はがき、封筒、コート紙、厚紙に印刷する場合、手差しトレイから給紙して ください。

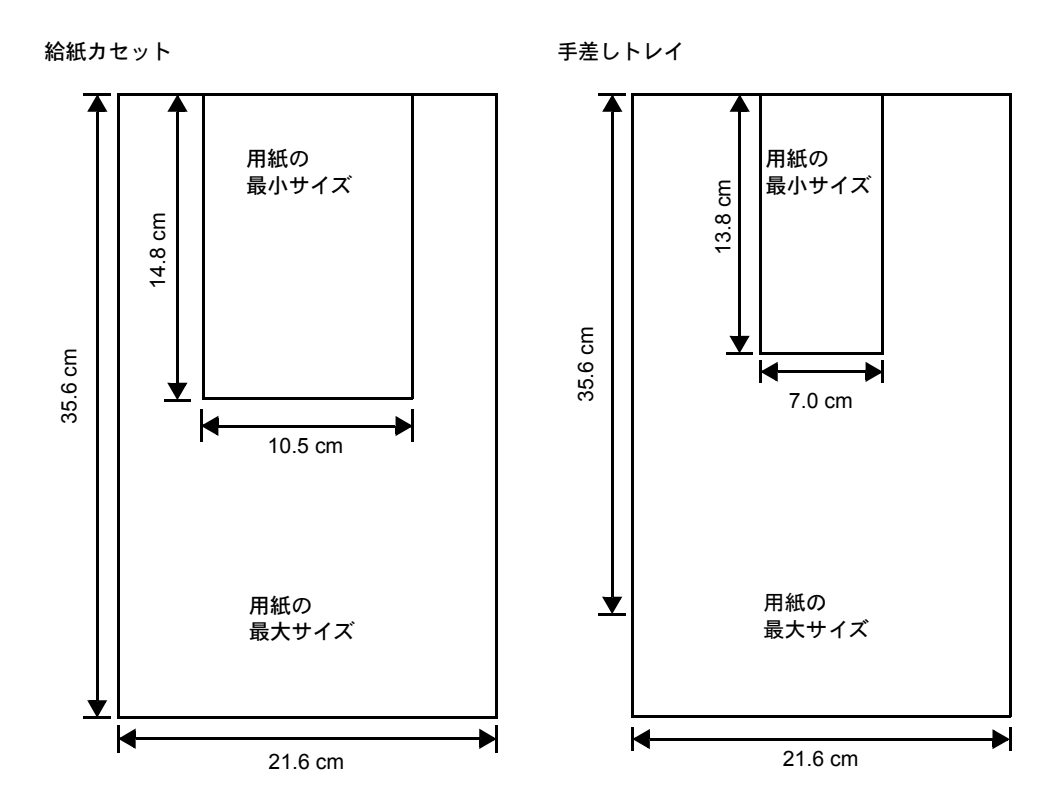

## 適正な用紙の選択

ここでは、用紙を選ぶ際のガイドラインについて説明します。

## ガイドライン

## 紙の状態

角の折れているもの、全体が丸まっているもの、汚れているもの、破れているもの、または繊維が毛羽立っていたり、表面が粗かったり、ちぎれやすい用紙は避けてください。このような用紙を使用すると仕上がりが悪くなるだけでなく、用紙送りがうまくいかないために紙づまりを起こし、プリンタの寿命を縮めることになりかねません。用紙表面が滑らかで均一なものを選んでください。

#### 用紙の成分

アート紙のようなコーティング加工された用紙や、表面処理された用紙、プラスチック やカーボンを含む用紙は使用しないでください。そのような用紙は、熱により有害なガ スを発生することがあり、またドラムを傷めます。

普通紙は、少なくとも 80 % 以上のパルプを含むものにしてください。コットンやその 他の繊維が用紙成分の 20 % を超えないものをご使用ください。

#### 用紙サイズ

次の表に記載したサイズの用紙が給紙カセット(本体)または手差しトレイで使用でき ます。詳細およびペーパーフィーダ(オプション: PF-500、PF-510)の用紙サイズにつ いては、2-29ページの「カセット(1~4)ヨウシサイズ」(給紙カセットの用紙サイズ の設定)を参照してください。

寸法誤差の許容範囲は縦横ともに±0.7 mmです。用紙四隅の角度は、90°±0.2 のものを使用してください。

| 手差しトレイのみ         | サイズ                                                                             | 給紙カセット(本体)<br>または手差しトレイ | サイズ             |
|------------------|---------------------------------------------------------------------------------|-------------------------|-----------------|
| Envelope Monarch | 3-7/8×7-1/2インチ                                                                  | Legal                   | 8-1/2×14インチ     |
| Envelope #10     | 4-1/8×9-1/2インチ                                                                  | Letter                  | 8-1/2×11インチ     |
| Envelope #9      | 3-7/8×8-7/8インチ                                                                  | Executive               | 7-1/4×10-1/2インチ |
| Envelope #6      | 3-5/8×6-1/2インチ                                                                  | Folio                   | 21×33センチ        |
| Envelope DL      | 11×22センチ                                                                        | Envelope C5             | 16.2 × 22.9 センチ |
| JIS B6           | 12.8 × 18.2 センチ                                                                 | ISO A6                  | 10.5×14.8 センチ   |
| はがき              | 10×14.8 センチ                                                                     | ISO B5                  | 17.6×25センチ      |
| 往復はがき            | 14.8×20センチ                                                                      | ISO A4                  | 21×29.7センチ      |
| 洋形2号             | 11.4×16.2 センチ                                                                   | ISO A5                  | 14.8×21 センチ     |
| 洋形4号             | 10.5×23.5センチ                                                                    | JIS B5                  | 18.2×25.7センチ    |
|                  |                                                                                 | Oficio II               | 8-1/2×13インチ     |
|                  |                                                                                 | 16K                     | 19.7 × 27.3 センチ |
|                  |                                                                                 | Statement               | 5-1/2×8-1/2インチ  |
| Custom           | 給紙カセット : 10.5 × 14.8 ~ 21.6 × 35.6 センチ<br>手差しトレイ : 7.0 × 13.8 ~ 21.6 × 35.6 センチ |                         |                 |

## 用紙の特性

#### 滑らかさ

用紙表面は滑らかで均一であることが重要ですが、コーティングされているものは使用 しないでください。滑らか過ぎる用紙を使うと、同時に複数枚の用紙が送られて、紙づ まりの原因になります。

#### 基本重量

基本重量とは、用紙1枚を1m<sup>2</sup>の大きさに換算した時の重量です。重すぎたり軽すぎた りする用紙は、用紙送りの失敗や紙づまりの原因となるばかりでなく、プリンタの消耗 の原因にもなります。用紙の重さ、つまり紙の厚さが一定していないと、同時に複数枚 の用紙を給紙してしまったり、トナーの定着不良によって印刷がぼやけるなどの印刷品 質の問題を引き起こすことがあります。

用紙の適正な重さは給紙カセットで 60 ~ 90 g/m<sup>2</sup>、手差しトレイで 60 ~ 200 g/m<sup>2</sup>の範囲 です。

#### 厚さ

ページプリンタで使用する用紙は極端に厚いものや、または薄いものは避けてください。同時に複数枚の用紙が給紙されたり、紙づまりが頻繁に起きたりする場合は紙が薄すぎることが考えられます。反対に紙が厚すぎる場合も、紙づまりが起こることがあります。適正な用紙の厚さは 0.086 ~ 0.110 mm の範囲です。

## 保水度

用紙の保水度は、乾燥度に対する湿り気のパーセントで表されます。湿り気は紙送りや 静電気の発生状況、トナーの定着性、定着後のカールなどに影響を与えます。

用紙の保水度は室内の湿度によって変わります。室内の湿度が高すぎて紙が湿り気を帯 びると、紙の端が伸びて波打つことがあります。逆に湿度が低すぎて紙に極端に湿り気 がなくなると、用紙の端が縮んでかさかさになり、コントラストの弱い印刷になりま す。

波打ったり乾燥していると、紙送りにずれが起きることがあります。用紙の保水度は4 ~ 6%の範囲に収まるようにしてください。

保水度を正しいレベルで維持するために、次の点に留意してください。

- 風通しのよい低湿の場所に保管してください。
- 未開封のまま水平な状態で保管してください。開封後すぐ使用しない紙は、もう一 度密封してください。
- 用紙は購入時の箱や梱包紙に封をして保管してください。箱の下には台などを置いて、床から離してください。特に梅雨時の板張りやコンクリート張りの床からは十分離してください。
- 長時間放置した用紙は、少なくとも48時間は正しいレベルの保水度を満たしてからご使用ください。
- 熱、日光、湿気にさらされる場所に紙を放置しないでください。

参考:コート紙を使用する場合、湿度の高い環境では複数の用紙が貼り付くことがあり ます。

## 繊維の方向

用紙が製造されるとき、用紙の長さに対して紙の繊維が垂直(縦目)になるようにカットされているものと、用紙の幅に対して繊維が垂直(横目)になるようにカットされているものがあります。横目の用紙はプリンタの給紙時に問題を起こす原因になりますので、用紙は縦目のものをお使いください。

## その他の仕様

## 多孔性

紙の繊維の密度を表します。

#### 硬さ

柔らかすぎる紙は、プリンタ内部で折れ曲がりやすく紙づまりの原因になります。

#### カール

ほとんどの用紙は、開封した状態で放置しておくとどちらかの方向へ自然にカールして 丸まる性質を持っています。

#### 静電気

トナーを付着させるために、印刷の過程で用紙は静電気を帯びます。この静電気がすみ やかに放電される用紙を選んでください。

#### 用紙の白さ

印刷されたページのコントラストは使用した用紙の白さによって変わります。より白い 用紙を使用したほうがシャープで鮮明な印刷がえられます。

#### 品質について

サイズの不揃い、角がきちんととれていない、粗雑な裁断面、切りそこなってつながっ ている用紙、角や端のつぶれなどが原因でプリンタが正しく機能しないことがありま す。特にご自分で裁断された用紙を使用する場合はご注意ください。

#### 梱包について

きちんと梱包され、さらに箱に詰められている紙をお選びください。梱包紙は内面が防 湿用にコーティングされているものが最良です。

参考:湿気を帯びた用紙を使用すると、上トレイ付近から湯気が出る場合があります が、そのまま印刷を続けても問題はありません。

## 特殊処理

次のような処理をほどこした用紙については、基本仕様を満たす用紙であっても使用し ないようお勧めします。使用される場合は、多くの量を購入される前にサンプル印刷を 行ってください。

- つやのある用紙
- 透かしの入った用紙
- 表面に凹凸のある用紙
- ミシン目の入った用紙

## 特殊な用紙

ここでは、普通紙以外の特殊な用紙に印刷する場合について説明します。

本機には、次のような特殊な用紙を使用できます。次にしたがって用紙種類を設定して ください。

| 用紙                 | 用紙種類設定     |
|--------------------|------------|
| 薄い用紙(60~64 g/m²)   | ウスガミ       |
| 厚い用紙(105~220 g/m²) | アツガミ       |
| OHP フィルム           | OHP フィルム   |
| はがき                | ハガキ        |
| 封筒                 | フウトウ       |
| ラベル用紙              | ラベルシ       |
| 再生紙                | サイセイシ      |
| カラー紙               | カラーシ       |
| プレ印刷用紙             | プレプリント     |
| ボンド紙               | ボンドシ       |
| レターヘッド             | レターヘッド     |
| パンチ済み用紙            | パンチズミシ     |
| 上質紙                | ジョウシツシ     |
| 加工紙(コート紙、その他の加工紙)  | カコウシ       |
| カスタム               | カスタム (1~8) |

以上の用紙を使用するときはコピー用またはページプリンタ用として指定されているものをお使いください。また、カラー紙と再生紙以外は手差しトレイから給紙してください。詳細については、2-37ページの「キュウシモト」(給紙元の選択)を参照してください。

## 特殊な用紙の選択

特殊用紙は次ページ以降で示す条件を満たすものであれば本機で使用することが可能で すが、これらの用紙は構造および品質に大きなばらつきがあるために、規定紙よりも印 刷中に問題が発生する可能性が高くなります。特殊用紙はサンプル用紙をプリンタで印 刷してみて、満足のいく仕上がりとなるかを確認してからご購入ください。主な特殊紙 について、印刷時の注意について次ページより説明します。印刷中に、湿気などが特殊 紙に与える影響が原因で、機械または操作員に被害が生じても当社は一切の責任を負い かねます。

#### OHP フィルム

OHP フィルムは、印刷中の定着熱に耐えるものである必要があります。次の製品をお勧めします。

3M CG3700 (Letter, A4)

次の表は、本機で使用できる OHP フィルムの条件です。

| 項目        | 仕様                            |
|-----------|-------------------------------|
| 耐熱性       | 最低190℃までの熱に耐えること。             |
| 厚さ        | $0.100 \sim 0.110 \text{ mm}$ |
| 材質        | ポリエステル                        |
| サイズ誤差許容範囲 | ±0.7 mm                       |
| 四隅の角度     | 90° ±0.2                      |

トラブルを避けるために、OHP フィルムは手差 しトレイから1枚ずつ給紙してください。その 際、必ず縦に(用紙の長手方向をプリンタに向 けて)セットしてください。また、OHP フィル ムの裁断面にバリがある場合、給紙不良の原因 になります。バリを取り除くか、表裏を逆にす る、あるいは前後を入れ替えてセットしてくだ さい。

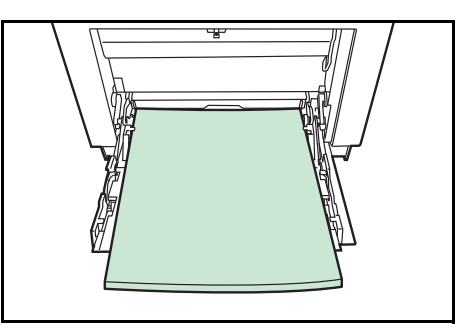

OHP フィルムが頻繁に紙づまりを起こす場合は、 排紙される際に OHP フィルムの先を引いてください。

### ラベル用紙

ラベル用紙は、必ず手差しトレイから給紙してください。

ラベル用紙を選択する際は、糊がプリンタのどこにも触れないことや、ラベルが台紙か ら容易にはがれないことなどに注意してください。転写ベルトやローラ類に糊が付着し たり、はがれたラベルがプリンタ内に残ると故障の原因になります。

参考: ラベル用紙での印刷の場合は、その印刷品質やトラブル発生の可能性などについては、お客様ご自身の責任で行ってください。

ラベル用紙は、図のような3層からなる構造を しています。粘着層はプリンタ内部で加わる力 による影響を受けやすい素材でできています。 背面シートはラベルが使用されるまで表面シー トを保持しています。このように構造が複雑な ため、ラベル用紙はトラブルが発生しがちです。

ラベル用紙の表面は、表面シートで隙間なく完 全に覆われていなくてはなりません。ラベルの 間に隙間のあるものはラベルがはがれやすく、 大きな故障の原因となります。

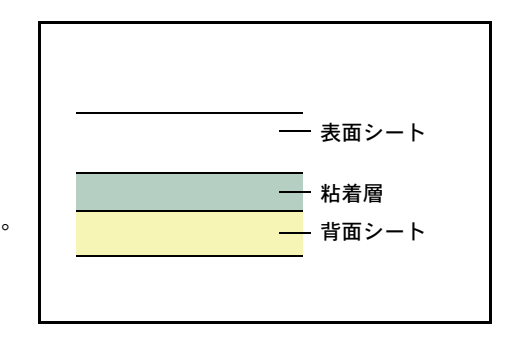

ラベル用紙には、用紙の端を完全に覆うため、表面シートに広いマージンを設けている ものがあります。このような用紙をお使いの場合、印刷が終了するまで、このマージン 部分を背面シートからはがさないでください。

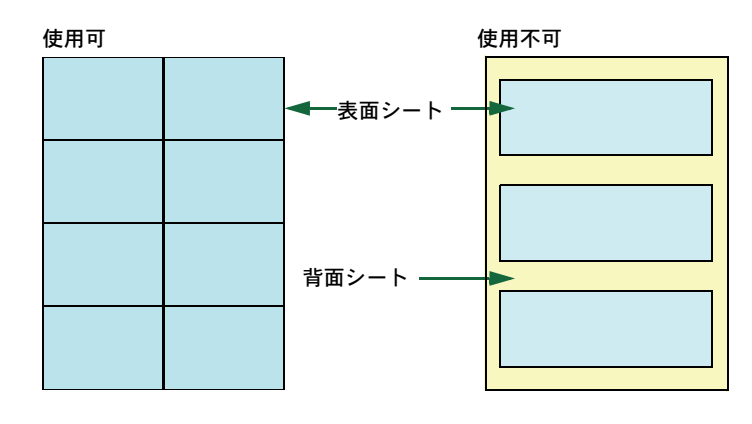

次の仕様に合ったラベル用紙を選んでください。

| 項目            | 仕様                            |
|---------------|-------------------------------|
| 表面シートの重さ      | $44 \sim 74 \text{ g/m}^2$    |
| 基本重量(用紙全体の重さ) | $104 \sim 151 \text{ g/m}^2$  |
| 表面シートの厚さ      | $0.086 \sim 0.107 \text{ mm}$ |
| 用紙全体の厚さ       | $0.115 \sim 0.145 \text{ mm}$ |
| 保水度           | 4~6%(混合)                      |

#### はがき

はがきは、さばいて端を揃えてから、手差しトレイにセットしてください。はがきに反 りがある場合は、まっすぐに直してからセットしてください。反りがあるまま印刷を行 うと、紙づまりの原因になります。

往復はがきに印刷する場合は、折り目のないものを使用してください。

また、はがきによっては、裏面にバリ(紙を裁 断した際にできる返し)があるものがあります。 その場合は、はがきを平らなところに置き、定 規のようなもので軽く1~2回こするようにし て、バリを取り除いてください。

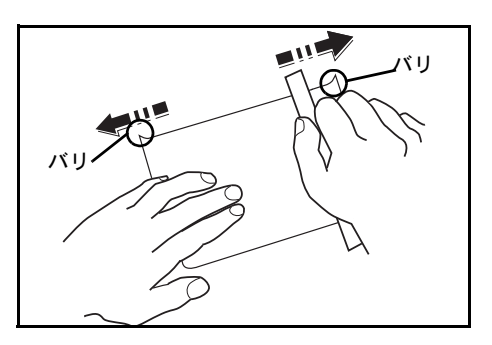

### 封筒

封筒スイッチをスライドさせ、封筒モードに設 定してから印刷してください

注意:普通紙モード設定時に、封筒は印刷でき ません。また、封筒モード設定時に普通紙を印 刷した場合、印刷速度および印字品質が低下し ます。

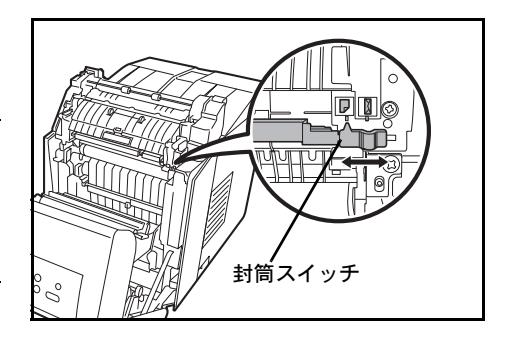

封筒は印刷面を下にして、必ず手差しトレイか ら給紙してください

封筒は構造上、表面全体に均一な印刷ができな い場合があります。特に薄手の封筒の場合は、 プリンタを通り抜ける間にシワになることがあ ります。封筒を購入する前に、その封筒での印 刷が満足いくものであるかをサンプル印刷で確 認してください。封筒は長時間放置しておくと シワが発生することがあります。使用する直前 に開封してください。

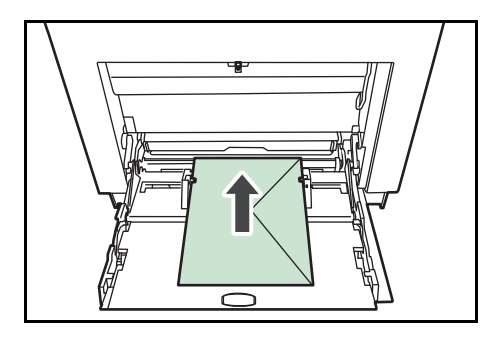

さらに、次の点に留意してください。

- 糊が露出している封筒はどのような封筒でも使用できません。たとえ露出していなくても、紙をはがすと糊が現れるワンタッチ式のタイプもご使用になれません。糊をカバーしている小さな台紙が、プリンタ内部ではがれ落ちると大きな故障の原因となります。
- 封筒に特殊加工のあるタイプも使用できません。紐を巻き付ける丸い鳩目の打って あるものや、窓の開いているもの、窓部にフィルム加工がされているものなどは使 用できません。
- 紙づまりが起きる場合は、一度にセットする封筒の枚数を少なくしてみてください。
- 複数の封筒を印刷する際は、紙づまりを避けるため上トレイに 10 枚以上残らないよ うご注意ください。

#### 厚い用紙

厚い用紙はさばいて端を揃えてから、手差しトレイにセットしてください。用紙によっては、裏面にバリ(紙を裁断した際にできる返し)があるものがあります。その場合は 用紙を平らなところに置き、1-10ページの**はがき**と同様に定規のようなもので軽く1~ 2回こするようにして、バリを取り除いてください。バリのあるまま印刷を行うと紙づ まりの原因になります。

参考:バリを取り除いても給紙されない場合 は、図のように用紙の先端を数 mm 上にそらせ てから手差しトレイにセットしてください。

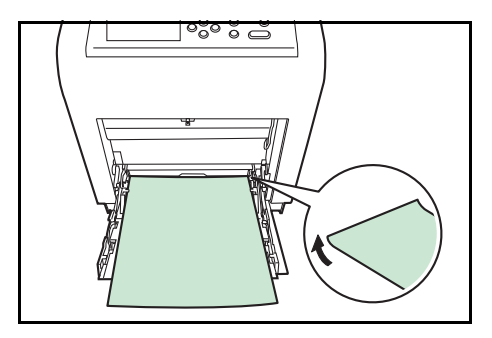

### カラー紙

カラー紙は 1-2 ページの**用紙の基本仕様**を満たすものでなければなりません。さらに、 用紙に含まれている色素は印刷中の熱(最高 200 ℃)に耐えるものでなければなりません。

#### プレ印刷用紙

印刷済み用紙は 1-2 ページの**用紙の基本仕様**を満たすものでなければなりません。着色 に使われているインクはプリンタでの印刷中の熱に耐えられるもので、シリコンオイル の影響を受けないものであることが必要です。カレンダーなどに使われる表面加工を施 してある紙は使用しないでください。

### 再生紙

再生紙は、用紙の白さ以外の項目が 1-2 ページの**用紙の基本仕様**を満たすものでなけれ ばなりません。

参考:再生紙を購入する前に、印刷が満足いくものであるかをサンプル印刷で確認して ください。

#### コート紙

コート紙は、原紙の表面をコーティングすることによって、普通紙よりもよい印刷品質 を得ることができる用紙です。高品位の印刷用紙として利用されています。

上質紙あるいは中質紙の表面に特殊な薬品を塗布し、表面を滑らかにすることによっ て、インクの乗りをよくしています。薬品を塗布する面は表裏両面の場合もあれば、片 面のみの場合もあります。塗布された面は少し光沢が出ます。

**注意**:コート紙を湿度の高い環境で印刷すると、重なって給紙されることがありますの で、高湿度にならないようにしてください。

#### 用紙種類表示シート(オプション、ペーパーフィーダ< PF-510 >)

オプションのペーパフィーダ(PF-510)で特殊 な用紙を使用する場合、付属シートの白紙を切 り取り2つに折った後、使用する用紙を表にし てカセットのフォルダに差し込んでください。

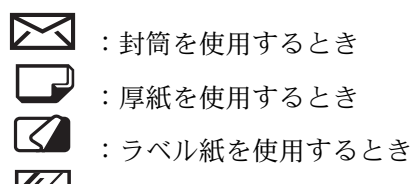

: コート紙を使用するとき

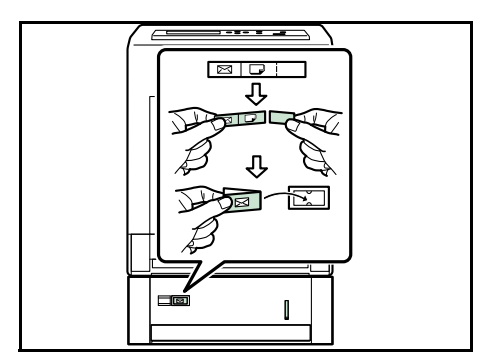

# 2 操作パネル

この章では、操作パネルの使用方法を説明します。操作パネルでの設定は、お使いの環 境に合わせた初期設定を行うときに使用します。通常は、アプリケーションソフトから のプリンタドライバによる設定が優先されます。

プリンタの各種設定は、操作パネルやプリンタドライバの他に京セラミタプリントモニ タなど他のユーティリティを使用することにより、リモートで行うことも可能です。プ リンタユーティリティは、プリンタ付属の CD-ROM からインストールできます。

- メッセージディスプレイ ...2-2
- キー...2-4
- 操作パネルの使いかた ...2-6
- モード選択メニューの設定方法 ...2-8
- 「レポートインサツ」(レポート印刷の選択)…2-9
- 「USB メモリ」(USB メモリの選択) ...2-15
- 「ジョブボックス」(Job Box の選択) ...2-18
- 「カウンタ」(カウンタ値の選択)…2-24
- 「ヨウシノセッテイ」(用紙の設定)…2-26
- ・ 「インサツセッテイ」(印刷の設定) ...2-37
- 「ネットワーク」(ネットワークの設定) ...2-46
- 「デバイスゼンパン」(デバイス全般の選択・設定)...2-53
- 「セキュリティ」(セキュリティ機能の設定) ...2-65
- 「ブモンカンリ」(部門管理の選択・設定) ...2-75
- 「カンリシャ」(管理者の設定) ...2-83
- ・ 「チョウセイ / メンテナンス」(調整 / メンテナンスの選択・設定) ...2-86

# メッセージディスプレイ

メッセージディスプレイには、プリンタの各種動作状態を示すメッセージが表示されま す。

## ステータス情報

次のメッセージは、通常使用時の状態(ステータス)を表示するメッセージです。

| メッセージ表示                         | 意味                                                                                                  |
|---------------------------------|----------------------------------------------------------------------------------------------------|
| Self test                       | 電源投入後のプリンタの自己診断中です。                                                                                 |
| シバラク オマチクダサイ                    | プリンタはウォーミングアップ中です。印刷はできません。最初<br>にプリンタの電源を入れた際は、このメッセージがしばらく表示<br>されます。                             |
| シバラク オマチクダサイ<br>(カセット ジュンビチュウ)  | オプションのペーパーフィーダ (PF-510) で、コート紙 ( <b>カコウ</b><br><b>シ</b> )の印刷準備中に表示されます。                             |
| シバラク オマチクダサイ<br>(トナー ホキュウチュウ)   | トナーの補給中です。写真など多くのトナーを消費するデータを<br>連続して印刷すると、このメッセージが表示されることがありま<br>す。                                |
| シバラク オマチクダサイ<br>(カラー チョウセイ チュウ) | 自動キャリブレーションシステムにより、カラーを調整中です。<br>操作パネルからこの機能を実行するには、2-86 ページの「カラー<br>チョウセイ / ジッコウ」(カラー調整)を参照してください。 |
| シバラク オマチクダサイ<br>(セイソウチュウ)       | 清掃中です。メインチャージャを清掃中に表示されます。                                                                          |
| シバラク オマチクダサイ<br>(レイキャクチュウ)      | 冷却中です。                                                                                              |
| プリント デキマス                       | 印刷できます。                                                                                             |
| データ ショリチュウデス                    | プリンタは印刷中か、データ処理中です。または、USB メモリ、<br>メモリカードやハードディスクのデータを読み込んでいます。                                     |
| タイキチュウ                          | プリンタはスリープモード(省電力モード)です。印刷データを<br>受信すると、スリープモードから復帰し、ウォーミングアップ後<br>に印刷できる状態になります。                    |
|                                 | プリンタがスリープモードへ移行するまでの時間は、2-64 ページ<br>の <b>「オートスリープ」(オートスリープの設定)</b> を参照してくだ<br>さい。                   |
| データ キャンセルチュウ                    | 印刷データをキャンセルしています。印刷データのキャンセルの<br>方法は、2-4 ページの <b>キー</b> を参照してください。                                  |

## エラーコード

メッセージディスプレイには、障害が発生した場合のエラーコードも表示されます。エ ラーコードについては、使用説明書4困ったときはを参照してください。 メッセージディスプレイ内の表示

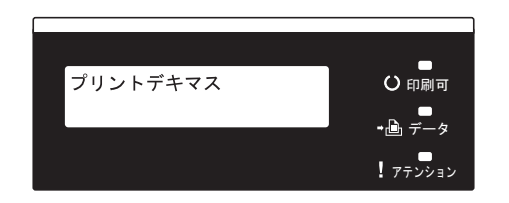

## インジケータの表示

インジケータとその意味を説明します。

| 表示                |     | 表示                                                                                           |
|-------------------|-----|----------------------------------------------------------------------------------------------|
| 口印刷可              | 点滅: | 解除可能なエラーが発生しています。使用説明書4困ったときは(エ<br>ラーメッセージ)を参照してエラーの処理をしてください。                               |
|                   | 点灯: | プリンタはオンライン状態です。受信した印刷データは印刷されま<br>す。                                                         |
|                   | 消灯: | プリンタはオフライン状態です。印刷データの受信は可能です。 <b>使用</b><br>説明書4困ったときは(エラーメッセージ)を参照してください。                    |
|                   | 点滅: | プリンタは印刷データを受信しています。                                                                          |
| <b>→</b> [i]] データ | 点灯: | 印刷処理中、またはハードディスクやメモリカードにデータをアクセ<br>ス中です。                                                     |
| ロ<br>アテンション       | 点滅: | 「シバラク オマチクダサイ」が表示されている場合、プリンタは準備<br>中です。                                                     |
|                   |     | その他は保守作業が必要です。メッセージディスプレイの表示を確認<br>して必要な処理を行ってください。詳しくは、使用説明書4困ったと<br>きは(エラーメッセージ)を参照してください。 |
|                   | 点灯: | 給紙カセット内の用紙がないなどの理由で印刷できません。メッセー<br>ジディスプレイの表示を確認して必要な処置を行ってください。                             |

# +-

各キーの機能は次のとおりです。複数の機能を持っています。

印刷可/解除キー

印刷可/解除

- 特定のエラー解除を行います。
- 「スリープ」、「低電力モード」からの復帰を行います。

キャンセルキー

キャンセル  $\overline{\mathbb{O}}$ 

- 実行中の印刷を中止します。
- ブザーが鳴ったときに、ブザーを止めます。
- 入力した数値をリセットしたり、設定を途中で中止します。

印刷のキャンセルのしかた

メッセージディスプレイに「データ ショリチュウデス」が表示されていることを確認して、[キャンセル] キーを押します。

「インサツノキャンセル?」が表示され、現在のジョブ名が表示されます。

2 [△] または [▽] キーで中止したいジョブ名を選択して、[実行] キーを押してください。メッセージディスプレイに「データキャンセルチュウ」が表示され、現在印刷中のページが出力された後、印刷を中止します。

メニューキー

メニュー 

 モード選択メニューからプリンタの初期設定を変更するときや設定を終了するとき に押します。 矢印キー

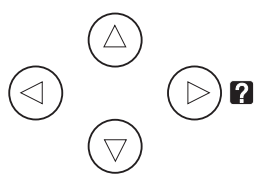

- 目的のメニューを表示させるときや、設定値の変更を行うときに使用します。[△]
   [▽] キーでメニューを切り換えて、[<] [▷] キーでサブメニューに移ります。</li>
- 紙づまりなどが発生したときに[2]キーを押すと、メッセージディスプレイにオンラインヘルプメッセージを表示します。オンラインヘルプを中止するときは、もう一度押します。
- メッセージディスプレイに「ダイヨウキュウシシマスカ?」が表示された際に、
   [△] [▽] キーで代用する給紙元を選択します。

実行キー 実行

ОК

- モード選択メニューで設定した内容を確定します。
- メッセージディスプレイに「ダイヨウキュウシシマスカ?」が表示された際に、給 紙元を確定します。

## 操作パネルの使いかた

ここでは、モード選択メニューについて説明します。

操作パネルの [メニュー] キーを使って、印刷ページ数やエミュレーションなどプリン タの環境を設定、変更できます。各設定はプリンタのメッセージディスプレイが「プリ ント デキマス」表示のときに行えます。

## メニュー選択の基本操作

## モード選択メニューへの入りかた

プリンタが「**プリント デキマス」**表示状態のときに [メニュー] キーを押してください。

モード選択メニューが表示されます。

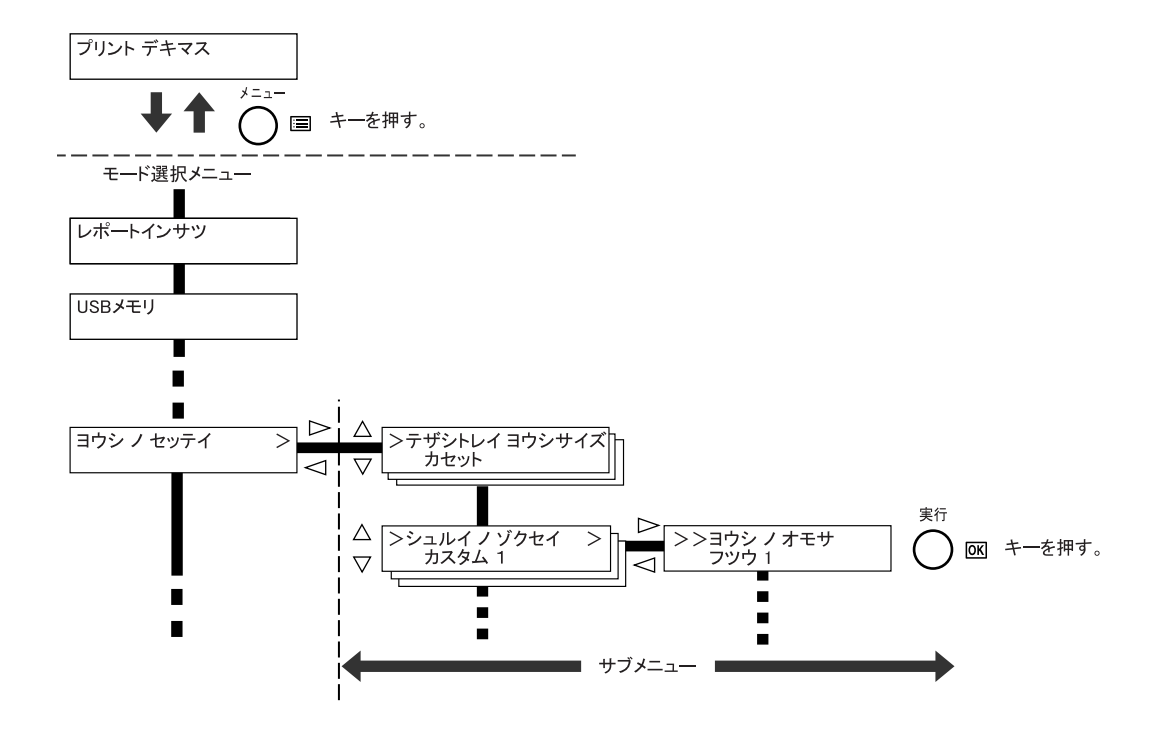

注意:選択メニューの「ジョブボックス」は、ハードディスク装着もしくは RAM ディ スク設定時に表示されます。詳しくは、2-18 ページの「ジョブボックス」(Job Box の 選択)もしくは、2-56 ページの「RAM ディスクモード」(RAM ディスクの操作)を参 照してください。

## メニューの選択

モード選択メニューは階層構造(ツリー構造)をしています。[△] または [▽] キー を押して、目的のメニューを表示させます。

- 選択したメニューにサブメニューがある場合は、メニュー名に続いて「>」が表示されます。
- サブメニュー名の前には「>」が表示されます。

さらにサブメニューがある場合は、サブメ ニュー名に続いて「>」が表示されます。 さらに下の階層へ移動するときは [▷] を押 してください。

上の階層に戻るときは [⊲] を押してくださ い。

2 階層目のサブメニュー名の前には「>>」 が表示されます。

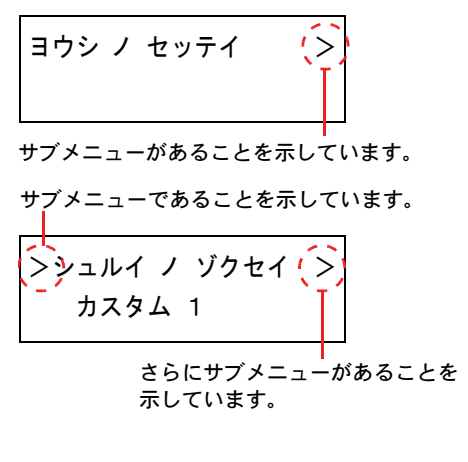

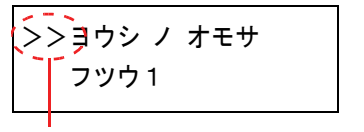

2 階層目のサブメニューであることを 示しています。

## メニューの設定

目的のメニューを選択してから [実行] キーを押してください。そのメニューの設定操 作に入りますので、[△] または [▽] キーを押して希望の表示を選択し、[実行] キー を押して確定してください。

## メニュー操作の中断

メニュー操作中に [メニュー] キーを押すと、「プリント デキマス」表示状態に戻ります。

**参考**:操作パネルの設定よりも、アプリケーションやプリンタドライバからの設定が優先されます。

## モード選択メニューの設定方法

ここではモード選択メニューから行う設定手順について、各メニューごとに説明しま す。

「プリントデキマス」、「シバラクオマチクダサイ」、「タイキチュウ」、「データショリチュウデス」と表示されているときに [メニュー] キーを押すと、モード選択メニューが表示されます。(例:「レポートインサツ」)

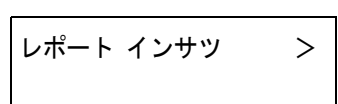

- 2 [△] または [▽] キーを押すと、以下のモード選択メニューが循環して表示されます。
  - 「レポートインサツ」(レポート印刷の選択)
  - 「USBメモリ」(USBメモリの選択)
  - ・ 「ジョブボックス」(Job Box の選択)
  - 「カウンタ」(カウンタ値の選択)
  - 「ヨウシノセッテイ」(用紙の設定)
  - 「インサツセッテイ」(印刷の設定)
  - 「**ネットワーク」**(ネットワークの設定)
  - ・「デバイスゼンパン」(デバイス全般の選択・設定)
  - 「セキュリティ」(セキュリティの設定)
  - 「ブモンカンリ」(部門管理の選択・設定)
  - 「カンリシャ」(管理者の設定)
  - 「チョウセイ / メンテナンス」(調整/メンテナンスの選択・設定)

参考:電源を入れ最初のモード選択をした場合、「レポート インサツ」が表示されます。 2回目以降は、前回最後に選択されたメニューが表示されます。

# 「レポートインサツ」(レポート印刷の選択)

レポートの印刷をします。レポート印刷には以下の項目があります。

- 「メニューマップ / インサツ」(メニューマップの印刷)
- 「ステータスページ / インサツ」(ステータスページの印刷)
- 「フォントサンプルノインサツ」(フォントサンプルの印刷)
- 「ハードディスクファイルリスト / インサツ」(ハードディスク・ファイルリストの印刷)
- 「RAM ディスク ファイル リスト ノ インサツ」(RAM ディスク・ファイルリストの 印刷)
- 「メモリカード ファイル リスト ノ インサツ」(メモリカード・ファイルリストの印刷)
- 1 [メニュー] キーを押してください。
- 2 「レポート インサツ>」が表示されるまで、[△] または
   [▽] キーを押してください。

| レポート インサツ | > |
|-----------|---|
|           |   |

メッセージディスプレイの表示と同じように、オプションの機器の装着状態によって内 容が変わります。

「メニューマップ / インサツ」(メニューマップの印刷)

モード選択メニューで表示されるすべてのメニューを印刷します。

- 1 「レポート インサツ」表示中に、[▷] キーを押してください。
- 2 「>メニューマップ / インサツ」が表示されます。他の表示の場合、表示されるまで、
   [△] または [▽] キーを押してください。
- 3 [実行] キーを押してください。「?」が表示されます。

>メニューマップノ インサツ ?

**4** [実行] キーを押してください。「データ ショリチュウデス」が表示され、メニューマップを印刷します。

| ·irmware version |      |  |
|------------------|------|--|
|                  | <br> |  |
|                  | <br> |  |
|                  | <br> |  |
|                  | <br> |  |
|                  | <br> |  |
|                  | <br> |  |
|                  | <br> |  |
|                  | <br> |  |
|                  | <br> |  |
|                  | <br> |  |
|                  | <br> |  |
|                  | <br> |  |
|                  | <br> |  |
|                  |      |  |
|                  | <br> |  |
|                  | <br> |  |
|                  | <br> |  |
|                  | <br> |  |
|                  | <br> |  |
|                  | <br> |  |
|                  | <br> |  |
|                  | <br> |  |
|                  |      |  |

## 「ステータスページノ インサツ」(ステータスページの印刷)

ステータスページを印刷して、プリンタの現在の設定状況、装着しているオプション機 器などの情報を確認できます。

- 1 「レポート インサツ」表示中に、[▷] キーを押してください。
- 2 「>ステータスページ / インサツ」が表示されるまで、[△] または [▽] キーを押してください。

3 [実行] キーを押すと、「?」が表示されます。

>ステータスページ ノ インサツ?

**4** もう一度、[実行] キーを押すと、「データ ショリチュウデス」が表示され、ステータス ページを印刷します。

ステータスページに記載されている各項目の説明は、次のステータスページの内容を参 照してください。

## ステータスページの内容

次はステータスページの印刷例です。各項目については次ページに説明があります。

**参考**:プリンタのファームウェアのバージョンにより、ステータスページに印刷される 項目や値が異なる場合があります。

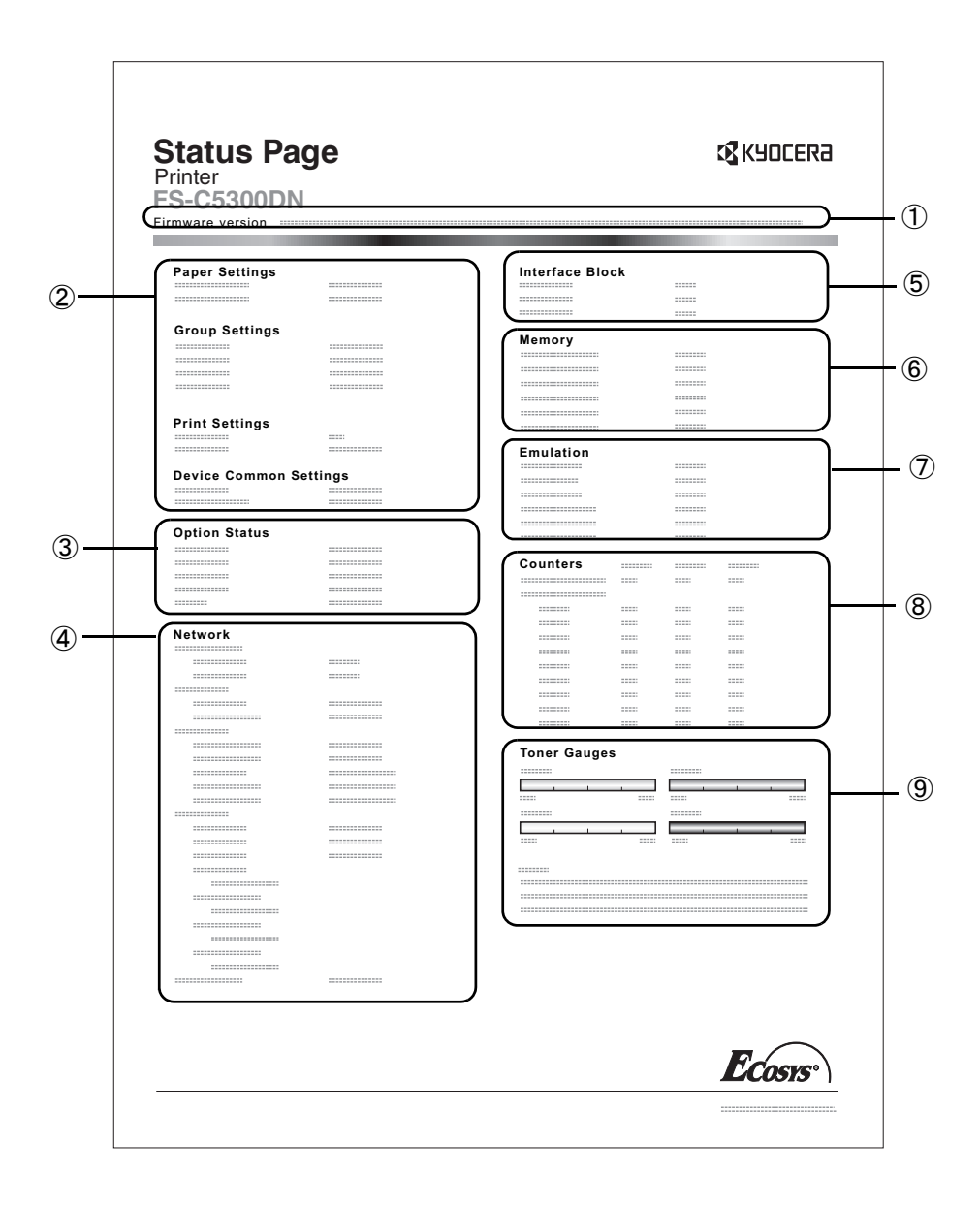

ファームウェア(Firmware Version)

ファームウェアのバージョンと発行日です。

- ② プリンタ設定状況(Paper Settings、Group Settings、Print Settings、Device Common Settings) カセットにセットされている用紙サイズと用紙種類、プリンタの主な設定項目についての情報を表示します。
- ③ 装着オプション(Option Status)

プリンタに装着されている、オプション機器の状態を表示します。

④ ネットワークステータス(Network)

ネットワーク関係の設定状態を表示します。TCP/IP欄には、IPアドレス、サブネットマ スクアドレス、デフォルトゲートウェイアドレスを表示します。

⑤ インタフェース(Interface Block)

プリンタに装着されているすべてのインタフェースと、それぞれのインタフェース に設定されているフォントおよびエミュレーションを表示します。

⑥ メモリ使用状況(Memory)

プリンタに装着されている総メモリ、および現在のRAMディスクの状態が表示されます。

⑦ エミュレーション(Emulation)

設定できる全エミュレーションを表示します。出荷時にはPCL 6エミュレーションに 設定されています。

⑧ ページ情報(Counters)

現在の解像度、設定印刷ページ数、総印刷ページ数を表示します。

⑨ 消耗品(Toner Gauges)

トナーコンテナ各色の、およそのトナー残量を表示します。100から0に近づくほどト ナーの残量が少なくなります。

## 「フォントサンプル ノ インサツ」(フォントサンプルの印刷)

フォント選択の目安となる、フォントリストを印刷できます。

- 1 「レポート インサツ」表示中に、[▷] キーを押してください。
- 2 「>フォント サンプル / インサツ」が表示されるまで、[△] または [▽] キーを押してください。

3 [実行] キーを押してください。「?」が表示されます。

>フォント サンプル ノ インサツ ?

**4** [実行] キーを押してください。「データ ショリチュウデス」が表示され、フォントサン プルを印刷します。

## 「ハードディスク ファイル リスト ノ インサツ」(ハードディスク・ファイルリストの印刷)

ハードディスク内にあるファイルのリストを印刷できます。

**注意**:ハードディスクが装着され、正しくフォーマットされている場合のみ表示されます。

- 1 「レポート インサツ」表示中に、[▷] キーを押してください。
- 2 「>ハードディスク ファイル リスト ノ インサツ」が表示されるまで、[△] または
   [▽] キーを押してください。
- 3 [実行] キーを押してください。「?」が表示されます。

>ハードディスク ファイル リスト ノ インサツ ?

**4** [実行] キーを押してください。「データ ショリチュウデス」が表示され、ハードディス ク・ファイルリストを印刷します。

## 「RAM ディスク ファイル リスト ノ インサツ」(RAM ディスク・ファイルリストの印刷)

RAM ディスク内にあるファイルのリストを印刷できます。

注意:RAM ディスクモードが ON のとき表示されます。

- 1 「レポート インサツ」表示中に、[▷] キーを押してください。
- **2** 「> RAM ディスク ファイル リスト ノ インサツ」が表示されるまで、[△] または [▽] キーを押してください。
- 3 [実行] キーを押してください。「?」が表示されます。

>RAMディスク ファイル リスト ノ インサツ ?

**4** [実行] キーを押してください。「データ ショリチュウデス」が表示され、RAM ディス ク・ファイルリストを印刷します。

## 「メモリカード ファイル リスト ノ インサツ」(メモリカード・ファイルリストの印刷)

メモリカード内にあるファイルのリストを印刷できます。

注意:メモリカード装着時に表示されます。

- 1 「レポート インサツ」表示中に、[▷] キーを押してください。
- **2** 「>メモリカードファイルリストノインサツ」が表示されるまで、[△]または[▽] キーを押してください。
- 3 [実行] キーを押してください。「?」が表示されます。

>メモリカード ファイル リスト ノ インサツ ?

**4** [実行] キーを押してください。「データ ショリチュウデス」が表示され、メモリカード・ファイルリストを印刷します。
## 「USB メモリ」(USB メモリの選択)

USB メモリの取り外しやメモリ内の印刷設定をします。

注意:USB メモリが装着され、USB ホストのブロックが設定されていない場合のみ表示 されます。

USB メモリの選択には以下の項目があります。

- 「ファイル ノ インサツ」(USB メモリのファイルの印刷)
- 「コピー」(ファイル印刷のコピー枚数の設定)
- •「キュウシモト」(ファイル印刷の給紙元の選択)
- ・ 「デバイス ノトリハズシ」(USB メモリの取り外し)
- 「ファイルリスト / インサツ」(ファイルリストの印刷)
- 1 [メニュー] キーを押してください。

| 2 | 「USB メモリ>」が表示されるまで、[△] または [▽] | lici |
|---|--------------------------------|------|
|   | キーを押してください。                    | 031  |

USBメモリ

>

メッセージディスプレイの表示と同じように、オプションの機器の装着状態によって内 容が変わります。

## 「ファイルノ インサツ」(USB メモリのファイルの印刷)

USB メモリ内にあるファイルの印刷設定ができます。

- **1** 「USB メモリ」表示中に、[▷] キーを押してください。
- 2 「>ファイル / インサツ」が表示されます。他の表示の場合、表示されるまで、[△] または [▽] キーを押してください。
- 3 [実行] キーを押してください。「?」が表示されます。もう一度、[実行] キーを押すと、フォルダもしくはファイルが表示されます。(例:フォルダ1)

[△] または [▽] キーを押すと、フォルダもしくはファ イルを循環して表示します。

下位のフォルダもしくはファイルがある場合、[▷] キー を押すと表示します。(例:フォルダ2)

| / |       |       |  |
|---|-------|-------|--|
|   | /00 : | フォルダ1 |  |

/00:フォルダ1 /00:フォルダ2

さらに、下位のファイルがある場合、[▷] キーを押すと 表示します。(例:ファイル3)

/.../00:フォルダ2 00:ファイル3

注意:「ファイル / インサツ」メニューは、USB メモリ内に PDF、TIFF、JPEG、XPS ファイルが入っている場合のみ表示されます。フォルダもしくはファイル表示は3 階層 までです。USB メモリの容量やファイル数によっては、表示に時間がかかる場合があり ます。

[△] または [▽]、[⊲] または [▷] キーを押すことにより、フォルダの階層を移動できます。

- 4 [実行] キーを押してください。「?」が表示されます。 (例:ファイル3)
- 5 [実行] キーを押してください。「コピー」(ファイル印刷 のコピー枚数の設定)が表示されます。

## 「コピー」(ファイル印刷のコピー枚数の設定)

USB メモリ内で指定したファイルの印刷部数を設定します。

- 上記手順5の「コピー」表示中に、[△]または [▽]、
  [⊲] または [▷] キーを押して印刷部数を表示させてください。(例:10部)
- **2** [実行] キーを押してください。「キュウシモト」(ファイ ル印刷の給紙元の選択) と「?」が表示されます。

# キュウシモト ? カセット 1

/.../00:フォルダ2

001

010

? 00:ファイル3

コピー

コピー

## 「キュウシモト」(ファイル印刷の給紙元の選択)

USB メモリ内で指定したファイルの印刷用紙を設定します。

 上記手順2の「キュウシモト」表示中に、[△]または
 [▽] キーを押して給紙元を表示させてください。(例:カ セット2)

| +: | ュウシモト |   |  |
|----|-------|---|--|
| ?  | カセット  | 2 |  |

メッセージディスプレイの表示と同じように、オプションの機器の装着状態によって内 容が変わります。

**2** [実行] キーを押してください。「データ ショリチュウデス」が表示され、USB メモリ 内のファイルを印刷します。

#### 「デバイス ノ トリハズシ」(USB メモリの取り外し)

USB メモリの取り外しを設定します。

- **1** 「USB メモリ」表示中に、[▷] キーを押してください。
- 2 「>デバイスノトリハズシ」が表示されるまで、[△]または[▽] キーを押してください。
- 3 [実行] キーを押してください。「?」が表示されます。

| >デバイス ノ | トリハズシ? |
|---------|--------|
|---------|--------|

4 [実行] キーを押してください。メニューが終了し、USB メモリを取り外すことができます。

#### 「ファイルリスト / インサツ」(ファイルリストの印刷)

USB メモリ内にあるファイルのリストを印刷できます。

- **1** 「USB メモリ」表示中に、[▷] キーを押してください。
- 2 「>ファイルリストノインサツ」が表示されるまで、[△]または[▽]キーを押して ください。
- 3 [実行] キーを押してください。「?」が表示されます。

>ファイルリスト ノ インサツ ?

**4** [実行] キーを押してください。「データ ショリチュウデス」が表示されファイルリスト を印刷します。

## 「ジョブボックス」(Job Box の選択)

重要:Job Box を使用するには、ハードディスクをプリンタに装着する必要があります。 試し刷り後、保留モードとプライベートプリントモードは、RAM ディスクでも使用で きます。

Job Box は、ジョブリテンション機能を実現する印刷機能です。設定はプリンタドライ バより行います。プリンタドライバでの設定については、KX プリンタドライバ操作手 順書を参照してください。

## ジョブリテンション機能

ジョブリテンション機能は、プリンタのハードディスクに印刷データを保存し、必要なと きに印刷できます。次の4種類のモードがあり、プリンタドライバから選択できます。

| ジョブ<br>リテンション            | クイックコピー<br>モード                          | 試し刷り後、<br>保留モード                                                                                       | プライベート<br>プリントモード                                               | ジョブ保留<br>モード                                                           |
|--------------------------|-----------------------------------------|----------------------------------------------------------------------------------------------------|-----------------------------------------------------------------|------------------------------------------------------------------------|
| 機能                       | プリンタの操作パ<br>ネルから、必要部<br>数を追加印刷でき<br>ます。 | 複数部数の印刷の<br>際、1部だけ印刷<br>出力します。印刷<br>の内容を確認して<br>から、残りを印刷<br>します。キャンセ<br>ルすることも知<br>るので、用紙を節<br>約できます。 | 他人に見られたく<br>ない文書などを、<br>アクセスコードを<br>入力してから印刷<br>させることができ<br>ます。 | FAX 送信用紙など<br>のフォームをプリ<br>ンタに保存し、必<br>要なとき必要なも<br>のを必要な枚数だ<br>け印刷できます。 |
| アプリケーショ<br>ンからの印刷終<br>了時 | 同時に印刷する                                 | 同時に 1 部だけ印<br>刷する                                                                                     | 印刷しない                                                           | 印刷しない                                                                  |
| 印刷出力操作                   | プリンタの操作パ<br>ネルから行う                      | プリンタの操作パ<br>ネルから行う                                                                                    | プリンタの操作パ<br>ネルから行う                                              | プリンタの操作パ<br>ネルから行う                                                     |
| 初期印刷部数                   | ドライバから設定<br>した部数(変更可<br>能)              | 試し刷り後の残り<br>部数(変更可能)                                                                                  | ドライバから設定<br>した部数(変更可<br>能)                                      | 1(変更可能)                                                                |
| 最大格納ジョブ<br>数†            | 32(50 まで拡張可<br>能)                       | 32(50 まで拡張可<br>能)                                                                                     | ハードディスク容<br>量に依存(印刷す<br>ると、そのジョブ<br>は自動的に消去)                    | ハードディスクの<br>容量に依存                                                      |
| アクセスコード                  | 不要                                      | 不要                                                                                                    | 必要                                                              | 任意                                                                     |
| 印刷後のデータ                  | 保存                                      | 保存                                                                                                    | 消去                                                              | 保存                                                                     |
| 電源オフ時の<br>データ            | 消去                                      | 消去                                                                                                    | 消去                                                              | 保存                                                                     |
| ハードディスク                  | 必要                                      | 不要 (RAM ディス<br>クでも動作)                                                                                 | 不要 (RAM ディス<br>クでも動作)                                           | 必要                                                                     |

† 設定された数を超えると、古いジョブから順に削除されます。

設定方法は 2-19 ページの「クイックコピージョブ」(クイックコピーモード)、2-20 ページの試し刷り後、保留モード、2-22 ページの「コジン / ホゾンジョブ」(プライベー トプリント / ジョブ保留モード)を参照してください。 参考:プリンタドライバでの設定と印刷(保存)方法については、KX プリンタドライ バ操作手順書を参照してください。

Job Box の選択には以下の項目があります。

- クイックコピーモード / 試し刷り後、保留モード
  「クイックコピージョブ (ユーザー名)」(ユーザー選択)
  「(ユーザー名) (データ名)」(データ選択)
  「(データ名) コピー (部数)」(コピー枚数 / 消去の選択)
- プライベートプリント / ジョブ保留モード
  「コジン / ホゾンジョブ (ユーザー名)」(ユーザー選択)
  「(ユーザー名) (データ名)」(データ選択)
  「(データ名) ID (部数)」(パスワード入力)
  「(データ名) コピー (部数)」(コピー枚数/消去の選択)
- 「ジョブボックス ショウサイセッテイ」(Job Box の詳細設定)
- 1 [メニュー] キーを押してください。
- 2 「ジョブボックス >」が表示されるまで、[△] または
  [▽] キーを押してください。

ジョブボックス >

メッセージディスプレイの表示と同じように、オプションの機器の装着状態によって内 容が変わります。

### 「クイックコピージョブ」(クイックコピーモード)

このモードは、一度印刷した文書を追加印刷するモードです。

プリンタドライバでクイックコピーを設定して文書を印刷すると、同時にハードディス クに保存します。印刷が必要になったときに操作パネルから必要な枚数を再印刷できま す。

ハードディスクに保存できる最大文書数は、初期設定で 32 個(Job Box 詳細設定で最大 50 個まで変更可能)です。設定を変えるときは、2-23 ページのクイックコピージョブの 最大登録可能数の設定を参照してください。設定された最大数を越えて書類を保存する と、古いジョブから順に新しいジョブに上書きされます。

プリンタの電源を切ると、このモードで保存したジョブは消去されます。

## クイックコピーを使った印刷のしかた

最初にクイックコピーモードでジョブの印刷を行います。設定手順は KX ドライバ操作 手順書を参照してください。

- 1 「ジョブボックス >」表示中に、[▷] キーを押してください。
- **2** 「>クイックコピージョブ」が表示されるまで、[△] または [▽] キーを押してください。プリンタドライバに入力したユーザ名が表示されます。(例:ユーザー1)

**3** [実行] キーを押すと、ユーザ名の前に「?」が点滅しま す。

>クイックコピージョブ ?ユーザー1

>クイックコピージョブ

?ユーザー1

>ユーザー1

?データ1

- 4 [△] または [▽] キーを押して希望するユーザ名を表示 させてください。
- 5 [実行] キーを押してください。ユーザ名の下に、文書名 (ジョブ名) が表示され、文書名の前に「?」が点滅しま す。文書名は、プリンタドライバから入力します。(例: データ1)
- 6 [△] または [▽] キーを押して、希望する文書名を表示させてください。
- 7 [実行] キーを押してください。印刷ページ数を増やす場合には [△] キーを、減らす場合には [▽] キーで印刷ページ数を変更できます。

| >データ1 |     |
|-------|-----|
| コピー   | 001 |

8 [実行] キーを押してください。設定したページ数を印刷します。

#### クイックコピー文書の削除

クイックコピーで保存されているジョブは、電源を切ると自動的に消去されますが、次 の手順で個別に消去できます。

- 1 前の項目の1から6の手順を行ってください。
- 2 削除する文書名を表示させて、[実行] キーを押してください。印刷ページ数のカーソル(\_)が点滅します。
- 3 印刷ページ数に「サクジョ」が表示されるまで [▽] キー を押してください。

| >データ 1 |   |
|--------|---|
| サクジョ   | _ |
| サクジョ   | _ |

001

>データ1

コピー

**4** [実行] キーを押してください。「データ ショリチュウデス」が表示され、指定した文書 が削除されます。

#### 試し刷り後、保留モード

プリンタドライバで [試し刷り後、保留] を設定し、必要な部数を設定して印刷する と、プリンタは1部だけを出力し、文書データをハードディスクまたは RAM ディスク に保存します。残りの部数を印刷するときは操作パネルから印刷します。その際、印刷 ページ数を変更することもできます。

プリンタの電源を切ると、このモードで保存したジョブは消去されます。

2-21

## 保留されている残り部数の印刷のしかた

設定手順は KX ドライバ操作手順書を参照してください。

- 1 「ジョブボックス >」表示中に、[▷] キーを押してください。
- **2** 「>クイックコピージョブ」が表示されるまで、[△] または [▽] キーを押してください。プリンタドライバに入力したユーザ名が表示されます。(例:ユーザー1)
- **3** [実行] キーを押すと、ユーザ名の前に「?」が点滅しま す。
- 4 [△] または [▽] キーを押して希望するユーザ名を表示 させてください。
- 5 [実行] キーを押してください。ユーザ名の下に、文書名 (ジョブ名) が表示され、文書名の前に「?」が点滅しま す。文書名は、プリンタドライバから入力します。(例: データ1)
- 6 [△] または [▽] キーを押して、希望する文書名を表示させてください。
- 7 [実行] キーを押してください。印刷ページ数を増やす場合には [△] キーを、減らす場合には [▽] キーで印刷ページ数を変更できます。

| >データ 1 |     |
|--------|-----|
| コピー    | 001 |

> クイックコピージョブ

>クイックコピージョブ

?ユーザー1

?ユーザー1

>ユーザー1

?データ1

8 [実行] キーを押してください。設定したページ数を印刷します。

#### 保留されている文書の削除

保存されているジョブは、電源を切ると自動的に消去されますが、次の手順で個別に消 去できます。

- 1 前の項目の1から6の手順を行ってください。
- 2 削除する文書名を表示させて、[実行] キーを押してくだ さい。印刷ページ数のカーソル(\_\_)が点滅します。

| >データ 1 |     |
|--------|-----|
| コピー    | 001 |

>データ1

サクジョ

- 3 印刷ページ数に「サクジョ」が表示されるまで [▽] キー を押してください。
- **4** [実行] キーを押してください。「データ ショリチュウデス」が表示され、指定した文書が削除されます。

## 「コジン / ホゾンジョブ」(プライベートプリント / ジョブ保留モード)

プライベートプリントは、印刷の際にドライバから設定したアクセスコードと同じ4桁の数字を、操作パネルから入力して印刷出力を可能にする機能です。データは印刷後に 消去されます。

ジョブ保留モードはアクセスコードは使用せず、印刷出力後は印刷データをハードディ スクまたは RAM ディスクに保持します。それぞれのドライバの設定方法は、KX ドライ バ操作手順書を参照してください。

#### プライベートプリントおよびジョブ保留の印刷のしかた

- 1 「ジョブボックス >」表示中に、[▷] キーを押してください。
- 2 「>コジン/ホゾンジョブ」が表示されるまで、[△] または [▽] キーを押してくださ い。プリンタドライバに入力したユーザ名が表示されます。(例:ユーザー2)
- **3** [実行] キーを押すと、ユーザ名の前に「?」が点滅しま す。

>コジン/ホゾンジョブ ?ユーザー2

>ユーザー2

?データ2

- 4 [△] または [▽] キーを押して希望するユーザ名を表示させてください。
- 5 [実行] キーを押してください。ユーザ名の下に、文書名 (ジョブ名) が表示され、文書名の前に「?」が点滅しま す。文書名は、プリンタドライバから入力します。(例: データ2)
- 6 [△] または [▽] キーを押して希望する文書名を表示させてください。
- 7 [実行] キーを押してください。プリンタドライバで入力 したアクセスコードを入力し、[実行] キーを押してくだ さい。

>データ2 ID 000<u>0</u>

アクセスコードの入力は [□] または [▷] キーを押して 変更する桁にカーソルを移動させ、[△] または [▽] キーを押して数値を変更してください。

8 印刷ページ数を増やす場合には [△] キーを、減らす場合 には [▽] キーを押して印刷ページ数を変更できます。

>データ 2 ⊐ピー 00<u>1</u>

9 [実行] キーを押してください。設定したページ数を印刷します。

#### 保存ジョブの削除

保存されているジョブは、次の手順で個別に消去できます。また、プライベートプリン トモードで保存されているジョブは、印刷後や電源を切ると自動的に消去されますが、 ジョブ保留モードで保存したジョブは消去されません。

- 1 前の項目の1から6の手順を行ってください。
- 2 削除する文書名を表示させて、[実行] キーを押してください。アクセスコードを入力して、[実行] キーを押してください。

3 印刷ページ数に「サクジョ」が表示されるまで [▽] キー を押してください。 ⊐ピー 001

>データ2

>データ2

サクジョ

4 [実行] キーを押してください。指定した文書が削除されます。

#### Job Box 詳細設定

ハードディスクに保存できる最大文書件数や、機能ごとに割当てる容量を変更できま す。

• クイックコピージョブの最大登録可能数を設定

クイックコピージョブの最大登録可能数の設定

- 1 「ジョブボックス >」表示中に、[▷] キーを押してください。
- 2 「>ジョブボックス ショウサイセッテイ >」が表示されるまで、[△]または [▽] キーを押してください。

>ジョブボックス ご ショウサイセッテイ

- **3** [▷] キーを押してください。
- 4 「>>クイックコピージョブ / コスウ」が表示されるまで、[△] または [▽] キーを 押してください。
- 5 [実行] キーを押してください。カーソル(\_\_)が点滅します。

>>クイックコピージョブ ノ コスウ 1<u>0</u>

- 6 [△] または [▽] キーを押すとカーソルが点滅している位置の数値が増減します。設定値は 0 ~ 50 です。[⊲] または [▷] キーを押すとカーソルが左右に移動します。 (例:10)
- 7 希望の最大保存件数を表示させて、[実行] キーを押してください。
- **8** [メニュー] キーを押してください。メッセージディスプレイは「プリント デキマス」 に戻ります。

## 「カウンタ」(カウンタ値の選択)

印刷ページ数の表示を行います。

カウンタ値の選択には以下の項目があります。

- 「ゴウケイページスウ」(総印刷ページ数の表示)
- 「カラーページスウ」(カラー印刷ページ数の表示)
- 「シロクロページスウ」(白黒印刷ページ数の表示)
- 1 [メニュー] キーを押してください。
- 2 「カウンタ>」が表示されるまで、[△]または[▽] キーを押してください。

| カウンタ | > |
|------|---|
|      |   |

## 「ゴウケイページスウ」(総印刷ページ数の表示)

総印刷ページ数は表示のみで、変更はできません。

- 1 「カウンタ>」表示中に、[▷] キーを押してください。
- [>ゴウケイページスウ」が表示されるまで、[△] また は [▽] キーを押してください。総印刷ページが表示され ます。(例:2000000)

>ゴウケイ ページスウ 2000000

**3** [メニュー] キーを押してください。メッセージディスプレイは「プリント デキマス」 に戻ります。

#### 「カラーページスウ」(カラー印刷ページ数の表示)

カラー印刷ページ数は表示のみで、変更はできません。

- 1 「カウンタ >」表示中に、[▷] キーを押してください。
- 2 「>カラーページスウ」が表示されるまで、[△] または
  [▽] キーを押してください。総印刷ページが表示されます。(例:1000000)

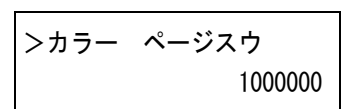

**3** [メニュー] キーを押してください。メッセージディスプレイは「プリント デキマス」 に戻ります。

## 「シロクロ ページスウ」(白黒印刷ページ数の表示)

白黒印刷ページ数は表示のみで、変更はできません。

1 「カウンタ >」表示中に、[▷] キーを押してください。

2 「>シロクロページスウ」が表示されるまで、[△] または [▽] キーを押してください。総印刷ページが表示されます。(例:1000000)

>シロクロ ページスウ 1000000

**3** [メニュー] キーを押してください。メッセージディスプレイは「プリント デキマス」 に戻ります。

## 「ヨウシ ノ セッテイ」(用紙の設定)

手差しトレイやカセット、各給紙元の用紙サイズと用紙の種類を設定します。 用紙の設定には以下の項目があります。

- 「**テザシトレイ ヨウシサイズ」**(手差しトレイの用紙サイズの設定)
- ・「テザシトレイヨウシシュルイ」(手差しトレイの用紙種類の設定)
- 「カセット(1~4)ヨウシサイズ」(給紙力セットの用紙サイズの設定)
- 「カセット(1~4) ヨウシシュルイ」(給紙カセットの用紙種類の設定)
- ・「シュルイノゾクセイ」(用紙種類のカスタム設定)
- 「シュルイゾクセイ / リセット」(カスタム設定のリセット)
- 1 [メニュー] キーを押してください。
- 2 「ヨウシノセッテイ>」が表示されるまで、[△]または
  [▽] キーを押してください。

| ヨウシ | J | セッテイ | > |
|-----|---|------|---|
|     |   |      |   |

## 用紙種類の設定

給紙カセットや手差しトレイの用紙種類を設定します。印刷時にプリンタドライバで用 紙種類を選択できるようになります。

また、本機に登録されている用紙種類の他に、任意の用紙種類を設定できます。詳しく は、2-33ページの「シュルイ / ゾクセイ」(用紙種類のカスタム設定) を参照してくだ さい。

設定できる用紙の種類は、給紙元によって違います。次の表を参照してください。詳し くは、**用紙について**を参照してください

|                                                 | 手差しトレイ     | 給紙カセット<br>ペーパーフィーダ<br>(オプション、PF-500) | ペーパーフィーダ<br>(オプション、PF-510) |
|-------------------------------------------------|------------|--------------------------------------|----------------------------|
| 普通紙 [64 ~ 105 g/m <sup>2</sup> ]( <b>フツウシ</b> ) | 0          | 0                                    | 0                          |
| OHP フィルム ( <b>OHP フィルム</b> )                    | 0          | ×                                    | ×                          |
| プレ印刷用紙( <b>プレプリント</b> )                         | 0          | 0                                    | 0                          |
| ラベル用紙( <b>ラベルシ</b> )                            | 0          | ×                                    | 0                          |
| ボンド紙( <b>ボンドシ</b> )                             | 0          | 0                                    | $\bigcirc$                 |
| 再生紙 [64 ~ 105 g/m <sup>2</sup> ] (サイセイシ)        | 0          | 0                                    | 0                          |
| 薄い用紙 [60 ~ 64 g/m <sup>2</sup> ](ウスガミ)          | 0          | ×                                    | ×                          |
| レターヘッド( <b>レターヘッド</b> )                         | 0          | 0                                    | 0                          |
| カラー紙 [64 ~ 105 g/m²]( <b>カラーシ</b> )             | $\bigcirc$ | $\bigcirc$                           | $\bigcirc$                 |
| パンチ済み用紙( <b>パンチズミシ</b> )                        | $\bigcirc$ | $\bigcirc$                           | $\bigcirc$                 |
|                                                 | 0          | ×                                    | 0                          |
| はがき ( <b>ハガキ</b> )                              | 0          | ×                                    | 0                          |

| 加工紙(コート紙、その他の加工紙)<br>( <b>カコウシ</b> )     | 0 | × | 0 |
|------------------------------------------|---|---|---|
| 厚い用紙 [105 ~ 220 g/m <sup>2</sup> ](アツガミ) | 0 | × | 0 |
| カラー印刷用紙( <b>ジョウシツシ</b> )                 | 0 | 0 | 0 |
| カスタム#( <b>カスタム#</b> )                    | 0 | 0 | 0 |

○:用紙種類を設定できます。 ×:用紙種類を設定できません。

## 「テザシトレイ ヨウシサイズ」(手差しトレイの用紙サイズの設定)

手差しトレイから給紙する用紙に正しく印刷するために、次の手順で用紙サイズを設定 してください。工場出荷時は、A4 サイズに設定されています。

手差しトレイから給紙できる用紙サイズについては、**用紙について**を参照してください。

参考:本メニューで設定した用紙サイズと同じサイズの用紙を、手差しトレイにセット してください。サイズが一致しないと紙づまりの原因になります。

- 1 「ヨウシ ノ セッテイ >」表示中に、[▷] キーを押してください。
- 2 「>テザショウシサイズ」が表示されるまで、[△]または[▽] キーを押してください。
- 3 [実行] キーを押すと、「?」が点滅します。

>テザシ ヨウシサイズ ? A4 4 [△] または [▽] キーを押して、希望する用紙サイズを表示させてください。表示されるサイズは次のとおりです。

Env. Monarch Envelope #10 Envelope #9 Envelope #6 Envelope DL Envelope C5 A6 B6 A5 B5 ISO B5 A4 Executive Letter Legal Custom ハガキ オウフク ハガキ Oficio II Statement Folio ヨウケイ2ゴウ ヨウケイ4ゴウ 16K

- 5 [実行] キーを押してください。
- 6 [メニュー] キーを押してください。メッセージディスプレイは「プリント デキマス」 に戻ります。

## 「テザシトレイ ヨウシシュルイ」(手差しトレイの用紙種類の設定)

手差しトレイから給紙できる用紙種類を設定できます。工場出荷時の設定は「**フツウ シ」**に設定されています。

用紙の種類については、用紙についてを参照してください。

- 1 「ヨウシノセッテイ>」表示中に、[▷] キーを押してください。
- 2 「>テザシトレイヨウシシュルイ」が表示されるまで、[△]または[▽]キーを押して ください。
- 3 [実行] キーを押すと、「?」が点滅します。

>テザシトレイ ヨウシシュルイ ? フツウシ 4 [△] または [▽] キーを押して、希望する用紙種類を表示させてください。表示される用紙種類は次のとおりです。

フツウシ OHPフィルム プレプリント ラベルシ ボンドシ サイセイシ ウスガミ レターヘッド カラーシ パンチズミシ フウトウ ハガキ カコウシ アツガミ ジョウシツシ カスタム1(~8)

参考:「カスタム」を選択した場合、任意の用紙種類を定義してプリンタに登録してお くことができます。詳しくは、2-33 ページの「シュルイ / ゾクセイ」(用紙種類のカス タム設定)を参照してください。

- 5 [実行] キーを押してください。
- 6 [メニュー] キーを押してください。メッセージディスプレイは「プリント デキマス」 に戻ります。

## 「カセット(1~4)ヨウシサイズ」(給紙カセットの用紙サイズの設定)

本機の給紙カセットに用紙をセットする場合は、次の手順で給紙カセットのサイズダイ ヤルを設定してください。規格紙(A5、A4、B5、Letter)以外のサイズの用紙を給紙カ セットにセットする場合は、2-30ページのカスタム用紙サイズを参照してください。カ セット内の用紙ガイドの調整手順は、使用説明書3日常のメンテナンス(用紙の補給) を参照してください。

また、オプションのペーパーフィーダ PF-500、PF-510 を装着している場合には、ペー パーフィーダの給紙カセットも同じ手順で設定します。

 プリンタから給紙カセットを引き出し、サイズ ダイヤルを使用する用紙のサイズに合わせてく ださい。

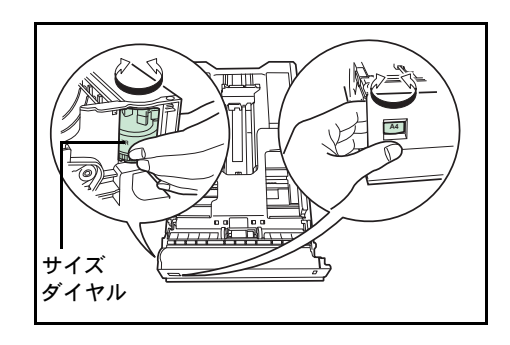

2 印刷する用紙のサイズに合わせて、給紙カセット内の用紙ガイドを調整し、用紙をカ セットにセットしてください。

## カスタム用紙サイズ

A5、A4、B5、Letterの規格紙以外のサイズの用紙を給紙カセットにセットする場合は、 次の手順で設定してください。

#### サイズダイヤルの設定

- プリンタから給紙カセットを引き出し、サイズダイヤルを Other に合わせてください。
  詳しくは、2-29 ページの「カセット(1~4) ヨウシサイズ」(給紙カセットの用紙サイズの設定)の手順1を参照してください。
- **2** 印刷する用紙のサイズに合わせて、給紙カセット内の用紙ガイドを調整し、用紙をカ セットにセットしてください。

#### 操作パネルからの用紙サイズの設定

操作パネルから、給紙カセットにセットした用紙のサイズをプリンタに設定します。このメニューは、給紙カセットのサイズダイヤルを Other に設定した場合に表示されます。

- 1 「ヨウシノセッテイ>」表示中に、[▷] キーを押してください。
- 2 「>カセット ヨウシサイズ」が表示されるまで、[△] または [▽] キーを押してください。オプションのペーパーフィーダを装着している場合は、「カセット 1 ヨウシサイズ」がプリンタの給紙カセットとして、「カセット 2 ヨウシサイズ」、「カセット 3 ヨウシサイズ」、「カセット 4 ヨウシサイズ」がオプションのペーパーフィーダとして表示されます。
- 3 [実行] キーを押すと、「?」が点滅します。

>カセット ヨウシサイズ ?Custom **4** [△] または [▽] を押して、セットする用紙サイズを表示させてください。表示される用紙サイズは次のとおりです。

Env. Monarch Envelope #10 Envelope #9 Envelope #6 Envelope DL Envelope C5 A6 B6 A5 B5 ISO B5 A4 Executive Letter Legal Custom ハガキ オウフク ハガキ Oficio II Statement Folio ヨウケイ2ゴウ ヨウケイ4ゴウ 16K

参考:「A6」は、「カセット ヨウシサイズ」もしくは「カセット1 ヨウシサイズ」の場 合に表示されます。

「Env.Monarch」、「Envelope #10」、「Envelope #9」、「Envelope #6」、「Envelope DL」、 「オウフクハガキ」、「ヨウケイ2ゴウ」、「ヨウケイ4ゴウ」は、ペーパーフィーダ(オ プション: PF-500、PF-510)のカセット(2~4)を装着した場合に表示されます。

5 希望の用紙サイズを表示させて [実行] キーを押してください。給紙カセットの用紙サ イズが設定されます。手順4で「Custom」を選んだ場合は次の項目で用紙の幅と長さ を設定してください。

「タンイ」(単位の設定)

まず、次の手順で単位を設定します。

- **1** [▷] キーを押してください。
- **2** 「>>タンイ」が表示されます。単位はミリまたはインチが選択でき、現在設定されている単位が表示されます。(初期設定は「ミリ」です)
- 3 [実行] キーを押すと、「?」が点滅します。

| >> | >タンイ |  |
|----|------|--|
| ?  | ミリ   |  |

**4** [△] または [▽] キーを押して「ミリ」または「インチ」を選択してください。

5 [実行] キーを押してください。

#### 用紙幅と用紙長さの設定

次に、次の手順で用紙の幅と長さを設定します。図のように用紙サイズの「ハバ」と 「ナガサ」を入力してください。

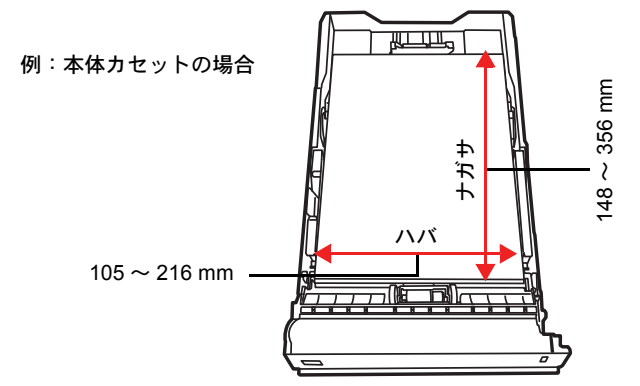

- 1 [▽] キーを押してください。下のような「>>ハバ」(用紙幅設定)が表示されます。
- 2 [実行] キーを押すと、カーソル(\_)が点滅します。

>>ハバ 21<u>6</u> ミリ

**3** [△] または [▽] キーを使って、カーソルが点滅している場所の数値を変更してくだ さい。[◁] または [▷] キーを押すとカーソルが左右に移動します。

各カセットで設定できる用紙幅の範囲は、以下の通りです。

- 本体カセット:105~216mm
- ペーパフィーダ (オプション) PF-500、PF-510:92~216 mm
- 4 希望の用紙幅を表示させて、[実行] キーを押してください。
- 5 用紙幅を設定後、[▽] キーを押してください。「>>ナガサ」(用紙長設定)が表示されます。用紙幅と同様の手順で用紙長を設定してください。
  各カセットで設定できる用紙長の範囲は、以下の通りです。
  - 本体力セット:148~356 mm
  - ペーパフィーダ (オプション) PF-500、PF-510:162 ~ 356 mm
- 6 希望の用紙長を表示させて、[実行] キーを押してください。
- **7** [メニュー] キーを押してください。メッセージディスプレイは「プリント デキマス」 に戻ります。

#### 「カセット(1~4) ヨウシシュルイ」(給紙カセットの用紙種類の設定)

給紙カセットごとに用紙種類を設定すると、印刷時にアプリケーションから指定した用 紙種類に合わせて、自動的に給紙カセットが選択されて給紙します。工場出荷時は「フ ッウシ」に設定されています。 オプションのペーパーフィーダ PF-500、PF-510 を装着している場合は、ペーパー フィーダの給紙カセットにも、同様の手順で用紙種類を設定できます。

給紙カセットから給紙できる用紙の種類について、詳しくは**用紙について**を参照してく ださい。

- 1 「ヨウシノセッテイ>」表示中に、[▷]キーを押してください。
- 2 「>カセット ヨウシシュルイ」が表示されるまで、[△] または [▽] キーを押してください。オプションのペーパーフィーダを装着している場合は、「カセット 1 ヨウシシュルイ」がプリンタの給紙カセットとして、「カセット 2 ヨウシシュルイ」、「カセット 3 ヨウシシュルイ」、「カセット 4 ヨウシシュルイ」がオプションのペーパーフィーダとして表示されます。
- 3 [実行] キーを押すと、「?」が点滅します。

>カセット ヨウシシュルイ ? フツウシ

4 [△] または [▽] キーを押して、希望するカセットの用紙種類を表示させてください。 表示される用紙種類は次のとおりです。

**注意:「ラベルシ」、「フウトウ」、「ハガキ」、「カコウシ」、「アツガミ」**は、オプション のペーパフィーダ(PF-510)を装着した場合のみ表示されます。

- 5 [実行] キーを押してください。
- 6 [メニュー] キーを押してください。メッセージディスプレイは「プリント デキマス」 に戻ります。

## 「シュルイ ノ ゾクセイ」(用紙種類のカスタム設定)

プリンタに任意の用紙種類を設定するカスタム設定は、最大8個まで登録できます。設 定後は、各給紙元の用紙種類設定時に呼び出すことができます。

† 任意の用紙種類を定義して、プリンタに登録しておくことができます。詳しくは、2-33 ページの「シュルイノゾクセイ」(用紙種類のカスタム設定)を参照してください。

用紙種類のカスタム設定を行った後に、紙の厚さと両面印刷の設定を行います。詳しく は 2-34 ページの「ヨウシ / オモサ」(紙の厚さ設定)と、2-35 ページの「リョウメン インサツ / キュウシ」(両面印刷給紙の設定)を参照してください。カスタム設定をリ セットするには、2-36 ページの「シュルイゾクセイ / リセット」(カスタム設定のリ セット)を参照してください。

- 1 「ヨウシノセッテイ>」表示中に、[▷] キーを押してください。
- 2 「>シュルイノゾクセイ>」が表示されるまで、[△]または[▽]キーを押してください。
- 3 [実行] キーを押すと、「?」が点滅します。

>シュルイ ノ ゾクセイ > ? フツウシ

4 [△] または [▽] キーを押して、希望する用紙種類を表示させてください。表示される用紙種類は次の通りです。

フツウシ OHPフィルム プレプリント ラベルシ ボンドシ サイセイシ ウスガミ レターヘッド カラーシ パンチズミシ フウトウ ハガキ カコウシ アツガミ ジョウシツシ カスタム1(~8)

- 5 [実行] キーを押してください。
- 6 [▷] キーを押して、次の紙の厚さ設定へ進んでください。

## 「ヨウシノオモサ」(紙の厚さ設定)

カスタム設定で選択した用紙種類の紙の厚さを設定します。

- カスタム設定の用紙種類を表示し(2-33ページの「シュルイノゾクセイ」(用紙種類のカス タム設定)を参照してください)、[▷] キーを押してください。
- **2** 「>>ヨウシノオモサ」が表示されるまで、[△] または [▽] キーを押してください。
- 3 [実行] キーを押すと、「?」が点滅します。

>>ヨウシ ノ オモサ ? フツウ 2 **4** [△] または [▽] キーを押して、希望する紙の厚さを表示させてください。表示される紙の厚さは次のとおりです。(坪量は目安です。)

カルイ (60~64g/m<sup>2</sup>) フツウ 1 (64~75 g/m<sup>2</sup>) フツウ 2 (75~90 g/m<sup>2</sup>) フツウ 3 (90~105 g/m<sup>2</sup>) オモイ 1 (105~135 g/m<sup>2</sup>) オモイ 2 (135~170 g/m<sup>2</sup>) オモイ 3 (170~220 g/m<sup>2</sup>) OHP

初期設定は「**フツウ2**」です。各用紙で最適な印刷になるように、下記のように紙の厚 さを調整してお使いください。

| 用紙種類      | 紙の厚さ  |
|-----------|-------|
| フツウシ      | フツウ 2 |
| OHP フィルム  | OHP   |
| プレプリント    | フツウ 2 |
| ラベルシ      | オモイ 1 |
| ボンドシ      | フツウ 3 |
| サイセイシ     | フツウ 2 |
| ウスガミ      | カルイ   |
| レターヘッド    | フツウ 2 |
| カラーシ      | フツウ 2 |
| パンチズミシ    | フツウ 1 |
| フウトウ      | オモイ 2 |
| ハガキ       | オモイ 2 |
| カコウシ      | フツウ 2 |
| アツガミ      | オモイ 2 |
| ジョウシツシ    | フツウ 2 |
| カスタム1(~8) | フツウ 2 |

- 5 [実行] キーを押してください。
- **6** [メニュー] キーを押してください。メッセージディスプレイは「プリント デキマス」 に戻ります。

用紙種類を「カスタム」に設定している場合は、両面印刷の設定ができます。次の両面 印刷の設定を参照してください。

### 「リョウメンインサツ ノ キュウシ」(両面印刷給紙の設定)

用紙種類を「カスタム」に設定している場合は、両面印刷の設定を次の手順で行えま す。初期設定は「カノウ」に設定されています。

 カスタム設定の用紙種類を表示させて(詳しくは 2-33 ページの「シュルイ / ゾクセイ」 (用紙種類のカスタム設定)を参照してください)、[▷] キーを押してください。

- 2 「>>リョウメンインサツノキュウシ」が表示されるまで、[△]または [▽] キーを 押してください。
- **3** [実行] キーを押すと、「?」が点滅します。

>>リョウメンインサツ ノ キュウシ ? カノウ

- 4 [△] または [▽] キーを押して、「カノウ」または「フカノウ」を選択してください。 それぞれの用紙種類の初期設定について、詳しくは 1-2 ページの用紙の基本仕様を参照 してください。
- 5 [実行] キーを押してください。
- 6 [メニュー] キーを押してください。メッセージディスプレイは「プリント デキマス」 に戻ります。

## 「シュルイゾクセイ ノ リセット」(カスタム設定のリセット)

2-33 ページの「シュルイノゾクセイ」(用紙種類のカスタム設定)で設定したすべての種類について属性の設定をリセットします。

- 1 「ヨウシノセッテイ>」表示中に、[▷] キーを押してください。
- 2 「>シュルイゾクセイ / リセット」が表示されるまで、[△] または [▽] キーを押してください。
- 3 [実行] キーを押すと、「?」が表示されます。

>シュルイゾクセイ ノ リセット ?

**4** [実行] キーを押してください。設定した紙の厚さの設定および両面印刷の設定は、すべて初期設定値にリセットされます。メッセージディスプレイは「プリント デキマス」 に戻ります。

## 「インサツセッテイ」(印刷の設定)

印刷時の階調設定、光沢の強弱、印刷枚数や縮小印刷、印刷方向など、印刷環境の設定 を行います。

印刷品質の設定には以下の項目があります。

- 「キュウシモト」(給紙元の選択)
- 「キュウシシテイドウサ」(自動力セット切り替えの設定)
- ・「リョウメンインサツ」(両面印刷モードの設定)
- 「A4/LT キョウツウ」(A4/Letter 用紙の共通給紙設定)
- 「エミュレーション」(エミュレーションモードの設定)
- 「**カラーモード」**(カラーモードと白黒モードの選択)
- 「インサッヒンシッ」(印刷品質の設定)
- ・「インサツカンキョウ」(印刷環境の設定)
- 1 [メニュー] キーを押してください。
- 2 「インサツセッテイ>」が表示されるまで、[△]または
  [▽] キーを押してください。

インサツセッテイ >

「キュウシモト」(給紙元の選択)

給紙元を設定します。アプリケーションからの印刷で給紙元を指定しないときは、ここ で設定した給紙元から給紙されます。給紙カセットや手差しトレイのほかに、オプショ ンのペーパーフィーダを給紙元として設定することもできます。

- 1 「インサツセッテイ >」表示中に、[▷] キーを押してください。
- **2** 「>キュウシモト」が表示されるまで、[△] または [▽] キーを押してください。
- 3 [実行] キーを押すと、「?」が点滅します。

>キュウシモト ? カセット 1

4 [△] または [▽] キーを押して希望する給紙元を表示させてください。装着されているオプション機器によって、次のように表示されます。

カセット(プリンタの標準カセットのみ使用) カセット1~4(オプションのペーパーフィーダのカセット装着時) テザシトレイ

- 5 [実行] キーを押してください。
- **6** [メニュー] キーを押してください。メッセージディスプレイは「プリント デキマス」 に戻ります。

#### 「キュウシ シテイ ドウサ」(給紙元の設定)

給紙元(カセット、トレイ)と用紙の種類を指定している場合、給紙の仕方を指定する 機能です。「ジドウ」にすると、用紙のサイズ、タイプが合致した給紙元を検索し、一 致した給紙元より用紙を送ります。「コテイ」にすると、指定した給紙元が合致しない 場合、エラー表示になります。初期設定は「ジドウ」です。設定を変更する場合は、次 の手順で行ってください。

- 1 「インサツセッテイ>」表示中に、[▷] キーを押してください。
- 2 「>キュウシシテイドウサ」が表示されるまで、[△]または [▽] キーを押してください。
- 3 [実行] キーを押すと、「?」が点滅します。

>キュウシ シテイ ドウサ ? ジドウ

- **4** [△] または [▽] キーを押して、「ジドウ」または「コテイ」を表示させてください。
- 5 [実行] キーを押してください。
- 6 [メニュー] キーを押してください。メッセージディスプレイは「プリント デキマス」 に戻ります。

#### 印刷途中で用紙がなくなったとき

給紙指定動作を「コテイ」に設定した場合、印刷途中で給紙カセットの用紙がなくなる と、「カセット1カラキュウシシマス」と表示して待機します。この場合は、用紙がな くなった給紙カセットに用紙を補給するか、次の手順で他の給紙元から印刷を行いま す。

- **1** 「カセット1カラキュウシシマス」を表示中に、「ダイヨウキュウシシマスカ(代用給紙 しますか)?」が表示されるまで、[△] または [▽] キーを押してください。
- 2 希望する給紙元およびサイズが表示されるまで、[△] または [▽] キーを押してくだ さい。

[△] または [▽] キーを押すごとに、他の給紙力セットあるいは手差しトレイの現在 使用できる給紙サイズが表示されます。

**3** [実行] キーを押してください。印刷が続行されます。

## 「リョウメンインサツ」(両面印刷モードの設定)

両面印刷が可能な用紙の種類は、給紙カセットから給紙できる用紙です。手差しトレイ からのみ給紙できる用紙種類(OHP フィルム、ラベルシ、ウスガミ、フウトウ、ハガ キ、カコウシ、アツガミ)は、両面印刷できません。(2-26 ページの用紙種類の設定を 参照)。 **注意**:手差しトレイから両面印刷する場合、給紙カセットから給紙できる用紙を使用しないと、紙づまりの原因となりますのでご注意ください。

参考:オプションのペーパーフィーダ(PF-510)を装着した場合、コート紙(カコウ シ)の両面印刷をすることができます。

### 製本モードの設定

製本モードには縁の長い側をとじるロングエッジ(長辺とじ)と、縁の短い側をとじる ショートエッジ(短辺とじ)の2種類があります。ロングエッジまたはショートエッジ は、プリンタの縦置き(ポートレート)印刷や横置き(ランドスケープ)印刷と組み合 わせて選択できます。したがって、製本の種類および印刷方向によって、製本モードは 次の4通りが設定できます。

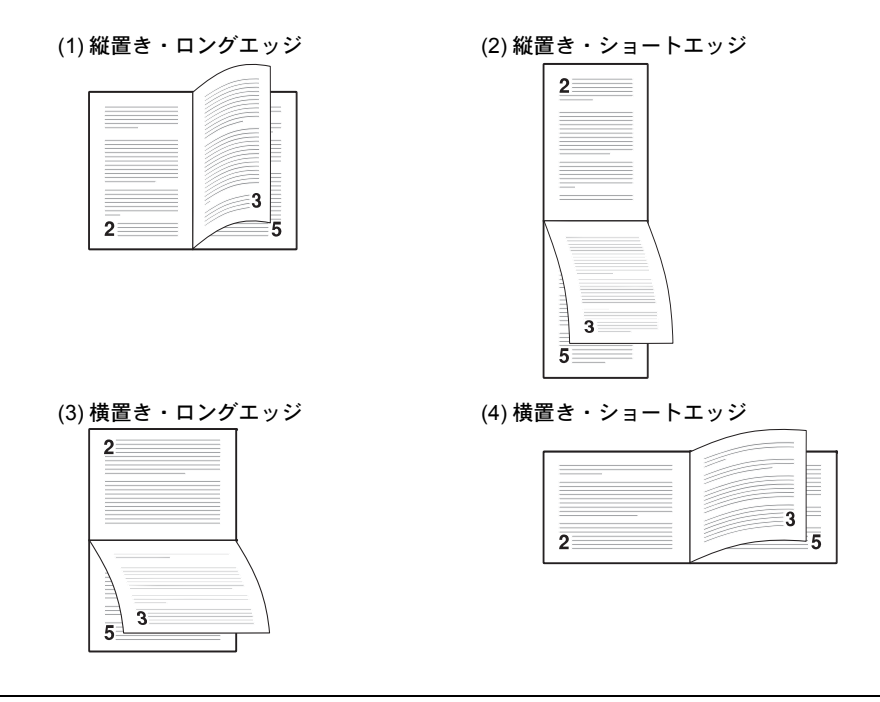

参考:プリンタドライバのブックレット機能と組み合わせると、中とじ製本の可能な、 ページ割付け印刷ができます。

- 1 「インサツセッテイ >」表示中に、[▷] キーを押してください。
- 2 「>リョウメンインサツ」が表示されるまで、[△]または[▽] キーを押してください。
- 3 [実行] キーを押すと、「?」が点滅します。

>リョウメンインサツ ? オフ 4 [△] または [▽] キーを押して、希望する製本モードを表示させてください。表示されるモードは次のとおりです。

オフ(初期設定) ショートエッジ ロングエッジ

- 5 [実行] キーを押してください。
- 6 [メニュー] キーを押してください。メッセージディスプレイは「プリント デキマス」 に戻ります。

#### 「A4/LT キョウツウ」(A4/Letter 用紙の共通給紙設定)

この設定を「オン」にすると、A4 サイズと Letter を区別せずに給紙を行います。工場出 荷時の設定は「オン」(A4 サイズと Letter を区別しない)になっています。

- 1 「インサツセッテイ>」表示中に、[▷] キーを押してください。
- 2 「> A4/LT キョウッウ」が表示されるまで、[△] または [▽] キーを押してください。
- **3** [実行] キーを押すと、「?」が点滅します。

>A4/LT キョウツウ ? オン

- **4** [△] または [▽] キーを押して、「**オン**」または「**オフ**」を選択してください。
- 5 [実行] キーを押してください。
- 6 [メニュー] キーを押してください。メッセージディスプレイは「プリント デキマス」 に戻ります。

#### 「エミュレーション」(エミュレーションモードの選択)

インタフェースごとに異なるエミュレーションを設定できます。次の手順で選択してく ださい。

- 1 「インサツセッテイ>」表示中に、[▷] キーを押してください。
- **2** 「>エミュレーション>」が表示されるまで、[△] または [▽] キーを押してください。現在選択されているエミュレーションが表示されます。
- 3 [実行] キーを押すと、「?」が点滅します。

| >エミュレーション | > |
|-----------|---|
| ?PCL 6    |   |

4 [△] または [▽] キーを押して、希望するエミュレーションを表示させてください。
 次のエミュレーションが、選択できます。

PCL 6 (初期設定) KPDL (PostScript レベル 3 互換) KPDL (ジドウ) (自動選択)

- 5 [実行] キーを押してください。
- **6** [メニュー] キーを押してください。メッセージディスプレイは「プリント デキマス」 に戻ります。

「エラーレポート」(KPDL エラーの印刷)

KPDL エミュレーションモードで印刷中に、エラーが発生した際にその内容を印刷しま す。初期設定は、印刷しない設定(オフ)です。KPDL エラーを印刷するには、次の手 順で設定を変更してください。

- 1 「インサツセッテイ>」表示中に、[▷] キーを押してください。
- 2 「>エミュレーション>」が表示されるまで、[△]または[▽] キーを押してください。
- **3** [実行] キーを押すと、「?」が点滅します。

>エミュレーション ?PCL 6

 4 [△] または [▽] キーを押して、「KPDL」または 「KPDL(ジドウ)」を選択して、[実行] キーを押してく ださい。

>エミュレーション > KPDL(ジドウ)

- 5 [▷] キーを押してください。「>>エラーレポート」が表示されます。初期設定は「オ ン」になっています。
- **6** [実行] キーを押すと、「?」が点滅します。
- 7 [△] または [▽] キーを押して、「オン」を表示させてから、[実行] キーを押してください。

| >>エラーレポート |  |
|-----------|--|
| ? オン      |  |

8 [メニュー] キーを押してください。メッセージディスプレイは「プリント デキマス」 に戻ります。

## 「カラーモード」(カラーモードと白黒モードの選択)

カラーモードまたは白黒モードを選択します。初期設定では、カラーモードに設定され ています。次の手順でモードを変更できます。

- 1 「インサツセッテイ>」表示中に、[▷] キーを押してください。
- 2 「>カラーモード」が表示されるまで、[△]または[▽]キーを押してください。

3 [実行] キーを押すと、「?」が点滅します。

>カラー モード ?カラー

- 4 [△] または [▽] キーを押して、希望するモード(「カラー」または「シロクロ」)を 表示させてください。
- 5 [実行] キーを押してください。モードが変更されます。
- 6 [メニュー] キーを押してください。メッセージディスプレイは「プリント デキマス」 に戻ります。

#### 「インサツヒンシツ」(印刷品質の設定)

印刷時、光沢の強弱とエコプリント(トナー消費をおさえて印刷)の選択を設定しま す。

印刷品質の設定には以下の項目があります。

- 「**コウタク モード」**(光沢モードの選択)
- 「**エコプリント モード」**(エコプリントモードの選択)
- 1 「インサツセッテイ >」表示中に、[▷] キーを押してください。
- 2 「>インサツヒンシツ>」が表示されるまで、[△] または
  [▽] キーを押してください。

>インサツヒンシッ >

#### 「コウタク モード」(光沢モードの設定)

光沢モードを「**ツヨイ」**に設定すると、印刷物の光沢を増すことができます。ただし、 印刷時間が長くなります。

**重要**:光沢モードの「**ツヨイ」**は、用紙種類が「ラベルシ」や「OHP フィルム」以外 の設定で有効です(2-26ページの**用紙種類の設定**を参照)。

光沢モードで印刷を行うと、用紙の種類や状態によっては用紙にシワが入ることがあり ます。その場合はシワの入りにくい、厚めの用紙に代えてみてください。

光沢モードは、次のように切り換えます。初期設定は「ヨワイ」です。

- 1 「>インサツヒンシツ>」表示中に、[▷] キーを押してください。
- 2 「>>コウタクモード」が表示されるまで、[△]または[▽]キーを押してください。
- 3 [実行] キーを押すと、「?」が点滅します。

>>コウタク モード ? ヨワイ

**4** [△] または [▽] キーを押して、「ヨワイ」か「ツヨイ」を選択してください。

- 5 [実行] キーを押してください。
- 6 [メニュー] キーを押してください。メッセージディスプレイは「プリント デキマス」 に戻ります。

### 「エコプリントモード」(エコプリントモードの設定)

エコプリントモードを「オン」にすると、トナー消費量をおさえて印刷することができ ます。印刷結果は標準解像度に比べ、画像がやや粗くなるため、試しプリントなど高品 質な出力紙が必要でないときに使用してください。

エコプリントモードは、次のように切り換えます。初期設定は「オフ」です。

- 1 「>インサッヒンシッ>」表示中に、[▷] キーを押してください。
- 2 「>>エコプリントモード」が表示されるまで、[△]または[▽]キーを押してください。
- 3 [実行] キーを押すと、「?」が点滅します。

>>エコプリント モード ? オフ

- **4** [△] または [▽] キーを押して、「**オン**」か「**オフ**」を選択してください。
- 5 [実行] キーを押してください。
- 6 [メニュー] キーを押してください。メッセージディスプレイは「プリント デキマス」 に戻ります。

「インサツカンキョウ」(印刷環境の設定)

印刷枚数や印刷方向など、印刷環境の設定を行います。 印刷環境の設定には以下の項目があります。

- 「コピーマイスウ」(印刷枚数の設定)
- ・「インサツノムキ」(印刷方向の選択)
- 「ワイド A4」(ワイド A4 の設定)
- 1 「インサツセッテイ >」表示中に、[▷] キーを押してください。
- 2 「>インサツカンキョウ>」が表示されるまで、〔△〕また は [▽] キーを押してください。

>インサツカンキョウ >

## 「コピーマイスウ」(印刷枚数の設定)

現在選択しているインタフェースから印刷する枚数を設定します。

1 「>インサツカンキョウ>」表示中に、[▷] キーを押してください。

- **2** 「>>コピーマイスウ」が表示されるまで、[△]または [▽] キーを押してください。
- 3 [実行] キーを押すと、カーソル(\_)が点滅します。

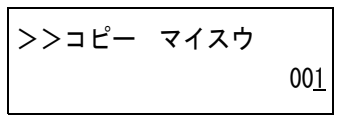

- 4 [△] または [▽] キーを押して、点滅しているカーソルの位置の数値を増減してください。1~999まで設定できます。[<] または [▷] キーを押すとカーソルを左右に移動できます。</p>
- 5 希望の印刷枚数を表示させて、[実行] キーを押してください。
- 6 [メニュー] キーを押してください。メッセージディスプレイは「プリント デキマス」 に戻ります。

## 「インサツノムキ」(印刷方向の選択)

印刷方向を縦向き、または横向きのどちらかを選択します。

| エコシスプリンタ |
|----------|
|          |
|          |
|          |
|          |
|          |
|          |

縦向き「タテ」

| 横向き | []]] |
|-----|------|
| 横向き | []]  |

| エコシスプリンタ |  |
|----------|--|
|          |  |
|          |  |
|          |  |

1 「>インサツカンキョウ>」表示中に、[▷] キーを押してください。

- 2 「>>インサッノムキ」が表示されるまで、[△]または [▽] キーを押してください。
- 3 [実行] キーを押すと、「?」が点滅します。

| >>1 | インサツノ | ムキ |
|-----|-------|----|
| ? 5 | ィテ    |    |

- 4 [△] または [▽] キーを押して「タテ」または「ヨコ」を選択してください。
- 5 [実行] キーを押してください。
- 6 [メニュー] キーを押してください。メッセージディスプレイは「プリント デキマス」 に戻ります。

#### 「ワイド A4」(ワイド A4 の設定)

この設定を「オン」にすると、A4ページ1行に印刷できる文字数が80文字に増加します(10 cpi)。この設定はPCL6のエミュレーションでのみ有効になります。

1 「>インサツカンキョウ>」表示中に、[▷] キーを押してください。

- **2** 「>>ワイド A4」が表示されるまで、[△] または [▽] キーを押してください。
- **3** [実行] キーを押すと、「?」が点滅します。

| >>ワイド | A4 |  |
|-------|----|--|
| ? オフ  |    |  |

- **4** [△] または [▽] キーを押して「**オン」**または「**オフ」**を選択してください。
- 5 [実行] キーを押してください。
- 6 [メニュー] キーを押してください。メッセージディスプレイは「プリント デキマス」 に戻ります。

## 「ネットワーク」(ネットワークの設定)

本機は、TCP/IP、TCP/IP (IPv6) プロトコルに対応しています。

IP とは、インターネットプロトコルを意味します。通常 IP は TCP/IP (IPv4) を使用し、 次世代の IP である IPv6 (バージョン 6) と区別しています。

TCP/IP (IPv4) では、IP アドレスに 32 ビットが使用されていますが、インターネット・ ユーザーの急速な拡大に伴って、IP アドレスが不足するようになりました。このため、 IP アドレスに 128 ビットを使用し、広範囲に適応できる IPv6 が開発されました。

ネットワークの設定には以下の項目があります。

- 「TCP/IP」(TCP/IP (IPv4)の設定)
- 「TCP/IP (IPv6)」(TCP/IP (IPv6)の設定)

注意:設定するネットワークは、ネットワーク管理者に確認してください。

- 1 [メニュー] キーを押してください。
- 「ネットワーク>」が表示されるまで、[△] または [▽] キーを押してください。

ネットワーク >

#### 「TCP/IP」(TCP/IP (IPv4)の設定)

TCP/IP (IPv4) の各種設定を行います。

TCP/IP システムは、インターネット・システムを示し、インターフェイス層、リンク 層、ネットワーク(IP)層、トランスポート(TCP/UDP)層、アプリケーション層の5 つのレイヤ構成になっています。

インタフェース層は、TCP/IP システムの1つの特徴となっている層で、IP モジュール (IP 層)に対してリンク(通信回線:フレーム・リレーや Ethernet など)に依存しない、 抽象化されたインタフェースを提供します。このため、IP モジュールは、この抽象化さ れた(リンク種別に依存しない)インタフェースを用いて、IP パケットをリンク層に渡 し、リンク層から受け取っています。

TCP/IP (IPv4) の設定には以下の項目があります。

- 「DHCP」(DHCPの設定)
- 「IP アドレス」(IP アドレスの設定)
- 「**サブネット マスク」**(サブネットマスクの設定)
- 「デフォルトゲートウェイ」(ゲートウェイの設定)
- 「Bonjour」(Bonjourの設定)

注意:TCP/IPのDHCP、IPアドレス、サブネットマスク、ゲートウェイ、Bonjourのメ ニューは、TCP/IPオン時に表示されます。

1 「ネットワーク>」表示中に、[▷] キーを押してください。

- **2** 「> TCP/IP >」が表示されるまで、[△] または [▽] キーを押してください。
- 3 [実行] キーを押すと、「?」が点滅します。

| >TCP/IP | > |
|---------|---|
| ?オフ     |   |

- **4** [△] または [▽] キーを押して「**オン」**または「オフ」を選択してください。
- **5** 「オン」を選択し、[実行] キーを押してください。メッセージディスプレイは、以下の 各種設定に移ります。

#### 「DHCP」(DHCPの設定)

DHCP は、動的ホスト構成プロトコルで、ホストがネットワーク(インターネット)に 接続しようとする際に、自ノードの IP アドレスやデフォルト・ルータ(自分が属する ネットワーク・システム内にあるルータ)の IP アドレス、DNS(Domain Name System、 ドメイン名解決システム)サーバなどの、ネットワーク接続に必要な情報を与えるプロ トコルです。DHCP は、BOOTP(Bootstrap Protocol、起動プロトコル。ブート・ピーと 読む)を拡張しています。

- **1** 「> TCP/IP オン>」表示中に、[▷] キーを押してください。
- 2 「>> DHCP」が表示されるまで、[△] または [▽] キーを押してください。
- 3 [実行] キーを押すと、「?」が点滅します。

| >>DHCP |  |
|--------|--|
| ?オフ    |  |

- **4** [△] または [▽] キーを押して「**オン」**または「オフ」を選択してください。
- 5 [実行] キーを押してください。
- 6 [メニュー] キーを押してください。メッセージディスプレイは「プリント デキマス」 に戻ります。

#### 「IP アドレス」(IP アドレスの設定)

IP アドレスとは、インターネットのデータ(IP パケット)を送受信するため、必要な IP パケットの中に含まれている、PC などの住所のことを示します。(宛先アドレスと送 信アドレスがある)。

具体的には、インターネットに接続された PC (ホスト)を識別する「ホスト・アドレス (ホスト部とも言う)」と、その PC (ホスト)が属しているネットワーク (具体的には PC のネットワーク・インタフェースを指す)を識別する「ネットワーク・アドレス (ネットワーク部)」の2つで構成され、ビット列となっています。インターネット・システム全体の中で唯一の (一意の)ビット列 (IP アドレス)が、それぞれの PC あるい はインタフェースに割り当てられます。

現在のインターネット(IPv4: IP バージョン 4) で用いられている IP アドレスは、32 ビットの固定長となっています。 注意:IP アドレスを入力するときは、DHCP の設定をオフにしてください。

- **1** 「> TCP/IP オン>」表示中に、[▷] キーを押してください。
- **2** 「>> IP アドレス」が表示されるまで、[△] または [▽] キーを押してください。
- 3 [実行] キーを押すと、カーソル(\_)が点滅します。

>>IP アドレス 000. 000. 000. 00<u>0</u>

- 4 [△] または [▽] キーを押して、点滅しているカーソルの位置の数値を増減してください。000~255まで設定できます。[⊲] または [▷] キーを押すとカーソルを左右に移動できます。
- 5 希望の IP アドレスを表示させて、[実行] キーを押してください。
- 6 [メニュー] キーを押してください。メッセージディスプレイは「プリント デキマス」 に戻ります。

#### 「サブネット マスク」(サブネットマスクの設定)

サブネットマスクは、IP アドレスのネットワーク・アドレス部を増やす方法です。

サブネット・マスクは、ネットワーク・アドレス部をすべて1として表現し、ホスト・ アドレス部をすべて0として表現します。プレフィックス長は、ネットワーク・アドレ ス部の長さをビット数で表します。プレフィックス(Prefix)とは、「接頭辞」つまり、 「前に付けるもの」という意味があり、IPアドレスの「先頭部分」を指します。

IP アドレスを表記するときに、ネットワーク・アドレス部の長さまで表現したい場合 は、"133.201.2.0/24"のように"/"(スラッシュ)の後にプレフィックス長(この場合は 「24」)を書くことになっています。したがって、「133.201.2.0/24」は、プレフィックス 長(つまりネットワーク部)が24 ビットの「133.201.2.0」という IP アドレスというこ とになります。

サブネット・マスクによって新しく増えたネットワーク・アドレス部(本来のホスト・ アドレス部の一部分)をサブネット・アドレスと呼びます。

注意:サブネットマスクを入力するときは、DHCPの設定をオフにしてください。

- **1** 「> TCP/IP オン>」表示中に、[▷] キーを押してください。
- 2 「>>サブネットマスク」が表示されるまで、[△]または[▽]キーを押してください。
- 3 [実行] キーを押すと、カーソル(\_)が点滅します。

>>サブネット マスク 000. 000. 000. 00<u>0</u>

- 4 [△] または [▽] キーを押して、点滅しているカーソルの位置の数値を増減してください。000~255まで設定できます。[⊲] または [▷] キーを押すとカーソルを左右に移動できます。
- 5 希望のサブネットマスクを表示させて、[実行] キーを押してください。
- 6 [メニュー] キーを押してください。メッセージディスプレイは「プリント デキマス」 に戻ります。

## 「デフォルト ゲートウェイ」(ゲートウェイの設定)

ゲートウェイとは、一般的にプロトコル体系が異なるネットワーク間を相互接続するた めのプロトコル変換器のことを示します。

例えば、異なる閉じたネットワーク(独自のプロトコル環境)と、オープンなインター ネット(TCP/IPプロトコル環境)をつなぐ装置として「ゲートウェイ」が必要となりま す。

ゲートウェイを導入することによって、異なるネットワーク間で「通信プロトコル」や 「データの表示方法」が相互に変換できるようになります。

TCP/IP ネットワークでは、ルータを指してゲートウェイ(デフォルト・ゲートウェイ) といいます。

注意:ゲートウェイを入力するときは、DHCPの設定をオフにしてください。

- **1** 「> TCP/IP オン>」表示中に、[▷] キーを押してください。
- 2 「>>デフォルトゲートウェイ」が表示されるまで、[△]または[▽] キーを押してください。
- 3 [実行] キーを押すと、カーソル(\_\_)が点滅します。

>>デフォルト ゲートウェイ 000. 000. 000. 00<u>0</u>

- 4 [△] または [▽] キーを押して、点滅しているカーソルの位置の数値を増減してください。000 ~ 255 まで設定できます。[⊲] または [▷] キーを押すとカーソルを左右に移動できます。
- 5 希望のゲートウェイを表示させて、[実行] キーを押してください。
- **6** [メニュー] キーを押してください。メッセージディスプレイは「プリント デキマス」 に戻ります。

#### 「Bonjour」(Bonjour の設定)

Bonjour は、ゼロコンフィギュレーション・ネットワークとも呼ばれています。IP ネットワーク上の PC、デバイス、およびサービスを自動的に検出するサービスです。

Bonjour は、業界標準の IP プロトコルが使用されているので、IP アドレスを入力したり DNS サーバを設定しなくても、デバイスが相互に自動的に検出されます。

また、Bonjour は、UDP ポート 5353 上でネットワークパケットを送受信します。ファイ アウォールを有効にしている場合は、Bonjour が正しく動作するように UDP ポート 5353 が開いていることを確認する必要があります。一部のファイアウォールは、Bonjour パ ケットの一部だけを拒否するように設定されていることがあります。Bonjour の動作が 不安定な場合には、ファイアウォールの設定を確認して、Bonjour が例外リストに登録 されていて受信パケットを受け入れるように設定されていることを確認してください。 Bonjour を Windows XP Service Pack 2 以降にインストールする場合、Windows ファイア ウォールは Bonjour によって適切に設定されます。

- **1** 「> TCP/IP オン>」表示中に、[▷] キーを押してください。
- 2 「>> Bonjour」が表示されるまで、[△] または [▽] キーを押してください。
- 3 [実行] キーを押すと、「?」が点滅します。

| >>Bonjour |  |
|-----------|--|
| ? オフ      |  |

- **4** [△] または [▽] キーを押して「**オン」**または「**オフ」**を選択してください。
- 5 [実行] キーを押してください。
- 6 [メニュー] キーを押してください。メッセージディスプレイは「プリント デキマス」 に戻ります。

## 「TCP/IP (IPv6)」(TCP/IP (IPv6)の設定)

TCP/IP (IPv6) の各種設定を行います。

TCP/IP (IPv6) は、アドレスの不足が心配される現行のインターネットプロトコル TCP/IP (IPv4) をベースに、管理できるアドレス空間の増大、セキュリティ機能の追加、 優先度に応じたデータの送信などの改良を施した次世代インターネットプロトコルを示 します。

TCP/IP (IPv6)の設定には以下の項目があります。

- 「RA (Stateless)」(RA (Stateless)の設定)
- 「DHCPv6」(DHCPv6の設定)

**注意**:TCP/IP (IPv6)のRA (Stateless)、DHCPv6のメニューは、TCP/IP (IPv6)オン時 に表示されます。

- 1 「ネットワーク>」表示中に、[▷] キーを押してください。
- 2 「> TCP/IP (IPv6) >」が表示されるまで、[△] または [▽] キーを押してください。
- 3 [実行] キーを押すと、「?」が点滅します。

| >TCP/IP | (IPv6) | > |
|---------|--------|---|
| ? オフ    |        |   |

**4** [△] または [▽] キーを押して「**オン」**または「**オフ」**を選択してください。
**5** 「オン」を選択し、[実行] キーを押してください。メッセージディスプレイは、以下の 各種設定に移ります。

「RA (Stateless)」(RA (Stateless)の設定)

IPv6 ルータは、グローバルアドレスのプレフィックスなどの情報を ICMPv6 で知らせま す。この情報が Router Advertisement (RA) です。

また、ICMPv6 はインターネット制御メッセージプロトコルのことで、RFC 2463 「Internet Control Message Protocol (ICMPv6) for the Internet Protocol Version 6 (IPv6) Specification」で定義されている IPv6 標準です。

- **1** 「> TCP/IP (IPv6) オン>」表示中に、[▷] キーを押してください。
- 2 「>> RA (Stateless)」が表示されるまで、[△] または [▽] キーを押してください。
- **3** [実行] キーを押すと、「?」が点滅します。

>>RA(Stateless) ? オフ

- **4** [△] または [▽] キーを押して「オン」または「オフ」を選択してください。
- 5 [実行] キーを押してください。
- **6** [メニュー] キーを押してください。メッセージディスプレイは「プリント デキマス」 に戻ります。

「DHCPv6」(DHCPv6の設定)

DHCPv6 は、次世代のインターネットプロトコルである IPv6 をサポートする動的ホスト 構成プロトコルのことで、構成情報をネットワーク上のホストに渡すためのプロトコル を定義している BOOTP の拡張します。

DHCPv6を使うと、DHCPサーバーは拡張機能を使って IPv6 ノードに構成パラメータを 送信できるようになります。再利用可能なネットワークアドレスが自動的に割り当てら れるため、管理者が IP アドレスの割り当てを細かく制御する必要がある環境では、IPv6 ノードの管理が低減されます。

- **1** 「> TCP/IP (IPv6) オン>」表示中に、[▷] キーを押してください。
- 2 「>> DHCPv6」が表示されるまで、[△] または [▽] キーを押してください。
- 3 [実行] キーを押すと、「?」が点滅します。

>>DHCPv6 ? オフ

- **4** [△] または [▽] キーを押して「**オン」**または「オフ」を選択してください。
- 5 [実行] キーを押してください。

6 [メニュー] キーを押してください。メッセージディスプレイは「プリント デキマス」 に戻ります。

# 「デバイスゼンパン」(デバイス全般の選択・設定)

本機の機能全般を選択・設定します。

デバイス全般の選択・設定には以下の項目があります。

- 「ヒョウジ ゲンゴ」(表示言語の選択)
- 「**ブザー」**(ブザーの設定)
- 「RAM ディスク モード」(RAM ディスクの操作)
- 「**ハードディスク」**(ハードディスクの操作)
- 「**メモリカード」**(メモリカードの操作)
- 「エラーショリ」(エラー検知の設定)
- 「ジカン」(時間の設定)
- 1 [メニュー] キーを押してください。
- 2 「デバイスゼンパン >」が表示されるまで、[△]または
   [▽] キーを押してください。

| デバイスゼンパン | > |
|----------|---|
|          |   |

「ヒョウジ ゲンゴ」(表示言語の選択)

メッセージディスプレイに表示するメッセージの言語を、日本語または英語に設定できます。

- 1 「デバイスゼンパン >」表示中に、[▷] キーを押してください。
- **2** 「>ヒョウジゲンゴ」が表示されるまで、[△] または [▽] キーを押してください。
- 3 表示言語を変えるときは、[実行] キーを押してください。「?」が点滅します。

>ヒョウジ ゲンゴ ? ニッポンゴ

- 4 [△] または [▽] キーを押して、言語を変更してください。
- 5 [実行] キーを押してください。
- 6 [メニュー] キーを押してください。メッセージディスプレイは「プリント デキマス」 に戻ります。

## 「ブザー」(ブザーの設定)

プリンタの状況や操作をブザーを鳴らして知らせる機能です。プリンタが離れた場所に ある場合などに便利です。 ブザーの設定には以下の項目があります。

- 「キーソウサ」(操作確認音の設定)
- ・「インサツカンリョウ」(印刷完了音の設定)
- ・「ジュンビカンリョウ」(準備完了音の設定)
- 「ケイコク」(警告音の設定)
- 1 「デバイスゼンパン >」表示中に、[▷] キーを押してください。
- 「>ブザー>」が表示されるまで、[△] または [▽] キー を押してください。

| >ブザー | > |
|------|---|
|      |   |

#### 「キーソウサ」(操作確認音の設定)

この設定を「**オン」**にすると、キーの操作時に音が鳴ります。初期設定は「**オン」**です。

- 1 「>ブザー>」表示中に、[▷] キーを押してください。
- **2** 「>>キー ソウサ」が表示されるまで、[△] または [▽] キーを押してください。
- 3 [実行] キーを押すと、「?」が点滅します。

| >>+- | ソウサ |
|------|-----|
| ? オン |     |

- **4** [△] または [▽] キーを押して「**オン」**または「**オフ」**を選択してください。
- 5 [実行] キーを押してください。
- 6 [メニュー] キーを押してください。メッセージディスプレイは「**プリント デキマス」** に戻ります。

「インサツ カンリョウ」(印刷完了音の設定) この設定を「オン」にすると、印刷の完了時に音が鳴ります。初期設定は「オフ」で す。

- 1 「>ブザー>」表示中に、[▷] キーを押してください。
- 2 「>>インサッカンリョウ」が表示されるまで、[△]または [▽] キーを押してください。
- 3 [実行] キーを押すと、「?」が点滅します。

| >>インサツ | カンリョウ |  |  |
|--------|-------|--|--|
| ? オン   |       |  |  |

**4** [△] または [▽] キーを押して「**オン」**または「**オフ」**を選択してください。

- 5 [実行] キーを押してください。
- 6 [メニュー] キーを押してください。メッセージディスプレイは「プリント デキマス」 に戻ります。

「ジュンビ カンリョウ」(準備完了音の設定)

この設定を「オン」にすると、印刷準備が整ったとき音が鳴ります。初期設定は「オフ」です。

- 1 「>ブザー>」表示中に、[▷] キーを押してください。
- 2 「>>ジュンビカンリョウ」が表示されるまで、[△]または[▽]キーを押してください。
- 3 [実行] キーを押すと、「?」が点滅します。

>>ジュンビ カンリョウ ? オン

- **4** [△] または [▽] キーを押して「**オン」**または「**オフ」**を選択してください。
- 5 [実行] キーを押してください。
- 6 [メニュー] キーを押してください。メッセージディスプレイは「プリント デキマス」 に戻ります。

#### 「ケイコク」(警告音の設定)

この設定を「**オン」**にすると、印刷中に起きる用紙切れや紙づまりなど不具合時に音が 鳴ります。初期設定は「**オフ」**です。

- 1 「>ブザー>」表示中に、[▷] キーを押してください。
- **2** 「>>ケイコク」が表示されるまで、[△] または [▽] キーを押してください。
- 3 [実行] キーを押すと、「?」が点滅します。

| >>ケイコク |  |
|--------|--|
| ? オフ   |  |

- **4** [△] または [▽] キーを押して「**オン」**または「オフ」を選択してください。
- 5 [実行] キーを押してください。
- 6 [メニュー] キーを押してください。メッセージディスプレイは「プリント デキマス」 に戻ります。

## 「RAM ディスクモード」(RAM ディスクの操作)

本機はRAMディスク機能を搭載しています。RAMディスクはプリンタの総メモリの中から、任意のメモリサイズをRAMディスクとして設定できます。この機能により電子 ソートが可能になり、トータルの印刷時間を短縮できます。RAMディスクは初期設定では「オフ」に設定されています。

RAM ディスクを有効にした場合、最大設定値は標準で 16MB、オプションメモリを装着 した時はその装着したオプションメモリの 1/2 の値になります。

RAM ディスク機能を使用する前に、次のセクションで説明する方法で RAM ディスクを 「オン」に設定し、RAM ディスクのデータサイズを設定後、再起動してください。

参考:本機はメモリーカード、オプションのハードディスク、および RAM ディスクの 3種類のストレージ装置を使用できます。メモリーカードやハードディスクは、プリン タの専用スロットに装着して使用します。RAM ディスクは、プリンタのメモリの一部 を RAM ディスクに割り当てて使用します。

注意:ハードディスクを装着した場合、RAM ディスク機能は使用できません。

RAM ディスクは一時的にデータを保存する機能です。プリンタを再起動したり電源を 切った場合は消去されます。

RAM ディスクは、Job Box の一部の機能が使用できます。

RAM ディスクはプリンタのユーザ使用可能メモリの中に割り当てられます。したがって、RAM ディスクの設定値によっては、印刷速度が落ちたり、メモリ不足のために正常に印刷されない場合があります。

- 1 「デバイスゼンパン >」表示中に、[▷] キーを押してください。
- 2 「> RAM ディスク モード>」が表示されるまで、[△] または [▽] キーを押してください。
- **3** [実行] キーを押すと、「?」が点滅します。

>RAMディスク モード > ? オフ

- **4** [△] または [▽] キーを押して「**オン」**または「**オフ」**を選択してください。
- 5 [実行] キーを押してください。
- 6 [メニュー] キーを押してください。メッセージディスプレイは「プリント デキマス」 に戻ります。

「RAM ディスク サイズ」(RAM ディスクのデータサイズ設定) RAM ディスクに使用するメモリ量を設定します。

注意:RAM ディスクサイズメニューは、RAM ディスクモード オン時に表示されます。

**1** > RAM ディスク モード オン>」表示中に、[▷] キーを押してください。

2 [実行] キーを押してください。カーソル(\_)が点滅します。[△] または [▽] キーで RAM ディスクのサイズを変更してください。001 ~ 512 の範囲で設定できます。
 [√] または [▷] キーを押すとカーソルを左右に移動できます。
 設定できる範囲はプリンタの総メモリによって変わります。
 希望の RAM ディスクサイズを表示させて、[実行] キーを押してください。

**3** [メニュー] キーを押してください。この後プリンタの電源を入れ直してください。再 起動後に設定が有効になります。

## 「ハードディスク」(ハードディスクの操作)

オプションのハードディスクを装着すると、次の操作が可能になります。

• ハードディスクのフォーマット(初期化)

ハードディスクのフォーマットは、ハードディスクを初めてプリンタに装着した際に必要な操作です。

参考:ハードディスクを装着すると、Job Box の全機能を使用できます。

- 1 「デバイスゼンパン >」表示中に、[▷] キーを押してください。
- [>ハードディスク>」が表示されるまで、[△] または
   [▽] キーを押してください。

| > |
|---|
|   |
|   |

# 「ハードディスク ノ フォーマット」(ハードディスクの初期化)

未使用のハードディスクを使用するためには、最初に本機でハードディスクのフォー マットを行う必要があります。初期化すると、ハードディスクへのデータの書き込みが 可能になります。

参考:すでにデータの書き込まれているハードディスクに対してフォーマットを行った 場合は、そのハードディスク内のデータはすべて消去されます。

ハードディスクのフォーマットは、必ずプリンタで行ってください。

ハードディスクをフォーマットするときは、次の手順で行ってください。本機でフォーマットしていないハードディスクを装着した場合は、「ハードディスク / フォーマット **ラシテクダサイ」**が表示されます。

- 1 「>ハードディスク>」表示中に、[▷] キーを押してください。
- **2** 「>>ハードディスク ノ フォーマット」が表示されます。

**3** [実行] キーを押すと、「?」が点滅します。

>>ハードディスク ノ フォーマット?

4 [実行] キーを押してください。
 「データショリチュウデス」が表示され、ハードディスクのフォーマットが実行されます。フォーマットが終了すると、メッセージディスプレイは「プリント デキマス」に戻ります。

#### 「メモリカード」(メモリカードの操作)

本機はメモリカードを使用して、次の操作が可能です。

• メモリカードのフォーマット(初期化)

メモリカードの取り扱いについては、使用説明書付録(オプションについて)を参照してください。

**注意**:メモリカードのメニューは、メモリカードが差し込まれているときに表示されます。

- 1 「デバイスゼンパン >」表示中に、[▷] キーを押してください。
- 2 「>メモリカード>」が表示されるまで、[△] または
   [▽] キーを押してください。

| >メモリカード | > |
|---------|---|
|         |   |

### 「メモリカード ノ フォーマット」(メモリカードの初期化)

未使用のメモリカードを使用するためには、最初に本機でメモリカードのフォーマット を行う必要があります。初期化すると、メモリカードへのデータの書き込みが可能にな ります。

**注意**:メモリカードの初期化は、メモリカードが挿入されていてプロテクトオフ時に表示されます。

**参考**:すでにデータの書き込まれているメモリカードに対してフォーマットを行った場合は、そのメモリカード内のデータはすべて消去されます。

メモリカードのフォーマットは、必ずプリンタで行ってください。

メモリカードをフォーマットするときは、次の手順で行ってください。本機でフォーマットしていないメモリカードを装着した場合は、「メモリカード / フォーマット ヲシテクダサイ」が表示されます。

- 1 「>メモリカード>」表示中に、[▷] キーを押してください。
- **2** 「>>メモリカードノフォーマット」が表示されるます。

3 [実行] キーを押すと、「?」が表示されます。

>>メモリカード ノ フォーマット ?

4 [実行] キーを押してください。

「データ ショリチュウデス」が表示され、メモリカードのフォーマットが実行されます。 フォーマットが終了すると、メッセージディスプレイは「プリント デキマス」に戻りま す。

## 「エラーショリ」(エラー検知の設定)

両面印刷時のエラーや給紙元固定時の用紙サイズ・種類のエラーの検知方法を設定できます。

エラー検知の設定には以下の項目があります。

- 「リョウメンインサツ」(両面印刷時のエラー検知設定)
- 「ヨウシミスマッチ」(給紙元固定時の用紙サイズ・種類のエラー検知設定)
- 1 「デバイスゼンパン >」表示中に、[▷] キーを押してください。
- 2 「>エラーショリ>」が表示されるまで、[△] または
   [▽] キーを押してください。

| >エラーショリ | > |
|---------|---|
|         |   |

「リョウメンインサツ ショリ」(両面印刷時のエラー検知設定)

両面印刷を行う時、両面印刷できないラベルなどの用紙種類を指定した場合に、「リョ ウメンインサツデキマセン カイジョ ヲ オシテクダサイ」のメッセージを表示するか、 しないかを選択できます。

| オン | • [印刷可/解除]キーを押すと、片面印刷を行います。                        |
|----|----------------------------------------------------|
|    | <ul> <li>[キャンセル]キーを押すと、印刷そのものをキャンセルします。</li> </ul> |
| オフ | 片面印刷を行います。                                         |

- 1 「>エラーショリ>」表示中に、[▷] キーを押してください。
- 2 「>>リョウメンインサツ」が表示されるまで、[△]または[▽] キーを押してください。
- 3 [実行] キーを押してください。「?」が点滅します。

>>リョウメンインサツ ? オフ

- **4** [△] または [▽] キーを押して、「**オン**」または「**オフ**」を選択してください。
- 5 [実行] キーを押してください。
- 6 [メニュー] キーを押してください。メッセージディスプレイは「プリント デキマス」 に戻ります。

# 「ヨウシ ミスマッチ」(給紙元固定時の用紙サイズ・種類のエラー検知設 定)

給紙元を固定して印刷するときに、用紙サイズまたは種類が異なる場合、そのまま給紙 する(オフ)、もしくは給紙エラーを表示する(オン)を選択できます。

- 1 「>エラーショリ>」表示中に、[▷] キーを押してください。
- 2 「>>ヨウシミスマッチ」が表示されるまで、[△]または [▽] キーを押してください。
- 3 [実行] キーを押してください。「?」が点滅します。

>>ヨウシ ミスマッチ ? オン

- **4** [△] または [▽] キーを押して、「**オン**」または「**オフ**」を選択してください。
- 5 [実行] キーを押してください。
- 6 [メニュー] キーを押してください。メッセージディスプレイは「プリント デキマス」 に戻ります。

#### 「ジカン」(時間の設定)

自動改ページの待ち時間やオートスリープの待ち時間など、時間に関する設定を行いま す。

時間の設定には以下の項目があります。

- 「カイページマチジカン」(自動改ページ待ち時間(タイムアウト)の設定)
- 「スリープジカン」(スリープ(待機)時間の設定)
- 「オート エラー クリア」(オートエラークリアの設定)
- 「**エラー クリア ジカン」**(オートエラークリアの設定時間の設定)
- 「オートパネルリセット」(オートパネルリセットの設定)
- 「パネル リセット ジカン」(パネルリセット時間の設定)
- 「**オートスリープ」**(オートスリープの設定)
- 1 「デバイスゼンパン >」表示中に、[▷] キーを押してください。
- 「>ジカン>」が表示されるまで、[△] または [▽] キー を押してください。

>ジカン

>

「カイページ マチジカン」(自動改ページ待ち時間(タイムアウト)の設 定)

プリンタは PC からの印刷データを受け取る際に、PC からのデータ送信が終了したこと を示す情報がないと、最後のページを印刷せずに待機します。あらかじめ設定された待 ち時間が経過すると、自動的に改ページして残りのデータを印刷します。初期設定では 5 秒です。

- 1 「>ジカン>」表示中に、[▷] キーを押してください。
- 2 「>>カイページマチジカン」が表示されるまで、[△]または[▽] キーを押してください。
- 3 [実行] キーを押すと、カーソル(\_\_)が点滅します。

| >>カイページ マチジカン    |  |
|------------------|--|
| 00 <u>5</u> sec. |  |

- 4 [△] または [▽] キーを押すと、カーソルが点滅している桁の数値が増減します。希望の時間を設定してください。待ち時間は5秒単位で5~495秒の間で設定できます。
   [⊲] または [▷] キーを押すとカーソルが左右に移動します。
- 5 [実行] キーを押してください。
- 6 [メニュー] キーを押してください。メッセージディスプレイは「プリント デキマス」 に戻ります。

#### 「スリープジカン」(スリープ(待機)時間の設定)

プリンタがスリープモードに入るまでの時間を設定します。印刷データを受信したり、 操作パネルの[印刷可/解除]キーを押すと、プリンタはスリープモードより復帰しま す。初期設定では 15 分です。

- 1 「>ジカン>」表示中に、[▷] キーを押してください。
- **2** 「>>スリープジカン」が表示されるまで、[△]または [▽] キーを押してください。
- 3 [実行] キーを押すと、カーソル(\_\_)が点滅します。

| >>スリープ ジカン       |
|------------------|
| 01 <u>5</u> min. |

- 4 [△] または [▽] キーを押すと、カーソルが点滅している桁の数値が増減します。希望の時間を設定してください。待ち時間は1~240分の間で設定できます。[⊲] または
   [▷] キーを押すとカーソルが左右に移動します。
- 5 [実行] キーを押してください。
- 6 [メニュー] キーを押してください。メッセージディスプレイは「プリント デキマス」 に戻ります。

## 「オート エラー クリア」(オートエラークリアの設定)

継続印刷の可能なエラーが発生した場合、一定時間が経過した後に次に受信している データを自動的に継続印刷します。たとえばプリンタを共有している場合、前に印刷し ていた人がそれらのエラーを発生させても、一定時間後には他の人の印刷を継続して印 刷できます。初期設定は「オフ」(自動継続印刷しない)です。

継続印刷可能なエラー:

- 「メモリオーバーフロー カイジョ ヲ オシテクダサイ」
- ・ 「プリント オーバーラン カイジョ ヲ オシテクダサイ」
- ・ 「KPDL エラー ## カイジョ ヲ オシテクダサイ」
- 「ファイル ガ アリマセン カイジョ ヲ オシテクダサイ」
- ・ 「ハードディスクエラー ## カイジョ ヲ オシテクダサイ」
- ・ 「RAM ディスクエラー ## カイジョ ヲ オシテクダサイ」
- 「メモリカード エラー ## カイジョ ヲ オシテクダサイ」
- 「ブモンシテイガ チガイマス カイジョヲ オシテクダサイ」
- 「インサツセイゲンヲ コエマシタ カイジョヲ オシテクダサイ」
- 「ブモンカンリセッテイエラー ## カイジョヲ オシテクダサイ」
- 「リョウメンインサツデキマセン カイジョ ヲオシテクダサイ」
- 「ジョブヲインサツデキマセン カイジョ ヲオシテクダサイ」
- 「フクスウインサツ デキマセン カイジョ ヲオシテクダサイ」
- 「USB メモリ エラー ## カイジョ ヲ オシテクダサイ」

継続印刷が可能なエラーが発生してから印刷を再開するまでの時間は、次のエラークリ アの復帰時間の設定で行ってください。

- 1 「>ジカン>」表示中に、[▷] キーを押してください。
- 2 「>>オートエラークリア」が表示されるまで、[△]または [▽] キーを押してください。
- 3 [実行] キーを押してください。「?」が点滅します。

>オート エラー クリア ? オフ

- **4** [△] または [▽] キーを押して、「**オン**」または「オフ」を選択してください。
- 5 [実行] キーを押してください。
- 6 [メニュー] キーを押してください。メッセージディスプレイは「プリント デキマス」 に戻ります。

#### 「エラー クリア ジカン」(オートエラークリアの復帰時間の設定)

オートエラークリアを「**オン」**に設定した場合、継続印刷が可能なエラーが発生してか ら印刷を再開するまでの復帰時間を設定します。

- 1 「>ジカン>」表示中に、[▷] キーを押してください。
- 2 「>>エラー クリア ジカン」が表示されるまで、[△] または [▽] キーを押してください。
- **3** [実行] キーを押してください。カーソル(\_\_)が点滅します。

| >>エラー ク | >エラー クリア |             | ジカン  |  |
|---------|----------|-------------|------|--|
|         |          | 03 <u>0</u> | sec. |  |

- 4 [△] または [▽] キーを押すとカーソルが点滅している位置の数値が増減します。希望の時間を設定してください。設定時間は5秒単位で005~495秒の間で設定できます。[⊲] または [▷] キーを押すとカーソルが左右に移動します。
- 5 [実行] キーを押してください。
- 6 [メニュー] キーを押してください。メッセージディスプレイは「プリント デキマス」 に戻ります。

#### 「オートパネル リセット」(オートパネルリセットの設定)

オートパネルリセットは、一定時間操作がないと、設定内容が自動的にリセットされて 初期値に戻る機能です。初期設定は「オン」(解除する)です。 リセットするまでの時間は、次のパネルリセット時間の設定で行ってください。

- **1 「>ジカン>」**表示中に、[▷] キーを押してください。
- 2 「>>オートパネルリセット」が表示されるまで、[△]または[▽] キーを押してください。
- **3** [実行] キーを押してください。「?」が点滅します。

>>オートパネル リセット ? オン

- **4** [△] または [▽] キーを押して、「**オン**」または「**オフ**」を選択してください。
- 5 [実行] キーを押してください。
- 6 [メニュー] キーを押してください。メッセージディスプレイは「プリント デキマス」 に戻ります。

#### 「パネル リセット ジカン」(パネルリセット時間の設定)

オートパネルリセットを「オン」に設定した場合、操作終了後、オートリセットされる までの時間を設定できます。初期設定では120秒です。

- 1 「>ジカン>」表示中に、[▷] キーを押してください。
- 2 「>>パネルリセットジカン」が表示されるまで、[△]または[▽]キーを押してください。

**3** [実行] キーを押してください。カーソル(\_\_) が点滅します。

>>パネル リセット ジカン 09<u>0</u> sec.

- 4 [△] または [▽] キーを押すとカーソルが点滅している位置の数値が増減します。希望の時間を設定してください。設定時間は5秒単位で005~495秒の間で設定できます。[⊲] または [▷] キーを押すとカーソルが左右に移動します。
- 5 [実行] キーを押してください。
- 6 [メニュー] キーを押してください。メッセージディスプレイは「プリント デキマス」 に戻ります。

# 「オートスリープ」(オートスリープの設定)

本機は、データの受信や印刷などの処理を行っていないときに、電力消費を抑えるオー トスリープを搭載しています。初期設定は「**オン**」です。

- 1 「>ジカン>」表示中に、[▷] キーを押してください。
- 2 「>>オートスリープ>」が表示されるまで、[△]または[▽] キーを押してください。
- 3 [実行] キーを押してください。「?」が点滅します。

>>オートスリープ ? オン

- **4** [△] または [▽] キーを押して、「**オン**」または「**オフ**」を選択してください。
- 5 [実行] キーを押してください。
- 6 [メニュー] キーを押してください。メッセージディスプレイは「プリント デキマス」 に戻ります。

# 「セキュリティ」(セキュリティ機能の設定)

本機の操作およびデータを保護するため、セキュリティ機能の設定ができます。 セキュリティ機能の設定には以下の項目があります。

- 「ID」(管理者 ID の入力)
- 「パスワード」(管理者パスワードの入力)
- 「インタフェース ブロック」(インタフェース(外部機器)ブロックの設定)
- 「NetWare」(NetWareの設定)
- 「AppleTalk」(AppleTalkの設定)
- 「IPP」(IPPの設定)
- •「SSLサーバ」(SSLサーバの設定)
- 「IPSec」(IPSec の設定)
- 「**セキュリティレベル」**(セキュリティレベルの設定)
- 1 [メニュー] キーを押してください。
- 「セキュリティ >」が表示されるまで、[△] または [▽] キーを押してください。

セキュリティ >

ΙD

## 「ID」(管理者 ID の入力)

セキュリティ機能を設定するには、管理者 ID の入力が必要です。管理者 ID の設定手順 は、「カンリシャ」(管理者の設定)を参照してください。

- 1 「セキュリティ>」表示中に、[▷] キーを押してください。
- 2 「ID」が表示され、カーソル(\_)が点滅します。

| 3 | [△] または [▽] キーを押すと、カーソルが点滅している桁の数値が増減します。設    |
|---|-----------------------------------------------|
|   | 定された ID を入力してください。[<] または [▷] キーを押すとカーソルが左右に移 |
|   | 動します。ID は 1 ~ 16 桁の数字で入力してください。               |

**4** [実行] キーを押してください。次の手順「パスワード」(管理者パスワードの入力) へ 移ります。

## 「パスワード」(管理者パスワードの入力)

セキュリティ機能を設定するには、管理者 ID の入力の後、管理者パスワードの入力が 必要です。管理者パスワードの設定手順は、「カンリシャ」(管理者の設定)を参照して ください。 1 前の手順「ID」(管理者 ID の入力)で正しい ID を入力す ると、「パスワード」(管理者パスワードの入力)が表示さ れ、カーソル(\_\_)が点滅します。

パスワード

2 [△] または [▽] キーを押すと、カーソルが点滅している桁の数値が増減します。設定されたパスワードを入力してください。[⊲] または [▷] キーを押すとカーソルが左右に移動します。パスワードは0(設定なし)~16桁の数字で入力してください。

参考: ID とパスワードの入力後、照合が行われます。間違った管理者 ID やパスワード の場合、「ID エラー」もしくは「パスワード エラー」が表示され、入力画面に戻りま す。正しい ID とパスワードを入力し直してください。

3 [実行] キーを押してください。セキュリティ機能設定画面に移ります。

## 「インタフェースブロック」(インタフェース(外部機器)ブロックの設定)

インタフェースをブロックして、保護することができます。インタフェースブロックの 設定には以下の項目があります。

- 「USB ホスト」(USB メモリスロットの設定)
- ・「USB デバイス」(USB インタフェースの設定)
- 「オプション インタフェース」(ネットワーク インタフェース (NIC: Network Interface Card)の設定)
- 管理者 ID とパスワード入力後、「>インタフェースブ ロック>」が表示されるまで、[△] または [▽] キーを 押してください。

>インタフェース ブロック>

「USB ホスト」(USB メモリスロットの設定)

USB メモリスロット(USB ホスト)をブロックして保護します。初期設定は「**ブロック シナイ」**です。

- 1 「>インタフェース ブロック>」表示中に、[▷] キーを押してください。「>> USB ホ スト」が表示されます。
- 2 [実行] キーを押してください。「?」が点滅します。

>>USBホスト ? ブロック シナイ

- **3** [△] または [▽] キーを押して、「ブロック スル」または「ブロック シナイ」を選択 してください。
- 4 [実行] キーを押してください。
- 5 [メニュー] キーを押してください。メッセージディスプレイは「プリント デキマス」 に戻ります。

「USB デバイス」(USB インタフェースの設定)

USB インタフェースをブロックして保護します。初期設定は「ブロックシナイ」です。

- **1** 「>インタフェース ブロック>」表示中に、[▷] キーを押してください。「>> USB デ バイス」が表示されます。
- 2 [実行] キーを押してください。「?」が点滅します。

>>USBデバイス ? ブロック シナイ

- **3** [△] または [▽] キーを押して、「ブロック スル」または「ブロック シナイ」を選択 してください。
- 4 [実行] キーを押してください。
- **5** [メニュー] キーを押してください。メッセージディスプレイは「プリント デキマス」 に戻ります。

「オプション インタフェース」(ネットワーク インタフェース(NIC: Network Interface Card)の設定)

ネットワーク インタフェース (NIC) をブロックして保護します。初期設定は「ブロッ ク シナイ」です。

**注意:「オプション インタフェース」**は、ネットワークインタフェースが装着されている場合のみ表示されます。

- **1** 「>インタフェース ブロック>」表示中に、[▷] キーを押してください。「>>オプ ション インタフェース」が表示されます。
- 2 [実行] キーを押してください。「?」が点滅します。

>>オプション インタフェース ?ブロック シナイ

- **3** [△] または [▽] キーを押して、「ブロック スル」または「ブロック シナイ」を選択 してください。
- 4 [実行] キーを押してください。
- **5** [メニュー] キーを押してください。メッセージディスプレイは「プリント デキマス」 に戻ります。

### 「NetWare」(NetWare の設定)

NetWare (ネットウェア) は、PC で動作するサーバ専用のネットワーク・オペレーティ ング・システムです。 NetWare は、クライアント・サーバ型のシステムであり、サーバ機に NetWare OS を、ク ライアント機(MS-DOS、OS/2、Windows など)に専用のクライアントモジュール (NetWare クライアント)を導入して運用します。ネットワーク層のプロトコルは、独自 の IPX (Internetwork Packet eXchange)/SPX (Sequenced Packet eXchange)を用いるのが基本 ですが、TCP/IP にも対応しています。

NetWare OS の特徴は、完全にサーバ用途に特化しており、Windows NT や UNIX などの 汎用 OS とは異なります。サーバ機の NetWare OS のコンソールからはサーバの運用に必 要な最低限の操作しかできず、基本的にサーバやファイルの管理はクライアント機から 管理ツールを用いて行います。また、ドライバやプロトコルスタックなどがすべて NetWare Loadable Module (NLM) というモジュール形式になっており、NLM の動的な ロード・アンロードが自在に行えることも大きな特徴です。

初期設定は「オン」です。

参考:ネットワークの設定は、ネットワーク管理者に確認してください。

 管理者 ID とパスワード入力後、「> NetWare >」が表示 されるまで、[△] または [▽] キーを押してください。

| >NetWare | > |
|----------|---|
|          |   |

2 [実行] キーを押してください。「?」が点滅します。

| >NetWare | > |
|----------|---|
| ? オフ     |   |

- **3** [△] または [▽] キーを押して、「オン」または「オフ」を選択してください。
- 4 [実行] キーを押してください。
- **5** [メニュー] キーを押してください。メッセージディスプレイは「プリント デキマス」 に戻ります。

「フレーム タイプ」(フレームタイプの設定)

NetWare のフレームタイプを設定します。フレームとは、ネットワークを流れるひとか たまりのデータを示します。初期設定は「ジドウ」です。

- **1** 「> NetWare オン>」表示中に、[▷] キーを押してください。「>>フレーム タイプ」 が表示されます。
- 2 [実行] キーを押してください。「?」が点滅します。

>>フレーム タイプ ? ジドウ

- 3 [△] または [▽] キーを押して希望するフレームタイプを表示させて、[実行] キーを 押してください。表示されるタイプは次のとおりです。
  - 「ジドウ」(自動選択)
  - · 「802.3」
  - 「Ethernet-II」
  - · 「802.2」
  - 「SNAP」
- 4 [実行] キーを押してください。
- **5** [メニュー] キーを押してください。メッセージディスプレイは「プリント デキマス」 に戻ります。

## 「AppleTalk」(AppleTalkの設定)

AppleTalk (アップルトーク) は、主に Macintosh で使用されている通信プロトコル、または Mac OS のネットワーク機能を示します。

AppleTalk は 24 ビットのネットワークアドレス (16 ビットのネットワーク部と 8 ビット のノードアドレス)を実装し、ネットワーク上で各機器 (PC やプリンタなど)の識別に 利用します。

電源を投入すると、ブロードキャスト信号をネットワーク上に流し、自動的にアドレス とマシン名を割り当てます。

初期設定は「オン」です。

参考:ネットワークの設定は、ネットワーク管理者に確認してください。

**1** 管理者 ID とパスワード入力後、「> AppleTalk >」が表示 されるまで、[△] または [▽] キーを押してください。

>AppleTalk

2 [実行] キーを押してください。「?」が点滅します。

>AppleTalk ? オフ

- **3** [△] または [▽] キーを押して、「**オン**」または「オフ」を選択してください。
- 4 [実行] キーを押してください。
- **5** [メニュー] キーを押してください。メッセージディスプレイは「プリント デキマス」 に戻ります。

## 「IPP」(IPP の設定)

IPP (Internet Printing Protocol、インターネットプリンティングプロトコル)は、イン ターネット網に代表される TCP/IP ネットワークを利用して、遠隔地にあるプリンタと PC の間で印刷データなどのやりとりを行うための規格です。

Web ページの閲覧に使われる HTTP を拡張した規格であり、ルータによって隔てられた 遠隔地のプリンタに対しても印刷操作を行うことが可能になります。また、HTTP の認証 機構や、SSL によるサーバ認証、クライアント認証、および暗号化にも対応しています。

初期設定は「オフ」です。

参考:ネットワークの設定は、ネットワーク管理者に確認してください。

管理者 ID とパスワード入力後、「> IPP >」が表示されるまで、[△] または [▽] キーを押してください。

| >IPP | > |
|------|---|
|      |   |

2 [実行] キーを押してください。「?」が点滅します。

| >IPP | > |
|------|---|
| ? オフ |   |

- **3** [△] または [▽] キーを押して、「**オン**」または「**オフ**」を選択してください。
- 4 [実行] キーを押してください。
- **5** [メニュー] キーを押してください。メッセージディスプレイは「プリント デキマス」 に戻ります。

#### 「SSL サーバ」(SSL サーバの設定)

SSL (Secure Sockets Layer) はネットワーク上で情報を暗号化して送受信するプロトコル を示します。現在、インターネットで広く使われている WWW や FTP などのデータを 暗号化し、プライバシーに関わる情報やクレジットカード番号、企業秘密などを安全に 送受信することができます。

SSL サーバは、このプロトコルを使用し、サーバおよびクライアントの認証を行います。

初期設定は「オフ」です。

参考:ネットワークの設定は、ネットワーク管理者に確認してください。

管理者 ID とパスワード入力後、「> SSL サーバ>」が表示されるまで、[△] または [▽] キーを押してください。

>SSL サーバ >

2 [実行] キーを押してください。「?」が点滅します。

>SSL サーバ > ? オフ

- **3** [△] または [▽] キーを押して、「オン」または「オフ」を選択してください。
- 4 [実行] キーを押してください。
- **5** [メニュー] キーを押してください。メッセージディスプレイは「プリント デキマス」 に戻ります。

「DES」(SSL サーバの DES 設定)

DES(Data Encryption Standard)は、代表的な共通鍵暗号アルゴリズムで、データを64 ビット長のブロックに分割し、各ブロックを56ビット長の鍵で暗号化する共通鍵暗号 方式を使用しています。

参考:共通鍵暗号方式では、暗号鍵と復号鍵が共通なため、暗号情報をやり取りする双方で鍵を共有する。したがって鍵の漏えいを防ぐために、鍵の受け渡しや保管などにおいて厳重な管理が必要となります。

初期設定は「オフ」です。

- **1** 「> SSL サーバオン>」表示中に、[▷] キーを押してください。「>> DES」が表示されます。
- 2 [実行] キーを押してください。「?」が点滅します。

>>DES ? オフ

- **3** [△] または [▽] キーを押して、「オン」または「オフ」を選択してください。
- 4 [実行] キーを押してください。
- 5 [メニュー] キーを押してください。メッセージディスプレイは「**プリント デキマス**」 に戻ります。

「3DES」(SSL サーバの 3DES 設定)

3DES (Triple Data Encryption Standard) は、DES を 3 重に繰り返すことで、暗号強度を 高めています。

初期設定は「オフ」です。

**1** 「> SSL サーバオン>」表示中に、[▷] キーを押してください。「>> 3DES」が表示 されます。 2 [実行] キーを押してください。「?」が点滅します。

>>3DES ? オフ

- **3** [△] または [▽] キーを押して、「オン」または「オフ」を選択してください。
- 4 [実行] キーを押してください。
- **5** [メニュー] キーを押してください。メッセージディスプレイは「プリント デキマス」 に戻ります。

「AES」(SSL サーバの AES 設定)

AES (Advanced Encryption Standard) は、DES の安全性が低下してきたことを背景に、 DES に代わる標準暗号として開発されました。AES は、SPN 構造(繰返し暗号の代表的 な構成法)を採用したブロック長 128 ビットのブロック暗号で、鍵長は 128 ビット、 192 ビット、256 ビットの 3 つを選択できます。

初期設定は「オフ」です。

- **1** 「> SSL サーバオン>」表示中に、[▷] キーを押してください。「>> AES」が表示されます。
- 2 [実行] キーを押してください。「?」が点滅します。

| >> | AES |  |  |
|----|-----|--|--|
| ?  | オフ  |  |  |

- **3** [△] または [▽] キーを押して、「オン」または「オフ」を選択してください。
- 4 [実行] キーを押してください。
- **5** [メニュー] キーを押してください。メッセージディスプレイは「プリント デキマス」 に戻ります。

「IPP over SSL」(SSL サーバの IPP over SSL 設定)

IPP over SSL は、ネットワークにおける印刷で、ユーザとサーバ間の通信を SSL を使っ て暗号化する機能のことです。IPP over SSL を利用するには、サーバとクライアントが ともに対応している必要があります。

初期設定は「オフ」です。

- **1** 「> SSL サーバオン>」表示中に、[▷] キーを押してください。「>> IPP over SSL」 が表示されます。
- 2 [実行] キーを押してください。「?」が点滅します。

>>IPP over SSL ? オフ

**3** [△] または [▽] キーを押して、「オン」または「オフ」を選択してください。

- 4 [実行] キーを押してください。
- **5** [メニュー] キーを押してください。メッセージディスプレイは「プリント デキマス」 に戻ります。

「HTTPS」(SSL サーバの HTTPS 設定)

HTTPS (HyperText Transfer Protocol Secure) は、 WWW サーバとクライアントの間で データ転送を行う HTTP に SSL によるデータの暗号化、メッセージ認証、ディジタル署 名の機能を付加したプロトコルのことです。

同様のプロトコルに S-HTTP がありますが、HTTPS は、SSL を利用しているという点が 異なります。

初期設定は「オフ」です。

- **1** 「> SSL サーバオン>」表示中に、[▷] キーを押してください。「>> HTTPS」が表示されます。
- 2 [実行] キーを押してください。「?」が点滅します。

| >>HTTPS |    |  |
|---------|----|--|
| ?       | オフ |  |

- **3** [△] または [▽] キーを押して、「**オン**」または「**オフ**」を選択してください。
- 4 [実行] キーを押してください。
- **5** [メニュー] キーを押してください。メッセージディスプレイは「プリント デキマス」 に戻ります。

#### 「IPSec」(IPSec の設定)

IPSec(IP Security Protocol)は、IETF で標準化された第3層のネットワーク層(IP 層) での認証および暗号化を行うためのセキュリティ プロトコルのことです。

IPv4と IPv6の双方に適用ができます。

参考: IPv4 では、IP アドレスに 32 ビットが使用され、IPv6 では、128 ビットが使用されます。

初期設定は「オフ」です。

参考:ネットワークの設定は、ネットワーク管理者に確認してください。

管理者 ID とパスワード入力後、「> IPSec >」が表示されるまで、[△] または [▽] キーを押してください。

>IPSec

>

2 [実行] キーを押してください。「?」が点滅します。

>IPSec > ? オフ

- 3 [△] または [▽] キーを押して、「**オン**」または「**オフ**」を選択してください。
- 4 [実行] キーを押してください。
- **5** [メニュー] キーを押してください。メッセージディスプレイは「プリント デキマス」 に戻ります。

## 「セキュリティ レベル」(セキュリティレベルの設定)

「セキュリティレベル」(セキュリティレベルの設定)は、主にサービス担当者がメンテ ナンスするために操作するメニューです。お客様が操作をする必要はありません。

# 「ブモンカンリ」(部門管理の選択・設定)

部門管理は、部門コードを入力することにより、部門別の使用枚数を管理できる機能で す。

本機の部門管理には次の特長があります。

- 最大 100 部門までの管理ができます。
- 部門コードは、1~99999999 までの最大8桁を入力できます。
- 同じ部門コードで、印刷をまとめて管理できます。
- 使用枚数を部門ごとに集計することができます。
- 使用枚数を1~9,999,999枚の範囲で制限することができます。
- 使用枚数を部門ごとにリセットすることができます。

部門管理の選択・設定には以下の項目があります。

- 「ID」(管理者 ID の入力)
- 「パスワード」(管理者パスワードの入力)
- 「ブモンカンリ」(部門管理の ON・OFF 設定)
- 「ブモン / センタク」(部門別の設定)
- 「ブモン / トウロク」(部門の登録)
- 「ブモン ノ サクジョ」(部門の削除)
- 「**ブモンカンリリスト ノ インサツ」**(部門管理リストの出力)

**注意:「ブモン / センタク」**および「ブモン / サクジョ」は、部門コードが登録され ている場合に表示されます。また、「ブモン / トウロク」は、登録部門数が最大を超え ていない場合に表示されます。

- 1 [メニュー] キーを押してください。
- 「ブモンカンリ>」が表示されるまで、[△]または[▽] キーを押してください。

ブモンカンリ >

#### 「ID」(管理者 ID の入力)

部門管理を設定するには、管理者 ID の入力が必要です。管理者 ID の設定手順は、「カンリシャ」(管理者の設定)を参照してください。

- 1 「ブモンカンリ>」表示中に、[▷] キーを押してください。
- 2 「ID」が表示され、カーソル(\_\_)が点滅します。

| ID |  |  |  |
|----|--|--|--|
|    |  |  |  |

- 3 [△] または [▽] キーを押すと、カーソルが点滅している桁の数値が増減します。設定された ID を入力してください。[⊲] または [▷] キーを押すとカーソルが左右に移動します。ID は 1 ~ 16 桁の数字で入力してください。
- **4** [実行] キーを押してください。次の手順「パスワード」(管理者パスワードの入力) へ 移ります。

## 「パスワード」(管理者パスワードの入力)

部門管理を設定するには、管理者 ID の入力の後、管理者パスワードの入力が必要です。 管理者パスワードの設定手順は、「カンリシャ」(管理者の設定)を参照してください。

前の手順「ID」(管理者 ID の入力)で正しい ID を入力すると、「パスワード」(管理者パスワードの入力)が表示され、カーソル(\_)が点滅します。

| パスワード |  |  |
|-------|--|--|
| _     |  |  |

2 [△] または [▽] キーを押すと、カーソルが点滅している桁の数値が増減します。設定されたパスワードを入力してください。[⊲] または [▷] キーを押すとカーソルが左右に移動します。パスワードは0~16桁の数字で入力してください。

参考: ID とパスワードの入力後、照合が行われます。間違った管理者 ID やパスワード の場合、「ID エラー」もしくは「パスワード エラー」が表示され、入力画面に戻りま す。正しい ID とパスワードを入力し直してください。

**3** [実行] キーを押してください。部門管理の選択・設定の画面に移ります。

## 「ブモンカンリ」(部門管理の設定)

部門管理の機能をオン・オフ設定できます。初期設定は「オフ」です。

- 1 管理者 ID とパスワード入力後、「>ブモンカンリ」が表示されるまで、[△] または [▽] キーを押してください。
- 2 [実行] キーを押してください。「?」が点滅します。

>ブモンカンリ ? オフ

- **3** [△] または [▽] キーを押して、「**オン**」または「**オフ**」を選択してください。
- 4 [実行] キーを押してください。
- 5 [メニュー] キーを押してください。メッセージディスプレイは「プリント デキマス」 に戻ります。

### 部門管理がオンの場合

部門管理をオンにすると、ステータスページやリストを取り出すときに部門コードを入 力する画面が表示されます。 1 部門コードを入力する画面で、カーソル(\_\_)が点滅しま す。

ブモンヲ シテイシテクダサイ

2 [△] または [▽] キーを押すと、カーソルが点滅している桁の数値が増減します。設定された部門コードを入力してください。[⊲] または [▷] キーを押すとカーソルが左右に移動します。コードは1~8桁の数字で入力してください。

参考:間違った部門コードを入力すると、再び入力画面に戻ります。正しいコードを入力し直してください。

3 [実行] キーを押してください。部門が確定され、印刷が始まります。

## 「ブモン / センタク」(部門別の設定)

部門コード別に管理する各種機能の設定をします。

部門別の設定には以下の項目があります。

- ・「カウンタノヒョウジ」(部門別カウンタ(カラー・白黒合計)の枚数管理)
- 「カラー カウンタ ヒョウジ」(部門別カウンタ(カラー)の枚数管理)
- 「セイゲン シュルイ」(印刷制限(カラー・白黒合計)の選択)
- 「カラー セイゲン シュルイ」(印刷制限(カラー)の選択)
- 「インサツセイゲン」(印刷制限(カラー・白黒合計)枚数の設定)
- 「カラーインサツセイゲン」(印刷制限(カラー)枚数の設定)
- 「カウンタノリセット」(カウンタの初期化)
- 1 「ブモンカンリ>」表示中に、[▷] キーを押してください。
- 2 「>ブモン / センタク>」が表示されるまで、[△] または [▽] キーを押してください。
- 3 [実行] キーを押してください。「?」が点滅します。

>ブモン ノ センタク > ?00000000

- 4 [△] または [▽] キーを押すと、登録されている部門コードが循環して表示されます。
- 5 希望の部門コードを表示させて、[実行] キーを押してください。[▷] キーを押すと、 部門別の設定画面に移ります。

「カウンタ ノ ヒョウジ」(部門別カウンタ(カラー・白黒合計)の枚数管 理)

現在選択されている部門の全印刷枚数を表示します。

注意:部門別カウンタは、表示のみで変更はできません。

 部門コードを確定後、「>>カウンタ / ヒョウジ」が表示 されるまで、[△] または [▽] キーを押してください。 (例:100)

>>カウンタ ノ ヒョウジ 0000100

カウンタの表示は、0000000 ~ 9999999 です。

**2** [メニュー] キーを押してください。メッセージディスプレイは「プリント デキマス」 に戻ります。

「カラー カウンタ ヒョウジ」(部門別カウンタ(カラー)の枚数管理) 現在選択されている部門のカラー印刷枚数を表示します。

注意:部門別カウンタは、表示のみで変更はできません。

 部門コードを確定後、「>>カラーカウンタヒョウジ」が 表示されるまで、[△]または [▽] キーを押してくださ い。(例:50)
 カウンタの表示は、0000000 ~ 9999999 です。

>>カウンタ ノ ヒョウジ 0000050

**2** [メニュー] キーを押してください。メッセージディスプレイは「プリント デキマス」

「セイゲン シュルイ」(印刷制限(カラー・白黒合計)の選択) 現在選択されている部門の全印刷における制限機能を設定します。使用制限すると、部 門ごとに使用を禁止したり使用できる枚数を制限したりすることができます。

- 1 部門コードを確定後、「>>セイゲン シュルイ」が表示されるまで、[△] または [▽] キーを押してください。
- 2 [実行] キーを押してください。「?」が点滅します。

に戻ります。

>>セイゲン シュルイ ? セイゲンナシ

- 3 [△] または [▽] キーを押して、使用制限の種類を選んでください。表示される使用 制限は以下の通りです。
  - 「セイゲンナシ」(制限をしない場合)
  - 「カウンタ」(枚数制限をする場合)
  - 「インサッキンシ」(印刷を禁止する場合)
- 4 [実行] キーを押してください。使用制限が設定されます。
- **5** [メニュー] キーを押してください。メッセージディスプレイは「プリント デキマス」 に戻ります。

#### 「カラー セイゲン シュルイ」(印刷制限(カラー)の選択)

現在選択されている部門のカラー印刷における制限機能を設定します。使用制限する と、部門ごとに使用を禁止したり使用できる枚数を制限したりすることができます。

- 部門コードを確定後、「>>カラー セイゲン シュルイ」が表示されるまで、[△] また は [▽] キーを押してください。
- 2 [実行] キーを押してください。「?」が点滅します。

>>カラー セイゲン シュルイ ? セイゲンナシ

- 3 [△] または [▽] キーを押して、使用制限の種類を選んでください。表示される使用 制限は以下の通りです。
  - 「**セイゲンナシ」**(制限をしない場合)
  - 「カウンタ」(枚数制限をする場合)
  - 「インサツ キンシ」(印刷を禁止する場合)
- 4 [実行] キーを押してください。使用制限が設定されます。
- **5** [メニュー] キーを押してください。メッセージディスプレイは「プリント デキマス」 に戻ります。

「インサツセイゲン」(印刷制限(カラー・白黒合計)枚数の設定)

現在選択されている部門における全印刷の印刷枚数を制限します。

- **1** 部門コードを確定後、「>>インサツセイゲン」が表示されるまで、[△] または [▽] キーを押してください。
- **2** [実行] キーを押してください。カーソル(\_\_)が点滅します。

>>インサツセイゲン 000000<u>1</u>

- 3 [△] または [▽] キーを押すとカーソルが点滅している位置の数値が増減します。希望の枚数を設定してください。設定枚数は 0000001 ~ 9999999 の間で設定できます。
   [⊲] または [▷] キーを押すとカーソルが左右に移動します。
- 4 [実行] キーを押してください。
- **5** [メニュー] キーを押してください。メッセージディスプレイは「プリント デキマス」 に戻ります。

「カラー インサツセイゲン」(印刷制限(カラー)枚数の設定) 現在選択されている部門におけるカラー印刷の印刷枚数を制限します。

 部門コードを確定後、「>>カラー インサツセイゲン」が表示されるまで、[△] または [▽] キーを押してください。 **2** [実行] キーを押してください。カーソル(\_\_)が点滅します。

>>カラー インサツセイゲン 000000<u>1</u>

- 3 [△] または [▽] キーを押すとカーソルが点滅している位置の数値が増減します。希望の枚数を設定してください。設定枚数は 0000001 ~ 9999999 の間で設定できます。
   [◁] または [▷] キーを押すとカーソルが左右に移動します。
- 4 [実行] キーを押してください。
- **5** [メニュー] キーを押してください。メッセージディスプレイは「プリント デキマス」 に戻ります。

「カウンタ / リセット」(カウンタの初期化) 現在選択されている部門のカウンタ(使用枚数)をリセットします。

- 1 部門コードを確定後、「>>カウンタ / リセット」が表示されるまで、[△] または [▽] キーを押してください。
- 2 [実行] キーを押してください。「?」が点滅します。

>>カウンタ / リセット?

- **3** [実行] キーを押してください。カウンタが初期化されます。
- **4** [メニュー] キーを押してください。メッセージディスプレイは「プリント デキマス」 に戻ります。

#### 「ブモン ノ トウロク」(部門の登録)

印刷を許可する新しい部門を登録することができます。

注意:部門コードは、数字列で管理されますので、「1」と「001」は区別され違う部門 として管理されます。また、部門管理がオンの場合、印刷データをどの部門で印刷する かの情報を付加しないと出力されません。

- 1 「ブモンカンリ>」表示中に、[▷] キーを押してください。
- 2 「>ブモン ノトウロク」が表示されるまで、[△] または [▽] キーを押してください。
- **3** [実行] キーを押してください。カーソル(\_\_) が点滅します。

| >ブモン ノ | トウロク |
|--------|------|
|        |      |

4 [△] または [▽] キーを押すとカーソルが点滅している位置の数値が増減します。希望のコードを設定してください。設定は1~8桁の数字で設定できます [⊲] または
 [▷] キーを押すとカーソルが左右に移動します。

参考:すでに存在する部門コードを重複して入力すると、「ブモン / トウロクガデキ マセン」が表示され、入力画面に戻ります。新しいコードを入力し直してください。

- 5 [実行] キーを押してください。部門の登録が完了します。
- **6** [メニュー] キーを押してください。メッセージディスプレイは「プリント デキマス」 に戻ります。

#### 「ブモン ノ サクジョ」(部門の削除)

登録している部門を削除することができます。

注意:部門コードは、数字列で管理されますので、「1」と「001」は区別され違う部門 として管理されます。また、部門管理がオンの場合、印刷データをどの部門で印刷する かの情報を付加しないと出力されません。

- 1 「ブモンカンリ>」表示中に、[▷] キーを押してください。
- **2** 「>ブモン / サクジョ」が表示されるまで、[△] または [▽] キーを押してください。
- 3 [実行] キーを押してください。「?」が点滅します。 (例:001)

>ブモン ノ サクジョ ?001

- 4 [△] または [▽] キーを押すと、登録されている部門コードが循環して表示されます。
- 5 希望の部門コードを表示させて、[実行] キーを押してください。部門コードが削除さ れます。
- **6** [メニュー] キーを押してください。メッセージディスプレイは「プリント デキマス」 に戻ります。

#### 「ブモンカンリリスト / インサツ」(部門管理リストの出力)

全部門で集計された枚数を、部門管理リストとして印刷できます。

- 1 「ブモンカンリ>」表示中に、[▷] キーを押してください。
- 2 「>ブモンカンリリスト / インサツ」が表示されるまで、[△] または [▽] キーを押してください。
- **3** [実行] キーを押してください。「?」が点滅します。

>ブモンカンリリスト ノ インサツ?

**4** [実行] キーを押すと、「データ ショリチュウデス」が表示され印刷が開始されます。

5 [メニュー] キーを押してください。メッセージディスプレイは「プリント デキマス」 に戻ります。

# 「カンリシャ」(管理者の設定)

管理者の設定は、本機を使用できるユーザを特定し、使用者を管理することができる機能です。入力された管理者 ID と管理者パスワードで認証が行われ、本機のセキュリティ機能および部門管理の使用が可能になります。

管理者の設定には以下の項目があります。

- 「ID」(管理者 ID の入力)
- 「パスワード」(管理者パスワードの入力)
- 「ID / ヘンコウ」(管理者 ID の変更)
- 「パスワード / ヘンコウ」(管理者パスワードの変更)
- 1 [メニュー] キーを押してください。
- 2 「カンリシャ>」が表示されるまで、[△] または [▽] キーを押してください。

| カンリシャ | > |
|-------|---|
|       |   |

## 「ID」(管理者 ID の入力)

管理者 ID を設定できます。工場出荷時は、モデル名(数字)となっています。例えば、 FS-C5300DN の場合、「5300」となります。

- 1 「カンリシャ>」表示中に、[▷] キーを押してください。
- 2 「ID」が表示され、カーソル(\_\_)が点滅します。

| I D |  |  |  |
|-----|--|--|--|
|     |  |  |  |

- 3 [△] または [▽] キーを押すと、カーソルが点滅している桁の数値が増減します。設 定された ID を入力してください。[⊲] または [▷] キーを押すとカーソルが左右に移 動します。ID は 1 ~ 16 桁の数字で入力してください。
- **4** [実行] キーを押してください。次の手順「パスワード」(管理者パスワードの入力) へ 移ります。

## 「パスワード」(管理者パスワードの入力)

管理者パスワードを設定できます。工場出荷時は、モデル名(数字)となっています。 例えば、FS-C5300DNの場合、「5300」となります。

1 前の手順「ID」(管理者 ID の入力)で ID を入力すると、 「パスワード」(管理者パスワードの入力)が表示され、 カーソル(\_\_)が点滅します。

| パスワード |  |
|-------|--|
|       |  |

2 [△] または [▽] キーを押すと、カーソルが点滅している桁の数値が増減します。設定されたパスワードを入力してください。[△] または [▷] キーを押すとカーソルが左右に移動します。パスワードは0~16桁の数字で入力してください。

参考: ID とパスワードの入力後、照合が行われます。間違った管理者 ID やパスワード の場合、「ID エラー」もしくは「パスワード エラー」が表示され、入力画面に戻りま す。正しい ID とパスワードを入力し直してください。

3 正しい ID とパスワードを入力すると、管理(変更) 画面 が表示されます。(例:管理者 ID が 00000001 の場合)

>ID ノ ヘンコウ 00000001

[△] または [▽] キーを押すと、以下の変更項目が循環 して表示されます。

- ・ 「ID ノ ヘンコウ」
- ・ 「パスワード ノ ヘンコウ」

**参考**:変更が必要な場合、次の「ID / ヘンコウ」および「パスワード / ヘンコウ」の 手順を参照してください。

- **4** 変更がなければ、[実行] キーを押してください。管理者 ID とパスワードが確定します。
- **5** [メニュー] キーを押してください。メッセージディスプレイは「プリント デキマス」 に戻ります。

## 「ID / ヘンコウ」(管理者 ID の変更)

管理者 ID の変更ができます。

 上記「パスワード」の手順3で、管理(変更)画面を表示 中に、[△]または[▽]キーを押して、「ID ノ ヘンコウ」 画面を表示させてください。(例:管理者 ID が 001 の場 合)

>ID ノ ヘンコウ 001

**2** [実行] キーを押すと、カーソル(\_\_)が点滅します。

>ID ノ ヘンコウ

- 3 [△] または [▽] キーを押すと、カーソルが点滅している桁の数値が増減します。変 更する ID を入力してください。[⊲] または [▷] キーを押すとカーソルが左右に移動 します。ID は 1 ~ 16 桁の数字で入力してください。
- **4** [実行] キーを押してください。確認画面が表示されます。 (例:管理者 ID を 002 に変更した場合)

0K? 002

- 5 [実行] キーを押してください。変更した管理者 ID が確定します。
- 6 [メニュー] キーを押してください。メッセージディスプレイは「プリント デキマス」 に戻ります。

「パスワード / ヘンコウ」(管理者パスワードの変更)

管理者パスワードの変更ができます。

上記「パスワード」の手順3で、管理(変更)画面を表示
 中に、[△]または [▽]キーを押して、「パスワード /
 ヘンコウ」画面を表示させてください。

注意:管理者パスワードは表示されません。

2 [実行] キーを押すと、カーソル(\_\_)が点滅します。

| >パスワード ノ | ヘンコウ |
|----------|------|
| —        |      |

>パスワード ノ ヘンコウ

- 3 [△] または [▽] キーを押すと、カーソルが点滅している桁の数値が増減します。変 更するパスワードを入力してください。[⊲] または [▷] キーを押すとカーソルが左右 に移動します。ID は 0 ~ 16 桁の数字で入力してください。
- 4 [実行] キーを押してください。確認画面が表示されます。(例:管理者パスワードを010に変更した場合)

0K? 010

- 5 [実行] キーを押してください。変更した管理者パスワードが確定します。
- 6 [メニュー] キーを押してください。メッセージディスプレイは「プリント デキマス」 に戻ります。

# 「チョウセイ / メンテナンス」(調整 / メンテナンスの選択・設定)

調整 / メンテナンスの選択・設定では、印刷品質に関する調整や本機のメンテナンスを 行います。

調整 / メンテナンスの選択・設定には以下の項目があります。

- 「カラーチョウセイノジッコウ」(カラー調整)
- 「カラー イチ ホセイ ヒョウジュン」(カラー印刷位置の補正(標準))
- 「カラーイチホセイショウサイ」(カラー印刷位置の補正(詳細))
- 「プリンタ / サイキドウ」(プリンタの再起動)
- 「サービス」(保守・点検用)

**注意:「サービス」**は、主にサービス担当者がメンテナンスのために操作するメニュー です。お客様が操作をする必要はありません。

- 1 [メニュー] キーを押してください。
- 2 「チョウセイ / メンテナンス>」が表示されるまで、[△] または [▽] キーを押してください。

チョウセイ/メンテナンス>

#### 「カラー チョウセイ ノ ジッコウ」(カラー調整)

本機には、プリンタ周囲の温度や湿度、プリンタの経年変化などを補正して、最適なカ ラー印刷を行うよう調整する機能(キャリブレーション)があります。

カラー調整は、プリンタの電源を入れるごとに実行されます。また、スリープモードからの復帰時や印刷中にも自動的に実行されることがあります。手動でカラー調整を行う場合は、次の手順で行ってください。

- 1 「チョウセイ/メンテナンス>」表示中に、[▷] キーを押してください。
- 2 「>カラーチョウセイノジッコウ」が表示されるまで、[△]または [▽] キーを押してください。
- 3 [実行] キーを押してください。「?」が表示されます。

>カラー チョウセイ ノ ジッコウ?

- **4** [実行] キーを押すと、「シバラク オマチクダサイ (カラー チョウセイ チュウ)」が表示されカラー調整が実行されます。
- 5 終了すると、メッセージディスプレイは「プリント デキマス」に戻ります。

#### 「カラー イチ ホセイ ヒョウジュン」(カラー印刷位置の補正(標準))

プリンタを初めて設置したときや移動などで再設置したとき、または印刷時にマゼン タ、シアン、イエローの色ずれが起こる場合、次の手順で色ずれを補正してください。
カラー印刷位置の補正(標準)には以下の項目があります。

- 「ホセイ チャート / インサツ」(カラーレジスト補正チャートの印刷)
- 「**マゼンタ ノ ホセイ」**(マゼンタの補正)
- 「**シアン ノ ホセイ」**(シアンの補正)
- 「イエロー ノ ホセイ」(イエローの補正)

「ホセイ チャート ノ インサツ」(カラーレジスト補正チャートの印刷)

カラー印刷位置の補正に使用するカラーレジスト補正チャートが印刷できます。

- 1 「チョウセイ / メンテナンス>」表示中に、[▷] キーを押してください。
- 2 「>カラーイチホセイヒョウジュン>」が表示されるまで、[△]または [▽] キーを 押してください。
- 3 [▷] キーを押してください。
- **4** 「>>ホセイ チャート ノ インサツ」が表示されるまで、[△] または [▽] キーを押してください。
- 5 [実行] キーを押してください。「?」が表示されます。

>>ホセイ チャート ノ インサツ ?

6 [実行] キーを押してください。「データ ショリチュウデス」が表示され、次の図のカ ラーレジスト補正チャートが印刷されます。カラーレジスト補正チャートには、マゼン タ、シアン、イエローそれぞれに、L(左)、V(高さ)、R(右)のチャートが印刷され ています。

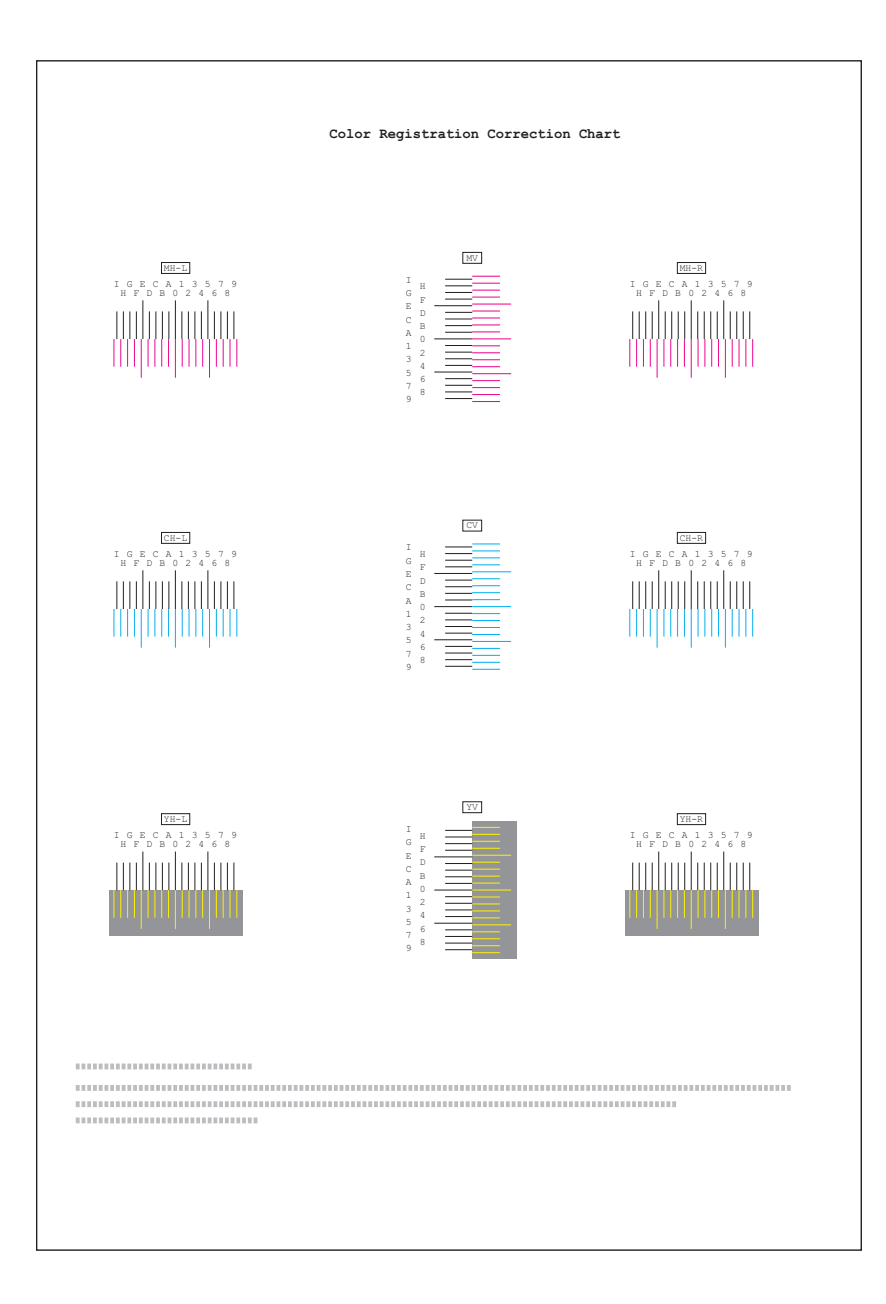

7 終了すると、メッセージディスプレイは「プリント デキマス」に戻ります。

# 「マゼンタ ノ ホセイ」(マゼンタの補正)

マゼンタ(赤)色の印刷位置の補正を行います

- 1 「チョウセイ/メンテナンス>」表示中に、[▷] キーを押してください。
- 2 「>カラーイチホセイヒョウジュン>」が表示されるまで、[△]または [▽] キーを 押してください。
- 3 [▷] キーを押してください。
- 4 「>>マゼンタノホセイ」が表示されるまで、[△]または [▽] キーを押してください。

- **5** [実行] キーを押してください。L、V、R の値に**0**が表示 され、L の値でカーソル(\_\_)が点滅します。
- 6 上記の「ホセイ チャート ノ インサツ」手順で印刷したカラーレジスト補正チャートで、マゼンタのLのチャートから、もっとも直線に近い部分の数値を読み取ってください。次の図の場合はBです。

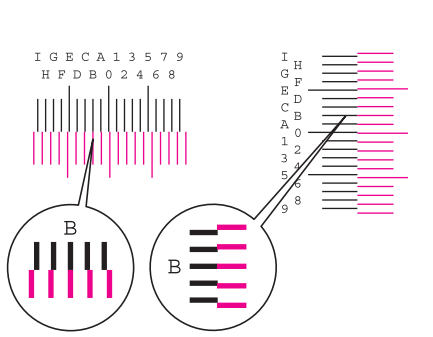

>>マゼンタ ノ ホセイ

L=<u>0</u> V=0 R=0

7 [△] または [▽] キーを押し、読み取った数値を表示させてください。

>>マゼンタ ノ ホセイ L= B V= 0 R= 0

- 8 [<] または [▷] キーを押すと、カーソルが左右に移動します。Lの値と同様に、Vと</li>
  Rの値をカラーレジスト補正チャートから読み取って、数値表示させてください。
- 9 [実行] キーを押してください。「ヨロシイデスカ?」が表示されます。表示されている 数値が正しければ、[実行] キーを押してください。シアンの設定が完了します。
   引き続き、シアンとイエローの設定を行います。

「シアン ノ ホセイ」(シアンの補正)および「イエロー ノ ホセイ」(イエ ローの補正)

シアン(青)色およびイエロー(黄)色の印刷位置の補正を行います。

- 10 上記手順9でシアンの設定が終了したら、[▽] キーを押してください。「>>シアン / ホセイ」、「>>イエロー / ホセイ」が表示されますので、マゼンタ同様、シアンとイ エローの数値を、カラーレジスト補正チャートから読み取って設定してください。
- 11 3 色の数値の設定が終了したら、[メニュー] キーを押してください。メッセージディスプレイは「プリント デキマス」に戻ります。
  以上で、カラー印刷位置の補正(標準)は終了です。

参考:確認のため、もう一度カラーレジスト補正チャートを印刷してみてください。 もっとも直線に近い部分の数値が0でない場合は、再度、上記の手順4からの設定を 行ってください。

**重要**:補正を行っても色ずれが起こる場合は、お買い求めの京セラミタジャパン株式会 社正規特約店、または弊社お客様相談窓口にご連絡ください。

# 「カラー イチ ホセイ ショウサイ」(カラー印刷位置の補正(詳細))

カラー印刷位置の補正を、水平および垂直方向へ詳細に行うことができます。 カラー印刷位置の補正(詳細)には以下の項目があります。

- 「ホセイチャート / インサツ」(カラーレジスト補正チャートの印刷)
- 「M 123453」(マゼンタの補正)
- 「C 12345 3」(シアンの補正)
- 「Y 123453」(イエローの補正)

「ホセイ チャート / インサツ」(カラーレジスト補正チャートの印刷) カラー印刷位置の補正に使用するカラーレジスト補正チャートが印刷できます。

- 1 「チョウセイ/メンテナンス>」表示中に、[▷] キーを押してください。
- 2 「>カラーイチホセイショウサイ>」が表示されるまで、[△]または [▽] キーを押してください。
- **3** [▷] キーを押してください。
- **4** 「>>ホセイ チャート ノ インサツ」が表示されるまで、[△] または [▽] キーを押してください。
- 5 [実行] キーを押してください。「?」が表示されます。

>>ホセイ チャート ノ インサツ ? 6 [実行] キーを押してください。「データ ショリチュウデス」が表示され、カラーレジ スト補正チャートが印刷されます。カラーレジスト補正チャートには、シアン、マゼン タ、イエローそれぞれに、H (水平)、V (垂直)のチャートが印刷されています。

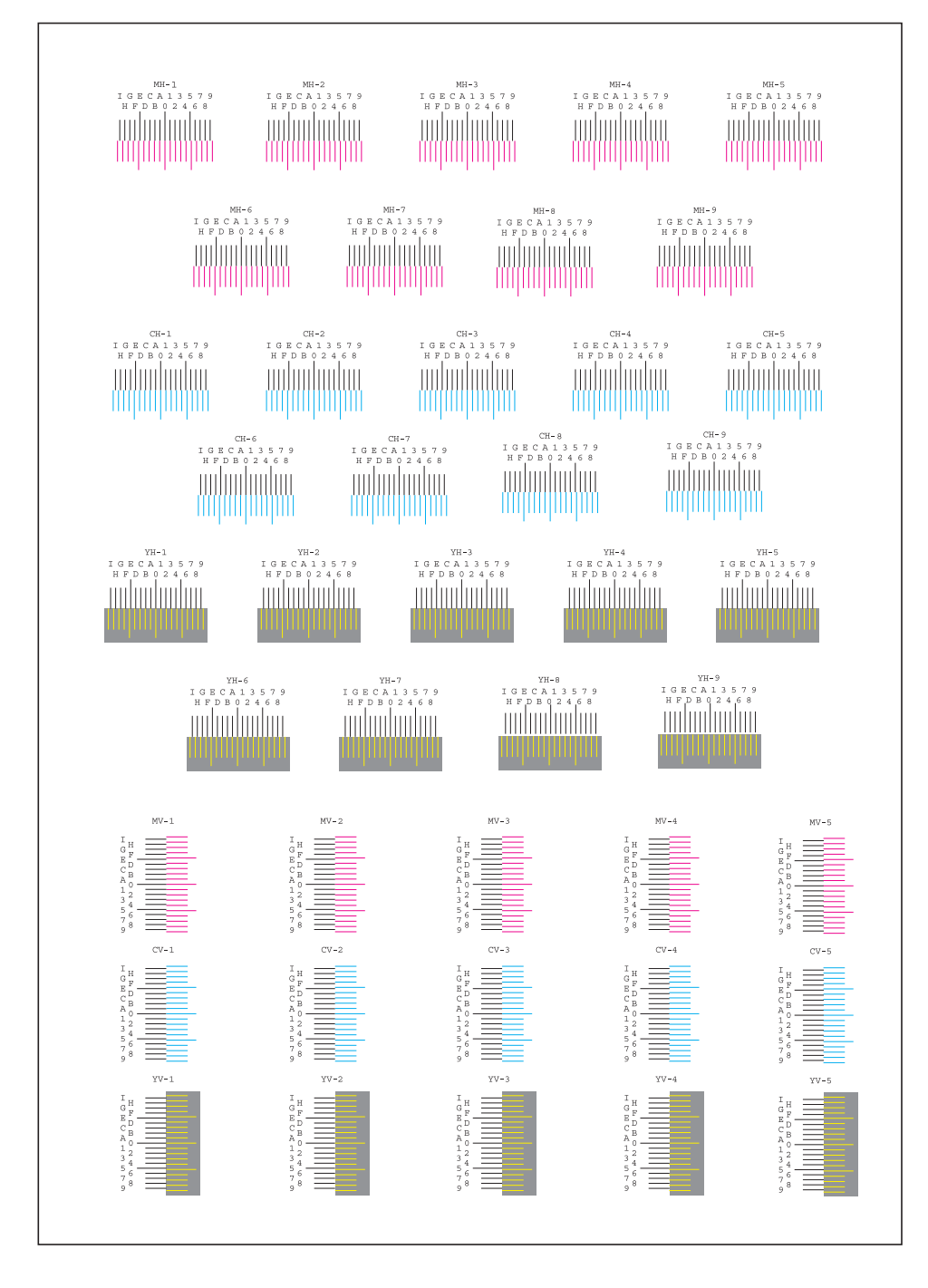

7 終了すると、メッセージディスプレイは「プリント デキマス」に戻ります。

「M 12345 3」(マゼンタの補正) マゼンタ(赤)色の印刷位置の補正(詳細)を行います。

**1** 「チョウセイ / メンテナンス>」表示中に、[▷] キーを押してください。

- 2 「>カラーイチホセイショウサイ>」が表示されるまで、[△]または[▽]キーを押してください。
- **3** [▷] キーを押してください。
- **4** 「>> M 12345 3」が表示されるまで、[△] または [▽] キーを押してください。
- **5** [実行] キーを押してください。H、V の値に 00000 また は 0 が表示され、H の値でカーソル (\_\_) が点滅します。
- 6 上記の「ホセイ チャート ノインサツ」手順で印刷したカラーレジスト補正チャートで、シアンのH、Vのチャートから、もっとも直線に近い部分の数値を読み取ってください。次の図の場合はBです。

>>M 12345

>>M 12345

MH=00000

3

3

MV = 0

- 7 [△] または [▽] キーを押し、読み取った数値を表示さ せてください。
- 8 [⊲] または [▷] キーを押すと、カーソルが左右 に移動します。Hの値と同様に、Vの値をカラー レジスト補正チャートから読み取って、数値表示 させてください。

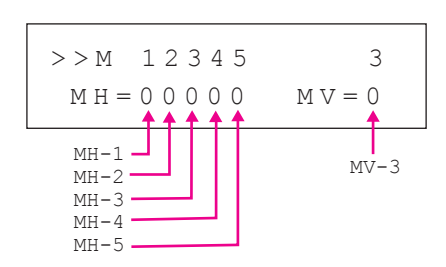

MH=<u>B</u>0000 MV=0

 9 [実行] キーを押してください。「ヨロシイデスカ?」が表示されます。表示されている 数値が正しければ、[実行] キーを押してください。マゼンタの設定が完了します。
 引き続き、シアンとイエローの設定を行います。

「C 12345 3」(シアンの補正)および「Y 12345 3」(イエローの補正)

シアン(青)色およびイエロー(黄)色の印刷位置の補正(詳細)を行います。

- 10 上記手順9でマゼンタの設定が終了したら、[▽] キーを押してください。「>> C 12345 3」、「>> Y 12345 3」が表示されますので、マゼンタ同様、シアンとイエローの 数値を、カラーレジスト補正チャートから読み取って設定してください。
- 11 3 色の数値の設定が終了したら、[メニュー] キーを押してください。メッセージディスプレイは「プリント デキマス」に戻ります。
  以上で、カラー印刷位置の補正(詳細)は終了です。

参考:確認のため、もう一度カラーレジスト補正チャートを印刷してみてください。 もっとも直線に近い部分の数値が0でない場合は、再度、上記の手順4からの設定を 行ってください。

**注意**:補正を行っても色ずれが起こる場合は、お買い求めの京セラミタジャパン株式会 社正規特約店、または弊社お客様相談窓口にご連絡ください。

#### 「プリンタノサイキドウ」(プリンタの再起動)

RAM ディスクの設定や、インタフェースの設定を行ったときに、プリンタを再起動します。

- 1 「チョウセイ / メンテナンス>」表示中に、[▷] キーを押してください。
- 2 「>プリンタ / サイキドウ」が表示されるまで、[△] または [▽] キーを押してください。
- 3 [実行] キーを押してください。「?」が表示されます。

>プリンタ ノ サイキドウ?

4 もう一度、[実行] キーを押してください。プリンタの再起動中は「Self test」が表示されます。その後、表示は「シバラクオマチクダサイ」から「プリント デキマス」に戻ります。

## 「サービス」(保守・点検用)

保守・点検で使用する「サービス」には以下の項目があります。

- 「**ステータスページ / インサツ」**(サービスステータスページの印刷)
- 「ネットワークステータスノインサツ」(ネットワーク用ステータスページの印刷)
- 「**テストページ / インサツ」**(テストページの印刷)
- 「メンテナンス」(新メンテナンスキットへの交換確認の設定)
- 「DEV-CLN」(現像器・リフレッシュモードの設定)
- 「LSU/ チャージャ」(LSU/ メインチャージャ清掃モードの設定)
- 「**ドラム」**(ドラム/リフレッシュモードの設定)

**注意:「サービス」**は、主にサービス担当者がメンテナンスのために操作するメニュー です。お客様が操作をする必要はありません。

- 1 「チョウセイ / メンテナンス>」表示中に、[▷] キーを押してください。
- 2 「>サービス>」が表示されるまで、[△]または[▽] キーを押してください。

| >サービス | > |
|-------|---|
|       |   |

# 「ステータスページ / インサツ」(サービスステータスページの印刷)

サービスステータスページは、通常のステータスページよりも詳細なプリンタ設定情報 が印刷されます。主にサービス担当者のメンテナンス用として使用しますが、必要に応 じて印刷できます。

- 1 「>サービス>」表示中に、[▷] キーを押してください。
- 2 「>>ステータスページ / インサツ」が表示されるまで、[△] または [▽] キーを押してください。
- 3 [実行] キーを押してください。「?」が表示されます。

>>ステータスページ ノ インサツ?

- **4** [実行] キーを押してください。「データ ショリチュウデス」が表示され、サービスス テータスページが印刷されます。
- 5 終了すると、メッセージディスプレイは「プリント デキマス」に戻ります。

# 「ネットワーク ステータス ノ インサツ」(ネットワーク用ステータスペー ジの印刷)

ネットワーク用ステータスページは、詳細なネットワーク設定情報が印刷されます。主 にサービス担当者のメンテナンス用として使用しますが、必要に応じて印刷できます。

- 1 「>サービス>」表示中に、[▷] キーを押してください。
- 2 「>>ネットワークステータス / インサツ」が表示されるまで、[△] または [▽] キーを押してください。
- 3 [実行] キーを押してください。「?」が表示されます。

>>ネットワーク ステータス ノ インサツ?

- **4** [実行] キーを押してください。「データ ショリチュウデス」が表示され、ネットワー ク用ステータスページが印刷されます。
- 5 終了すると、メッセージディスプレイは「**プリント デキマス」**に戻ります。

#### 「テストページ ノ インサツ」(テストページの印刷)

テストページは、本機の調整結果を確認するために印刷します。主にサービス担当者の メンテナンス用として使用しますが、必要に応じて印刷できます。

- 1 「>サービス>」表示中に、[▷] キーを押してください。
- 2 「>>テストページ / インサツ」が表示されるまで、[△] または [▽] キーを押して ください。

**3** [実行] キーを押してください。「?」が表示されます。

>>テストページ ノ インサツ?

- **4** [実行] キーを押してください。「データ ショリチュウデス」が表示され、テストページが印刷されます。
- 5 終了すると、メッセージディスプレイは「**プリント デキマス」**に戻ります。

#### 「メンテナンス」(新メンテナンスキットへの交換確認の設定)

新メンテナンスキットへの交換確認(メンテナンスキット総印刷イメージ数のリセット)を設定します。主にサービス担当者のメンテナンス用として使用します。

**注意**:「MK **ヲ コウカンシテクダサイ」**が表示された場合のみ、「メンテナンス」メニューが表示されます。

- 1 「>サービス>」表示中に、[▷] キーを押してください。
- **2** 「>>メンテナンス」が表示されるまで、[△] または [▽] キーを押してください。
- 3 [実行] キーを押してください。「?」が表示されます。

>>メンテナンス?

- **4** [実行] キーを押してください。新メンテナンスキットへの交換確認の設定が行われます。
- 5 終了すると、メッセージディスプレイは「**プリント デキマス」**に戻ります。

「DEV-CLN」(現像器・リフレッシュモードの設定)

現像器のリフレッシュモードを設定します。印刷品質が低下したとき、現像器のリフ レッシュを行うと、印刷品質を回復することができます。主にサービス担当者のメンテ ナンス用として使用します。

- 1 「>サービス>」表示中に、[▷] キーを押してください。
- 2 「>> DEV-CLN」が表示されるまで、[△] または [▽] キーを押してください。
- 3 [実行] キーを押してください。「?」が表示されます。

> > DEV-CLN?

- **4** [実行] キーを押してください。現像器リフレッシュが開始され、「シバラクオマチクダ サイ」表示されます。
- 5 終了すると、メッセージディスプレイは「**プリント デキマス」**に戻ります。

## 「LSU/チャージャ」(LSU/メインチャージャ清掃モードの設定)

LSU/メインチャージャの清掃モードを設定します。印刷品質が低下したとき、LSU/メ インチャージャの清掃を行うと、印刷品質を回復することができます。主にサービス担 当者のメンテナンス用として使用します。

- 1 「>サービス>」表示中に、[▷] キーを押してください。
- 2 「>> LSU/ チャージャ」が表示されるまで、[△] または [▽] キーを押してください。
- 3 [実行] キーを押してください。「?」が表示されます。

>>LSU/チャージャ?

- **4** [実行] キーを押してください。LSU/メインチャージャ清掃モードが開始され、「シバ ラクオマチクダサイ(セイソウチュウ)」が表示されます。
- 5 終了すると、メッセージディスプレイは「**プリント デキマス」**に戻ります。

# 「ドラム」(ドラム/リフレッシュモードの設定)

ドラムのリフレッシュモードを設定します。印刷品質が低下したとき、ドラムのリフ レッシュを行うと、印刷品質を回復することができます。主にサービス担当者のメンテ ナンス用として使用します。

- 1 「>サービス>」表示中に、[▷] キーを押してください。
- **2** 「>>ドラム」が表示されるまで、[△] または [▽] キーを押してください。
- **3** [実行] キーを押してください。「?」が表示されます。

>>ドラム?

- **4** [実行] キーを押してください。ドラムのリフレッシュモードが開始され、「シバラクオ マチクダサイ」が表示されます。
- 5 終了すると、メッセージディスプレイは「プリント デキマス」に戻ります。

# 3 フォント

本機は、欧文アウトラインフォント (PCL、KPDL) 93 書体、欧文アウトラインフォント (Windows Vista) 8 書体、欧文ビットマップフォント 1 書体を搭載しています。

• 内蔵フォント一覧 ....3-2

# 内蔵フォント一覧

次は、本機の内蔵フォントのリスト(一例)です。このフォントリストは、操作パネル から印刷できます。手順については、2-12ページの「フォントサンプル / インサツ」 (フォントサンプルの印刷)を参照してください。

フォントはオプションのメモリカードから、プリンタのメモリにダウンロードすること もできます。 フォントリストの印刷

ー例(PCL/KPDL アウトラインフォント 93 書体、ビットマップフォント 1 書体、 Windows Vista アウトラインフォント 2 書体)

ABCDEabcde?\*'012345' AlbertusExtBd ABCDEabcde?\*'012345' ABCDEabcde?\*'012345' AntiqueOlive ABCDEabcde?\*'012345' AntiqueOlive-I ABCDEabcde?\*'012345' Aria ABCDEabcde?\*'012345' Arial-Bd ABCDEabcde?\*'012345' Arial-It ABCDEabcde?\*'012345' Arial-Bdlt ABCDEabcde?\*'012345' ABCDEabcde?\*'012345' CGOmega-Bo ABCDEabcde?\*'012345' CGOme ABCDEabcde?\*'012345' CGOmega-BdIt ABCĎEabcde?\*′012345′ CGTir ABCDEabcde?\*'012345' CGTimes-Bo ABCDEabcde?\*'012345' CGTimes-It ABCDEabcde?\*'012345' CGTimes-BdIt ABCDEabcde?\*'012345' Clarendon-Cd ABCDEabcde?\*'012345' Courier ABCDEabcde?\* \012345' Courier-Bd ABCDEabcde?\*`012345' Courier-It ABCDEabcde?\*'012345' Courier-BdIt ABCDEabcde?\*`012345' CourierPS ABCDEabcde?\* \012345' CourierPS-Bd ABCDEabcde?\*`012345' CourierPS-Ob ABCDEabcde?\* '012345' CourierPS-BdOb ABCDEabcde?\*'012345' Coronet ABCD Eabcde? \*\* 012345 GaramondAntiqua ABCDEabcde?\*'012345' Garamond-Hlb ABCDEabcde?\*'012345'

Garamond-Krsv ABCDEabcde?\*'012345' Garamond-HlbKrsv ABCDEabcde?\*'012345' Helvetica ABCDEabcde?\*'012345' Helvetica-Bd ABCDEabcde?\*'012345' Helvetica-Ob ABCDEabcde?\*'012345' Helvetica-BdOb ABCDEabcde?\*'012345' Helvetica-Ni ABCDEabcde?\*'012345' Helvetica-NrBd ABCDEabcde?\*'012345' Helvetica-NrOb ABCDEabcde?\*'012345' Helvetica-NrBdOb ABCDEabcde?\*'012345' ITCAvantGardeGothic-Bk ABCDEabcde?\*`012345' ITCAvantGardeGothic-Dm ABCDEabcde?\*'012345' ITCAvantGardeGothic-BkOt ABCDEabcde?\*`012345′ ITCAvantGardeGothic-DmOt ABCDEabcde?\*' 012345' ITCBookman-I ABCDEabcde?\*'012345' ITCBookman-Dm ABCDEabcde?\*'012345' ITCBookman-Ltlt ABCDEabcde?\*'012345' ITCBookman-Dmlt ABCDEabcde?\*'012345' ITCZapfChancery-MdIt ABCDEabcde?\*'012345' **ITCZapfDingbats** �**⊹⊹∳∲∲₿©**\*≉\***†**● ∅∽••∕× LetterGothic ABCDE abcde?\*'012345' LetterGothic-Bd ABCDE abcde?\*'012345' LetterGothic-It ABCDEabcde?\*' 012345' Marigold ABCDEabcde?\*'012345' NewCenturySchoolbook-Rom ABCDEabcde?\*'012345' NewCenturySchoolbook-Bd ABCDEabcde?\*'012345' NewCenturySchoolbook-It ABCDEabcde?\*'012345' NewCenturySchoolbook-Bdlt ABCDEabcde?\*'012345'

Palatino ABCDEabcde?\*'012345' Palatino-Bd ABCDEabcde?\*'012345' Palatino-It ABCDEabcde?\*'012345' Palatino-BdIt ABCDEabcde?\*'012345' Symbo ΑΒΧΔΕαβχδε?\*012345 SymbolPS ΑΒΧΔΕαβχδε?\*012345 TimesNewRom ABCDEabcde?\*'012345' TimesNewRoman-Bd ABCDEabcde?\*'012345' TimesNewRoman-It ABCDEabcde?\*'012345' TimesNewRoman-Bdlt ABCDEabcde?\*'012345' Times-Rom ABCDEabcde?\*'012345' Times-Bd ABCDEabcde?\*'012345' Times-It ABCDEabcde?\*'012345' Times-Bdlt ABCDEabcde?\*'012345' Univers-M ABCDEabcde?\*'012345' Univers-Bd ABCDEabcde?\*'012345' Univers-MdIt ABCDEabcde?\*'012345' Univers-BdIt ABCDEabcde?\*'012345' Univers-MdCd ABCDE abcde?\*'012345' Univers-BdCd ABCDE abcde?\*'012345' Univers-MdCdIt ABCDEabcde?\*'012345' Univers-BdCdIt ABCDEabcde?\*'012345' Windings ∛‱∿ഔℛℍ≏ℒ⊠©ഀഀഀՐഀഀ൙ൔൔ LinePrinterBM8.5-Roman (Bitmap font) ABCDEabcde?\* 012345

Calibri ABCDEabcde?\*'012345' Calibri-Bd ABCDEabcde?\*'012345' Calibri-It ABCDEabcde?\*'012345' Calibri-Bdl ABCDEabcde?\*'012345' Cambr ABCDEabcde?\*'012345' Cambria-Bd ABCDEabcde?\*'012345' Cambria-It ABCDEabcde?\*'012345' Cambria-BdIt ABCDEabcde?\*'012345'

# 用語集

# AppleTalk

Macintosh とプリンタでデータを転送するプロトコルです。Macintosh を複数台接続したり、プリンタを共有する際に使われます。

# bpp (bits per pixel)

色深度を表す単位です。1 ピクセル当たりのビット数を表します。4 bpp の場合は 16 階調になります。

## dpi (dots per inch)

解像度を表す単位です。1インチ(25.4 mm)当たりのドット数を表します。

## Job Box

印刷データを本機に保存し、後から操作パネルで印刷したり、複数部印刷したりで きる機能です。

## **KM-NET** for Direct Printing

Adobe Acrobat/Adobe Reader を起動せずに、PDF ファイルを印刷できるユーティリティ です。付属の CD-ROM に収録されています。

# **KM-NET VIEWER**

ネットワーク上のプリンタの状態を確認できるネットワークマネージメントツール です。付属の CD-ROM に収録されています。

# **KPDL**

本機に搭載されている PostScript 3 互換のページ記述言語です。アウトラインフォントや図形の印刷に高い機能を持ちます。

## PCL

ページ記述言語のひとつです。TrueType フォントをプリンタで扱える機能などがあります。本機は PCL6 エミュレーションモードを搭載しています。

# PostScript

印刷物の出力などで一般的なページ記述言語のひとつです。本機は PostScript 互換のページ記述言語 KPDL を搭載しています。

# RAMディスク

プリンタのメモリの一部を利用した仮想ディスクで、プリンタの総メモリの中から、 任意のメモリサイズを RAM ディスクとして設定することによって、電子ソート(印 刷時間の短縮)などの機能が使えるようになります。

## TCP/IP (Transmission Control Protocol/Internet Protocol)

PC とプリンタでデータを転送するプロトコルです。PC を複数台接続したり、プリン タを共有する際に使われます。

## USB

プリンタと PC を接続するインタフェースです。本機は Hi-Speed モードに対応し、 最大 480 Mbps のデータ転送ができます。

## アウトラインフォント

フォントの輪郭を数式によって記録しており、拡大しても輪郭のなめらかな美しい 印刷が行えます。フォントサイズは 0.25 ポイント単位で最大 999.75 ポイントまで設 定できます。

#### エミュレーション

他のプリンタのページ言語を解釈し、実行する機能です。本機は PCL 6、KPDL のエ ミュレーションを備えています。

# オートスリープ

プリンタ本体の操作やデータの送受信が一定の時間行われないと起動されます。ス リープモード時は電力の消費は最小に抑えられます。

# オフライン

受信したデータを処理しますが、印刷しない状態です。印刷するにはオンラインに 切り替えてください。

# オンライン

受信したデータを印刷できる状態です。

## 拡張メモリ

本機は1つの拡張スロットを装備しており増設できます。使用できる DIMM につい ては京セラミタジャパン株式会社正規特約店、または弊社お客様相談窓口にお問い 合わせください。電話番号は最終ページを参照してください。

# 環境設定コマンド(FRPO コマンド)

本機は印刷設定を内部のメモリに記憶しています。環境設定コマンドで設定すると、 電源を入れたときの初期設定にすることができます。

# ステータスページ

プリンタに関する様々な情報を確認することができるページです。

# プリスクライブ (PRESCRIBE) コマンド

京セラミタプリンタに搭載されている独自のプリンタ制御言語で、プリンタに必要 な様々な設定を行うことができます。また、ニーモニックで記述されたわかりやす いコマンドであるため、プログラミングを容易にします。

# プリンタドライバ

アプリケーションで作成したデータを印刷するために使用するソフトウェアです。 付属の CD-ROM に収録されています。

# ラスタライズ

文字や画像の印刷データを、プリンタで印刷するためにビットマップデータとして 表現することです。

# 付録

- インタフェース ... **付録 -**2 ページ
- 環境設定コマンド ... 付録 -5 ページ

# インタフェース

プリンタの USB インタフェースおよびネットワークインターフェースについて、主な 特長や基本仕様(ピンの割当て、信号、コネクタ仕様など)を説明します。

# USB インタフェース

# 特長

本機の USB(ユニバーサルシリアルバス)インタフェースは、Hi-Seed USB 2.0 に対応しています。USB インタフェースの仕様と信号は次のとおりです。

# 仕様

#### 基本仕様

Universal Serial Bus Specification Revision 2.0 に準拠しています。

#### コネクタ

プリンタ:Bレセプタクル(メス)アップストリームポート ケーブル:Bプラグ(オス)

# ケーブル

5m以下のUSB 2.0 適合ケーブル。シールドされているケーブル線を使用してください。

#### 転送モード

High-Speed (最大 480 Mbps) Full-Speed (最大 12Mbps)

#### 電源コントロール

自己電源デバイス

## インタフェース信号

USB 接続ピン割り当て

| ピン  | 信号   | 説明       |
|-----|------|----------|
| 1   | Vbus | 電源(+5 V) |
| 2   | D-   | データ転送用   |
| 3   | D+   | データ転送用   |
| 4   | GND  | 信号グラウンド  |
| シェル |      | シールド     |

# ネットワークインタフェース

# 特長

#### IP アドレスを自動で解決

DHCP/DHCPv6 プロトコルに対応しており、DHCP/DHCPv6 サーバによって自動的に IP アドレスを受け取ることができます。

#### Web ブラウザによる管理

HTTP ページを内蔵しており、Web ブラウザを使用して、各種設定状態のモニタや変更ができます。各種設定は、パスワードによってセキュリティを確保できます。

#### 各種プロトコルをサポート

代表的な SMTP、POP3、SSL、SNMP、IPv6、NetBIOS over TCP/IP などをサポートし、 プリンタの管理やセキュリティ強化に役立ちます。

#### IEEE802.1x をサポート

EAP-TLS、PEAP 認証方式に対応しています。

#### IPv6 をサポート

IPv4 をベースに、管理できるアドレス空間の増大、セキュリティ機能の追加、優先度に応じたデータの送信などの改良を施した次世代インターネットプロトコル IPv6 に対応しています。

#### IPSec をサポート

ネットワーク層(IP 層)で、認証および暗号化を行うセキュリティプロトコル IPSec に 対応しています。

## 仕様

コネクタ

10 Base-T/100 Base-TX

#### 動作オペレーティングシステム (Windows 系、Macintosh 系)

Windows 2000/XP/Vista/Server2003, MacOS 10.x

#### ネットワーク・プロトコル

- IPv6: HTTP, LPD, FTP, IPP, RawPort, ICMPv6, LLTD, SNTP, DHCPv6, SMTP, POP3, DNS, SNMPv1/v2c/v3, WSD
- IPv4: HTTP, HTTPS, LPD, FTP, IPP, RawPort, ICMP, DHCP, SMTP, POP3, SNTP, DNS, WINS, NetBIOS over TCP/IP, SNMPv1/v2c/v3, Apple Bonjour Compatible, IPPS, LLTD, WSD
- その他: IPX/SPX, NetWare (NDS/Bindery), AppleTalk, NetBEUI

セキュリティ・プロトコル

SSL/TLS (HTTPS, IPPS), SNMPv3, EAP-TLS, PEAP, AH, ESP

注意:IPv6機能を使用するときは、ネットワークを構成する機器 (Router や PC) が IPv6 に対応している必要があります。

# 環境設定コマンド

本機は、印刷設定に関する各種の情報を内部メモリに記憶しています。これらの情報は プリスクライブ FRPO コマンドによって登録・変更でき、電源投入時のプリンタの初期 状態として設定されます。

ここでは、FRPO コマンドとそのパラメータの使用例を説明します。

プリスクライブコマンドの詳細については、付属の CD-ROM (Product Library) に収録 されている、プリスクライブコマンド・リファレンスマニュアルを参照してください。 プリスクライブコマンドごとの書式や機能について、実行例を含めて説明しています。

## 環境設定コマンドの設定

現在の FRPO パラメータの設定値は、サービスステータスページで確認できます。

参考:FRPO パラメータを変更する前に、サービスステータスページを印刷しておくこ とをおすすめします。なお、FRPO INIT コマンドですべての FRPO パラメータを、プリ ンタの初期状態にもどすこともできます。(!R! FRPO INIT; EXIT;)

FRPO コマンドは次の書式で実行します。

!R! FRPO パラメータ , 設定値 ; EXIT;

例-エミュレーションを PCL6 に設定

!R! FRPO P1, 6; EXIT;

## FRPO パラメータ

| 項目          | FRPO | 設定値                             | 工場設定   |
|-------------|------|---------------------------------|--------|
| 起動時のパターン解像度 | B8   | 0:300 dpi                       | 0      |
|             |      | 1:600 dpi                       |        |
| ページ方向       | C1   | 0: 縦置き(ポートレート)                  | 0      |
|             |      | 1: 横置き(ランドスケープ)                 |        |
| 起動フォント†     | C2   | 起動フォント番号の中2桁                    | 0      |
|             | C3   | 起動フォント番号の最後2桁                   | 0      |
|             | C5   | 起動フォント番号の最初の2桁                  | 0      |
| 受信データバッファ容量 | H8   | 0~99 FRPO S5 の値で積算(0: 10 K バイト) | 5      |
| タイムアウトの時間   | Н9   | 1~99 5秒単位                       | 6(30秒) |
| 両面印刷モードの選択  | N4   | 0:オフ                            | 0      |
|             |      | 1: ロングエッジモード(長辺とじ)              |        |
|             |      | 2: ショートエッジモード(短辺とじ)             |        |
| スリープ時間      | N5   | 1~240 1分単位                      | 15     |
| エコプリントモード   | N6   | 0:オフ                            | 2      |
|             |      | 2:オン                            |        |
| エミュレーションモード | P1   | 6:PCL 6                         | 6      |
|             |      | 9:KPDL                          |        |

| <br>項目                           | FRPO | 設定値                                                        | 工場設定   |
|----------------------------------|------|------------------------------------------------------------|--------|
| キャリッジリターンの処理                     | P2   | 0: 無視                                                      | 1      |
|                                  |      | 1:CR                                                       |        |
|                                  |      | 2:CR+LF                                                    |        |
| 改行の処理                            | P3   | 0: 無視                                                      | 1      |
|                                  |      | 1:LF                                                       |        |
|                                  |      | 2:CR+LF                                                    |        |
| KPDL 自動切り替え                      | P4   | 0:なし                                                       | 0      |
|                                  |      | 1: 自動切り替え                                                  |        |
| AES オプション<br>自動エミュレーション切り替え(AES) | P7   | AES 起動後、KPDL または代替エミュレーションのどち<br>らにも該当しないデータは、KPDL で処理     | 10     |
| が起動するページ排出コマンド および処              | L    | 0: すべてのページ排出コマンド                                           |        |
| 理動作                              |      | 1:なし                                                       |        |
|                                  |      | 2: すべてのページ排出コマンドおよびプリスクライブ                                 |        |
|                                  |      | EXII コマント<br>3. プリスクライブ FXIT コマンドのみ                        |        |
|                                  |      | 4:^L コマンドのみ                                                |        |
|                                  |      | 6: プリスクライブ EXIT コマンドおよび ^L コマンド                            |        |
|                                  |      | AES 起動後、KPDL または代替エミュレーションのどち<br>らにも該当しないデータは代替エミュレーションで処理 |        |
|                                  |      | 10:KPDL 印刷データ以外では、自動切替先エミュレー<br>ションで印刷処理                   |        |
| コマンド認識文字                         | Р9   | 33 ~ 99 の ASCII コード                                        | 82 (R) |
| 用紙サイズ(起動時)                       | R2   | 0: 給紙カセットのサイズ(R4 参照)                                       | 0      |
|                                  |      | 1:Envelope Monarch                                         |        |
|                                  |      | 2:Envelope #10                                             |        |
|                                  |      | 3:Envelope DL                                              |        |
|                                  |      | 4:Envelope C5                                              |        |
|                                  |      | 5:Executive                                                |        |
|                                  |      | 6:Letter                                                   |        |
|                                  |      | 7:Legal                                                    |        |
|                                  |      | 8:ISO A4                                                   |        |
|                                  |      | 9:JIS B5                                                   |        |
|                                  |      | 13:150 A5                                                  |        |
|                                  |      | 15-IIS B6                                                  |        |
|                                  |      | 16:Envelope #9                                             |        |
|                                  |      | 17:Envelope #6-3/4                                         |        |
|                                  |      | 18:ISO B5                                                  |        |
|                                  |      | 19:Custom                                                  |        |
|                                  |      | 31: はがき                                                    |        |
|                                  |      | 32: 往復はがき                                                  |        |
|                                  |      | 33:Oficio II                                               |        |
|                                  |      | 40:16K                                                     |        |
|                                  |      | 50:Statement                                               |        |
|                                  |      | 51:Folio                                                   |        |
|                                  |      | 52:洋形2号(封筒)                                                |        |

53:洋形4号(封筒)

付録

| 項目              | FRPO | 設定値                                                  | 工場設定   |
|-----------------|------|------------------------------------------------------|--------|
| 初期給紙元           | R4   | 0:手差しトレイ                                             | 1      |
|                 |      | 1: カセット1                                             |        |
|                 |      | 2: カセット 2                                            |        |
|                 |      | 3: カセット 3                                            |        |
|                 |      | 4: カセット 4                                            |        |
| 手差しトレイの用紙サイズ    | R7   | 0: 最大用紙サイズ                                           | 8 (A4) |
|                 |      | その他のパラメータは R2 と同じ                                    |        |
| A4/Letter の共通給紙 | S4   | 0: オフ                                                | 1      |
|                 |      | 1:オン                                                 |        |
| ホストバッファサイズ積算値   | S5   | 0:10 KB                                              | 1      |
| (H8 の値と積算)      |      | 1:100 KB                                             |        |
|                 |      | 2:1 MB                                               |        |
| RAM ディスクサイズ     | S6   | 0~1024 MB 単位                                         | 400    |
| RAM ディスクモード     | S7   | 0: オフ                                                | 0      |
|                 |      | 1:オン                                                 |        |
| ワイド A4 対応       | Т6   | 0: オフ                                                | 0      |
|                 |      | 1:オン                                                 |        |
| 行間隔†            | U0   | インチあたりの行数 / 整数部分                                     | 6      |
| 行間隔†            | U1   | インチあたりの行数 / 小数部分                                     | 0      |
|                 | U2   | インチあたりの文字数 / 整数部分                                    | 10     |
| 文字間隔†           | U3   | インチあたりの文字数 / 小数部分                                    | 0      |
| 内蔵フォントの国別コード    | U6   | 0:US                                                 | 0      |
|                 |      | 1: フランス                                              |        |
|                 |      | 2: ドイツ                                               |        |
|                 |      | 3: イギリス                                              |        |
|                 |      | 4: デンマーク                                             |        |
|                 |      | 5: スウェーデン                                            |        |
|                 |      | 6: イタリア                                              |        |
|                 |      | 7: スペイン                                              |        |
|                 |      | 8: 日本                                                |        |
|                 |      | 9:US リーガル                                            |        |
|                 |      | 10:IBM PC-850(マルチ言語)                                 |        |
|                 |      | 11:IBM PC-860(ポルトガル語)                                |        |
|                 |      | 12:IBM PC-863(カナダフランス語)                              |        |
|                 |      | 13:IBM PC-865(ノルウェー語)                                |        |
|                 |      | 14: ノルウェー語                                           |        |
|                 |      | 15: テンマーク語 2                                         |        |
|                 |      | 16: スペイン語 2                                          |        |
|                 |      | 17: フテンチメリカ<br>21-119 ASCH (117, 50.)Z記(中)           |        |
|                 |      | 21:US ASCII (U/=50 に改定)<br>77:HB Pomen & (U7=52 に設定) |        |
|                 | 117  | //.mr Koman-8 (07-52 に設定)                            | 0      |
| シンガルビット         | 07   | u.エミュレーションと回し<br>1·IBM                               | U      |
|                 |      | 6·IBM PC-8 (US)                                      |        |
|                 |      | 50:US ASCII (U6=21 に設定)                              |        |
|                 |      | 52:HP Roman-8 (U6=77 に設定)                            |        |

| 付録 |  |  |  |
|----|--|--|--|
|    |  |  |  |

| <br>項目                             | FRPO | 設定値                          | 工場設定    |
|------------------------------------|------|------------------------------|---------|
| デフォルトフォントのピッチ†                     | U7   | デフォルトフォントのピッチ設定 / 整数部分       | 10      |
| デフォルトフォントのピッチ†                     | U8   | デフォルトフォントのピッチ設定 / 小数部分       | 0       |
|                                    | U9   | インチあたりの文字数/小数分:00~99         | 0       |
| 初期 ANK アウトラインフォント・サイズ <sup>†</sup> | V0   | 起動時の ANK アウトラインフォント・サイズの整数   | 0       |
|                                    |      | 上位 2 桁 / 設定有効範囲値: 00 ~ 09    |         |
|                                    | V1   | 起動時の ANK アウトラインフォント・サイズの整数   | 12      |
|                                    |      | 下位 2 桁 / 設定有効範囲値: 00 ~ 99    |         |
|                                    | V2   | 起動時の ANK アウトラインフォント・サイズの小数 2 | 0       |
|                                    |      | 桁                            |         |
|                                    |      | 設定有効値:00,25,50,75            |         |
| 初期 ANK アウトラインフォント名†                | V3   | 起動時の ANK アウトラインフォント名         | Courier |
| クーリエおよびレターゴシックのフォン                 | V9   | 0: クーリエ=ダーク                  | 5       |
| トタイプ選択                             |      | レターゴシック=ダーク                  |         |
|                                    |      | 1: クーリエ=レギュラー                |         |
|                                    |      | レターゴシック=ダーク                  |         |
|                                    |      | 4: クーリエ=ダーク                  |         |
|                                    |      | レターゴシック=レギュラー                |         |
|                                    |      | 5: クーリエ=レギュラー                |         |
|                                    |      | レターゴシック=レギュラー                |         |
| カラーモード                             | W1   | 0: シロクロ                      | 1       |
|                                    |      | 1: カラー                       |         |
| 光沢モード                              | W6   | 0: なし                        | 0       |
|                                    |      | 1: 光沢モードオン                   |         |
| 用紙種類(手差しトレイ)                       | X0   | 1: 普通紙                       | 1       |
|                                    |      | 2:OHP シート                    |         |
|                                    |      | 3: プレ印刷用紙                    |         |
|                                    |      | 4: ラベル用紙                     |         |
|                                    |      | 5: ボンド紙                      |         |
|                                    |      | 6: 再生紙                       |         |
|                                    |      | 7: 薄い用紙                      |         |
|                                    |      | 9: レターヘッド                    |         |
|                                    |      | 10: カラー紙                     |         |
|                                    |      | 11: パンチ済み用紙                  |         |
|                                    |      | 12: 封筒                       |         |
|                                    |      | 13: はがき                      |         |
|                                    |      | 14: コート紙                     |         |
|                                    |      | 16:厚い用紙                      |         |
|                                    |      | 17: 上質紙                      |         |
|                                    |      | 21 ~ 28: カスタム 1 ~ カスタム 8     |         |

|                                | FRPO | 設定値                         | 工場設定    |
|--------------------------------|------|-----------------------------|---------|
| 用紙種類(本体力セット1)                  | X1   | 1: 普通紙                      | 1       |
|                                |      | 3: プレ印刷用紙                   |         |
|                                |      | 5: ボンド紙                     |         |
|                                |      | 6: 再生紙                      |         |
|                                |      | 9: レターヘッド                   |         |
|                                |      | 10: カラー紙                    |         |
|                                |      | 11: パンチ済み用紙                 |         |
|                                |      | 17: 上質紙                     |         |
|                                |      | 21~28:カスタム1~カスタム8           |         |
| 用紙種類(カセット2、3、4)                | X2   | (PF-500の場合)                 | 1       |
| ※カセット4は、FS-C5300DNのみ           | X3   | 1: 普通紙                      |         |
|                                | X4   | 3: プレ印刷用紙                   |         |
|                                |      | 5: ボンド紙                     |         |
|                                |      | 6: 再生紙                      |         |
|                                |      | 9: レターヘッド                   |         |
|                                |      | 10: カラー紙                    |         |
|                                |      | 11: パンチ済み用紙                 |         |
|                                |      | 17: 上質紙                     |         |
|                                |      | 21~28:カスタム1~カスタム8           |         |
|                                |      | (PF-510の場合)                 |         |
|                                |      | 1: 普通紙                      |         |
|                                |      | 3: プレ印刷用紙                   |         |
|                                |      | 4: ラベル用紙                    |         |
|                                |      | 5: ボンド紙                     |         |
|                                |      | 6: 再生紙                      |         |
|                                |      | 7: 薄い用紙                     |         |
|                                |      | 9. レターヘッド                   |         |
|                                |      | 10. カラー紙                    |         |
|                                |      | 11:パンチ済み用紙                  |         |
|                                |      | 12. 封筒                      |         |
|                                |      | 13. はがき                     |         |
|                                |      | 14: フート紙                    |         |
|                                |      | 16: 厚以用紙                    |         |
|                                |      | 17. 上質紙                     |         |
|                                |      | 21~28:カスタム1~カスタム8           |         |
|                                | X9   | 0. 用紙種類の設定によって給紙力セットを切り替え   | 0       |
|                                |      | 1: カヤットの用紙サイズによって自動的に給紙カセット |         |
|                                |      | を切り替え                       |         |
| エラー時のオートエラークリア                 | Y0   | 0:オフ                        | 0       |
| ([印刷可/解除] キーを押して解除する<br>エラーのみ) |      | 1:オン                        |         |
| オートエラークリアのエラー解除時間              | Y1   | 1~99 5秒単位                   | 6 (30秒) |
| 両面印刷時の用紙エラー検知                  | Y3   | 0: 検知しない                    | 0       |
| 給紙元固定時の用紙サイズ・種類のエ<br>ラー検知      |      | 1: 検知する                     |         |

| <br>項目                                    | FRPO | 設定値                                                       | 工場設定 |
|-------------------------------------------|------|-----------------------------------------------------------|------|
| 強制両面印刷設定(用紙種類がプレプリ Y4                     |      | 0:オフ                                                      | 0    |
| <b>ント、パンチズミシ</b> および <b>レターヘッド</b><br>のみ) |      | 1:オン                                                      |      |
| PDF ダイレクト動作                               | Y5   | 0: 用紙に合わせて拡大縮小                                            | 0    |
|                                           |      | 1:PDF 内の紙サイズ指定で用紙選択                                       |      |
|                                           |      | 2:PDF 内の紙サイズ指定によって、A3、A4、Letter から<br>選択し、用紙に合わせて拡大縮小     |      |
|                                           |      | 3:PDF 内の紙サイズ指定で、A3、A4、Letter から印刷                         |      |
|                                           |      | 8: 等倍で印刷                                                  |      |
|                                           |      | 9:PDF 内の紙サイズ指定によって、Letter、Legal、A4 か<br>ら選択               |      |
|                                           |      | 10:PDF 内の紙サイズ指定によって、Letter、Legal、A4 か<br>ら選択し、用紙に合わせて拡大縮小 |      |
|                                           |      | 13~99:初期値(0)と同じ動作                                         |      |
| ジョブボックス エラー制御                             | Y6   | 0: エラー制御をしない                                              | 3    |
|                                           |      | 1: エラーレポートを出力する                                           |      |
|                                           |      | 2: エラーを表示する                                               |      |
|                                           |      | 3: エラーを表示、およびエラーレポートを出力する                                 |      |

† エミュレーションによっては無視されます。

付録

# 索引

# А

A4/レターサイズの共通給紙 2-40

# F

FRPO 付録-5

# Κ

KM-NET for Direct Printing 用語集 -1 KM-NET VIEWER 用語集 -1

# 0

OHP フィルム 1-8

# Ρ

PRESCRIBE 用語集-3

# R

RAM ディスク 2-56

# U

USB インタフェース 付録 -2

# あ

厚い用紙 1-11

# い

印刷環境の設定 2-43, 2-46, 2-50 印刷のキャンセルのしかた 2-4 印刷品質の設定 2-37, 2-42 印刷方向 2-44 印刷枚数 2-43 インジケータ アテンション 2-3 印刷可 2-3 データ 2-3 インタフェース 2-46, 2-53, 2-65, 2-75, 2-83, 2-86, 付 録 -2

# え

エミュレーション KPDLエラーの印刷 2-41 エミュレーションモード 2-40 ステータスページ 2-12

# お

オートスリープ(スリープモード) 2-64, 2-66, 2-67, 2-68, 2-69, 2-70, 2-71, 2-72, 2-73

# か

カラー紙 1-11 カラーモード 2-41 環境設定コマンド 付録 -5 インタフェース独立 FRPO パラメータ 付録 -5

# き

キー [印刷可/解除] 2-4 [キャンセル] 2-4 [実行] 2-5 使い方 2-4 [メニュー] 2-4 矢印キー 2-5 給紙カセット 自動カセット切り換え 2-38 給紙元 2-37 用紙サイズ 2-29 用紙種類 2-32

# 2

光沢モード 2-42, 2-43

# さ

サイズダイヤル 2-29 再生紙 1-12

# し

自動改ページ待ち時間(タイムアウト) 2-61, 2-65, 2-75, 2-76, 2-83, 2-84, 2-85 ジョブボックス詳細設定 2-18 ジョブリテンション 機能 2-18 クイックコピー 2-19 試し刷り後、保留 2-20 プライベートプリント 2-22 シロクロモード 2-41

# す

ステータスページ 印刷 2-10,2-12,2-13 内容 2-11

#### せ

セキュリティレベル 2-74

# τ

手差しトレイ 給紙元 2-37 用紙サイズ 2-27 用紙種類 2-28

# な

内蔵フォント 3-2

#### は

ハードディスク 2-57 はがき 1-10 パラレルインタフェース 付録-2

## ひ

表示言語 2-53

# ふ

封筒 1-10 フォント 3-1 ブザー 2-53 プリスクライブコマンド 用語集-3 プリンタドライバ 用語集-3 プレ印刷用紙 1-12

## හ

メッセージディスプレイ 2-2 ステータス情報 2-2 表示言語 2-53 メニューマップ 2-9,2-10,2-12,2-13 メモリー ステータスページ 2-12 メモリーカード 2-58

## も

モード選択メニュー 2-6

## よ

用語集 用語集 -1 用紙 OHP フィルム 1-8 厚い用紙 1-11 ガイドライン 1-4 カスタム設定のリセット 2-36

カラー紙 1-11 基本仕様 1-2 再生紙 1-12 最大サイズと最小サイズ 1-2 使用できる用紙 1-2 設定 2-41 その他の仕様 1-6 適正な用紙 1-4 特殊な用紙 1-8 はがき 1-10 封筒 1-10 プレ印刷紙 1-12 用紙サイズ 1-4 用紙種類 2-26 用紙種類のカスタム設定 2-33 用紙の特性 1-5 ラベル用紙 1-9

## 6

ラベル用紙 1-9 構造と適性 1-10

# IJ

両面印刷 2-38 エラー検知 2-59 製本モード 2-39

# わ

ワイド A4 2-44, 2-47, 2-49, 2-54, 2-55, 2-57

# ☑Kyocera お客様相談窓口のご案内

京セラミタ製品についてのお問い合わせは、下記のナビダイヤルへご連絡 ください。市内通話料金でご利用いただけます。

# 京セラ ミタ株式会社 京セラ ミタジャパン株式会社

〒103-0023 東京都中央区日本橋本町1-9-15 http://www.kyoceramita.co.jp

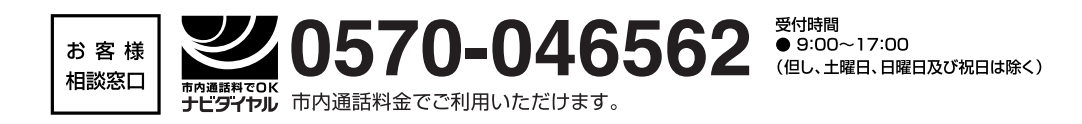